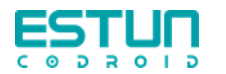

# S系列协作机器人培训

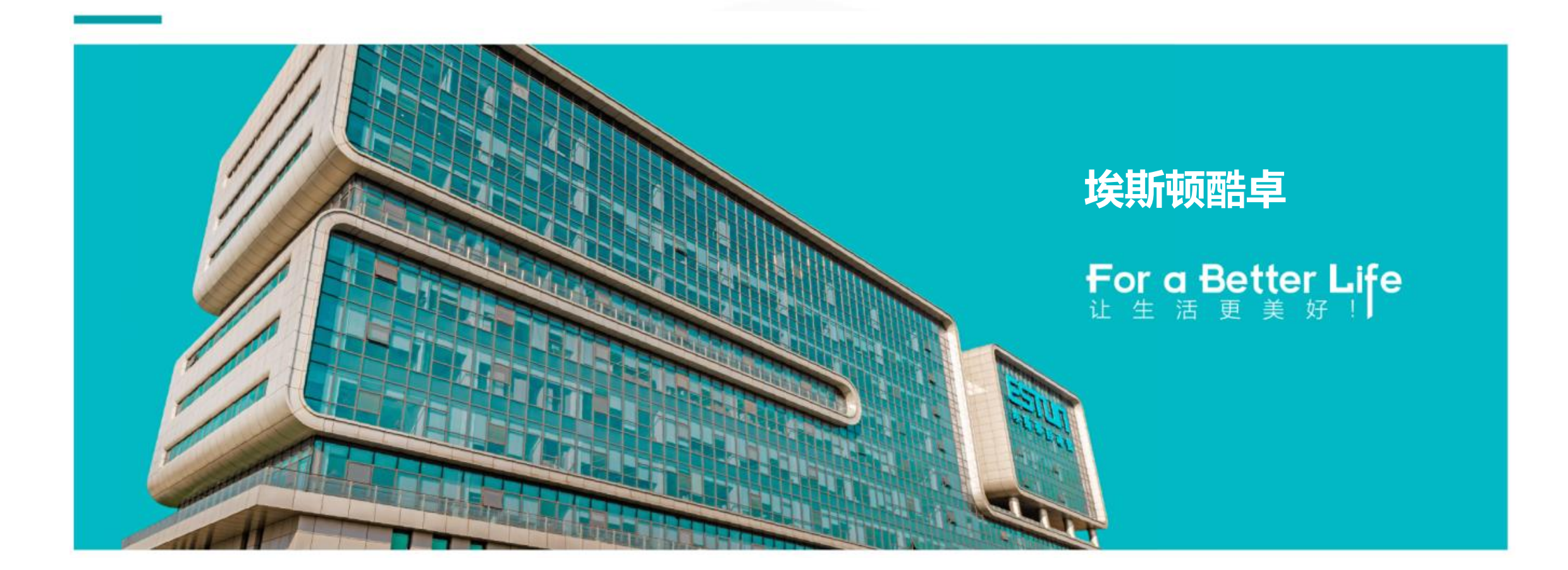

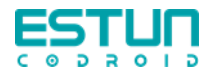

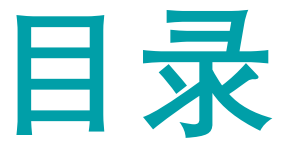

- 一.引言(协作机器人发展、定义以及应用)10min
- 二.快速上手(入门视频) 10min +实操
- 三.安全须知及功能(安全标准、安全声明、安全功能) 5min
- 四. 机器人硬件介绍(开关机、上下电、本体、控制柜、手操器、接线、IO等) 35min +实操
- 五.系统软件介绍(程序编辑、添加指令、调试、变量新建、tcp、负载、坐标系的使用等)20min +实操
- 六.技术概念和操作(精度、负载曲线、工作半径、奇异点、tcp、坐标系、多程序等)25min +实操
- 七.机器人编程(MoveJ、MoveL、过渡、IF等)15min+实操
- 八. 通讯(Socket、modbus)10min+实操
- 九.备份与升级5min
- 一〇.常见问题15min
- 一一.力控、工艺包、远程控制等高级功能介绍

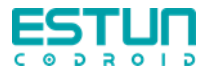

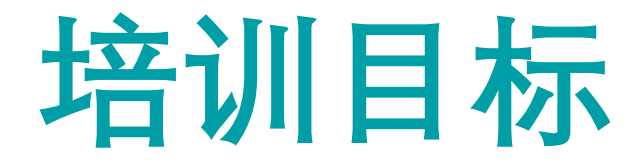

- ✓ 了解协作机器人定义以及与工业机器人的区别
- ✓ 了解安全功能
- ✓ 熟悉机器人硬件(开关机、上下电、本体、控制柜、手操器、IO接线等)
- ✓ 熟悉系统基本操作(程序编辑、添加指令、调试、变量新建等)
- ✓ 熟练技术概念(精度、负载曲线、工作半径、奇异点、tcp、坐标系、多程序等)
- ✓ 熟练基本编程指令(移动、逻辑指令等)
- ✓ 熟悉根据样例程序完成复杂程序编写
- ✓ 了解备份与升级流程
- ✓ 熟悉常见问题的回答

#### 最终目标:能够独立在现场完成埃斯顿酷卓协作机器人的调试

重要程度: 熟练 基本知识做到脱口而出或唯手熟尔 熟悉 有参考资料的情况下熟练操作 了解 有场外援助的情况下熟练操作

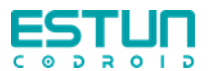

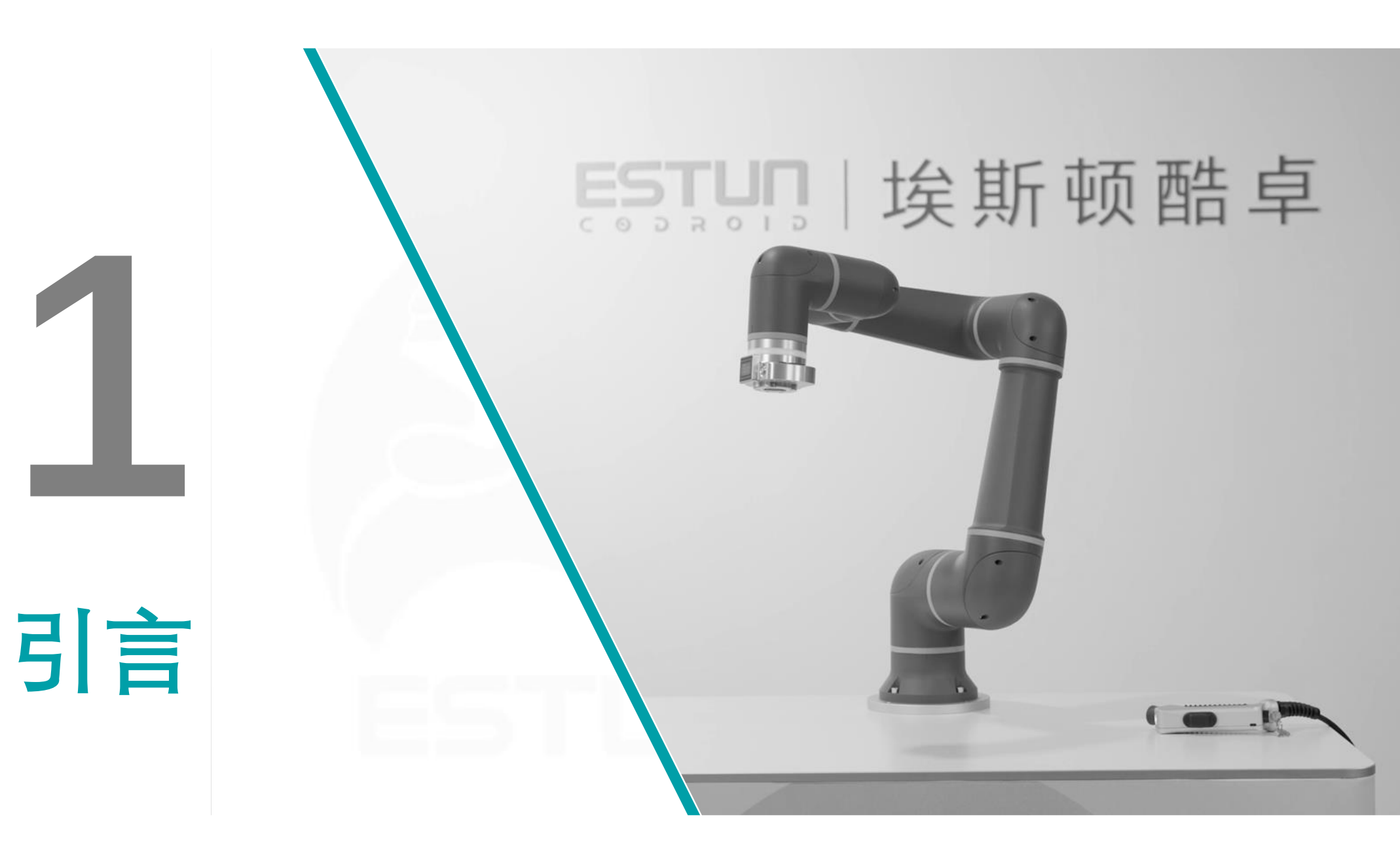

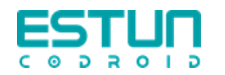

| 卡雷尔·恰佩克<br>在《罗萨姆的<br>机器人万能公<br>司》创造出<br>"robot"一词 | 阿西莫夫提<br>出"机器人三<br>定律" |                                              | 阿西莫夫提<br>出"机器人三<br>定律" |                      | 第一台工业机<br>器人诞生在<br>Unimation公<br>司,由德沃尔<br>与约瑟夫·英格<br>伯格联手制造 |                         | 约翰·霍普金<br>斯大学制出<br>Beast机器人 | 丹麦iRobo<br>公司推出了<br>吸尘器机器<br>人Roomba | ot<br>了<br>各 |
|---------------------------------------------------|------------------------|----------------------------------------------|------------------------|----------------------|--------------------------------------------------------------|-------------------------|-----------------------------|--------------------------------------|--------------|
| 1920                                              | 1942                   | 2                                            | 1959                   |                      | 1965                                                         | 2002                    |                             |                                      |              |
| 193                                               | 9                      | 1948                                         |                        | 196                  | 52                                                           | 1997                    | 2010                        |                                      |              |
| 西屋电气公司 诺伯特·纳制造出家用机 《控制论器人Eektro 提出以计为核心的          |                        | 诺伯特·维纳在<br>《控制论》中<br>提出以计算机<br>为核心的自动<br>化工厂 |                        | 传感器的<br>提高了机<br>的可操作 | 的应用<br>几器人<br>乍性                                             | 本田公司展<br>示的阿西莫<br>ASIMO | 第一台埃斯<br>顿工业机器<br>人诞生       |                                      |              |

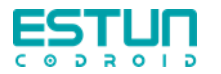

# 协作机器人的发展

| 丹麦优傲公司研<br>的协作机器人交<br>使用                                             | 开制<br>を付                           | 埃斯顿酷卓发布协作<br>机器人,并宣布进军<br>人形机器人领域 |
|----------------------------------------------------------------------|------------------------------------|-----------------------------------|
| 2008                                                                 |                                    | 2023                              |
| 1996                                                                 | 2018年                              |                                   |
| 美国西北大学的两位<br>教授J. Edward<br>Colgate和Michael<br>Peshkin提出了协作机<br>器人概念 | 国内机器人厂商<br>引领第二代协作<br>机器人的快速发<br>展 | 単用位作S系列<br>文明位作D系列                |

ESTUR

=

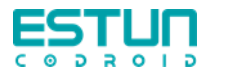

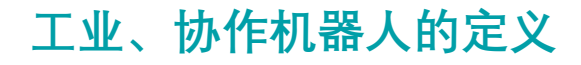

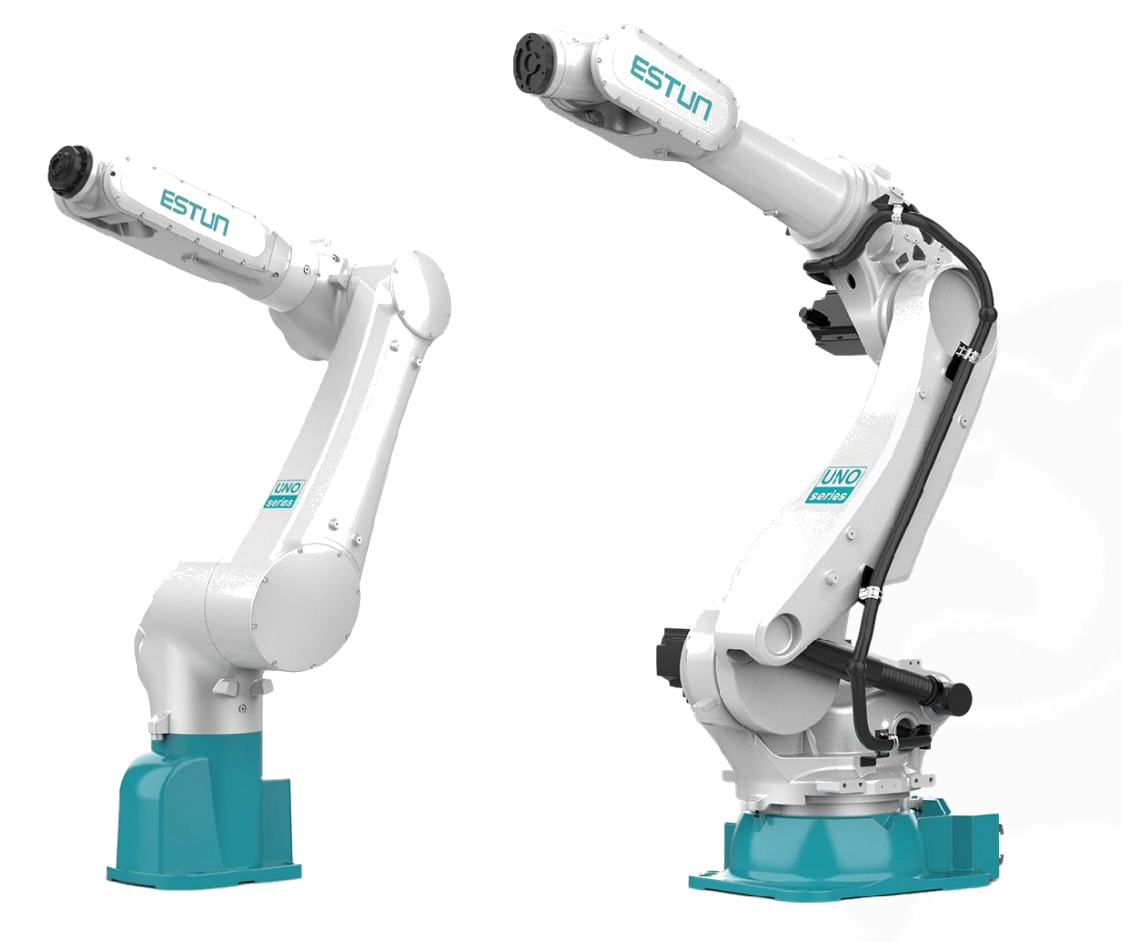

在工业自动化中使用的可自动控制、重复 编程、多用途,并可对三个和三个以上轴 进行编程的固定式或移动式自动机械。

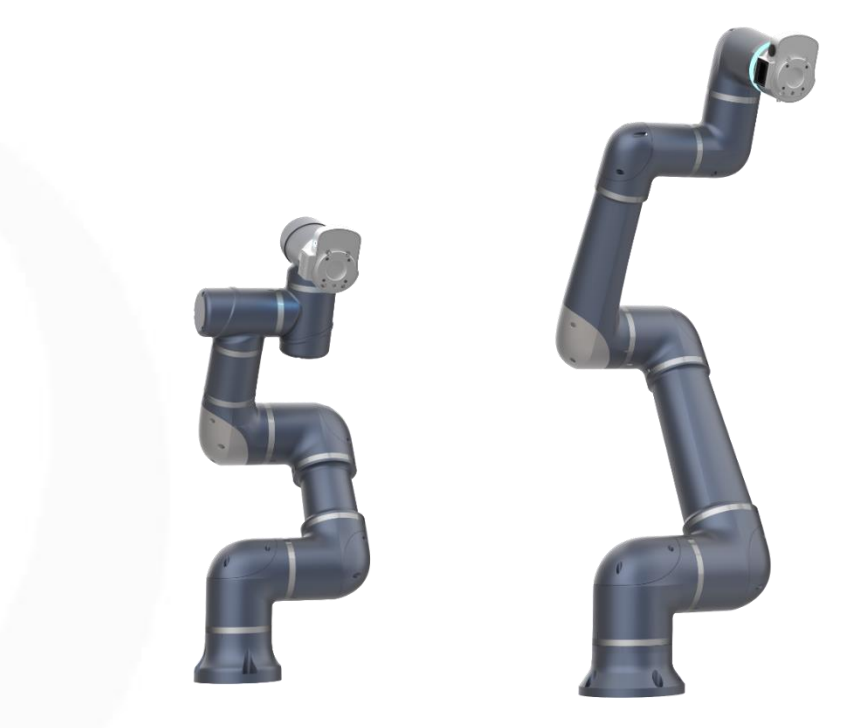

协作机器人是一种设计和人类在共同工作空间中能进行近距离互动的机器人。

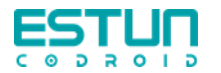

## 传统工业机器人结构

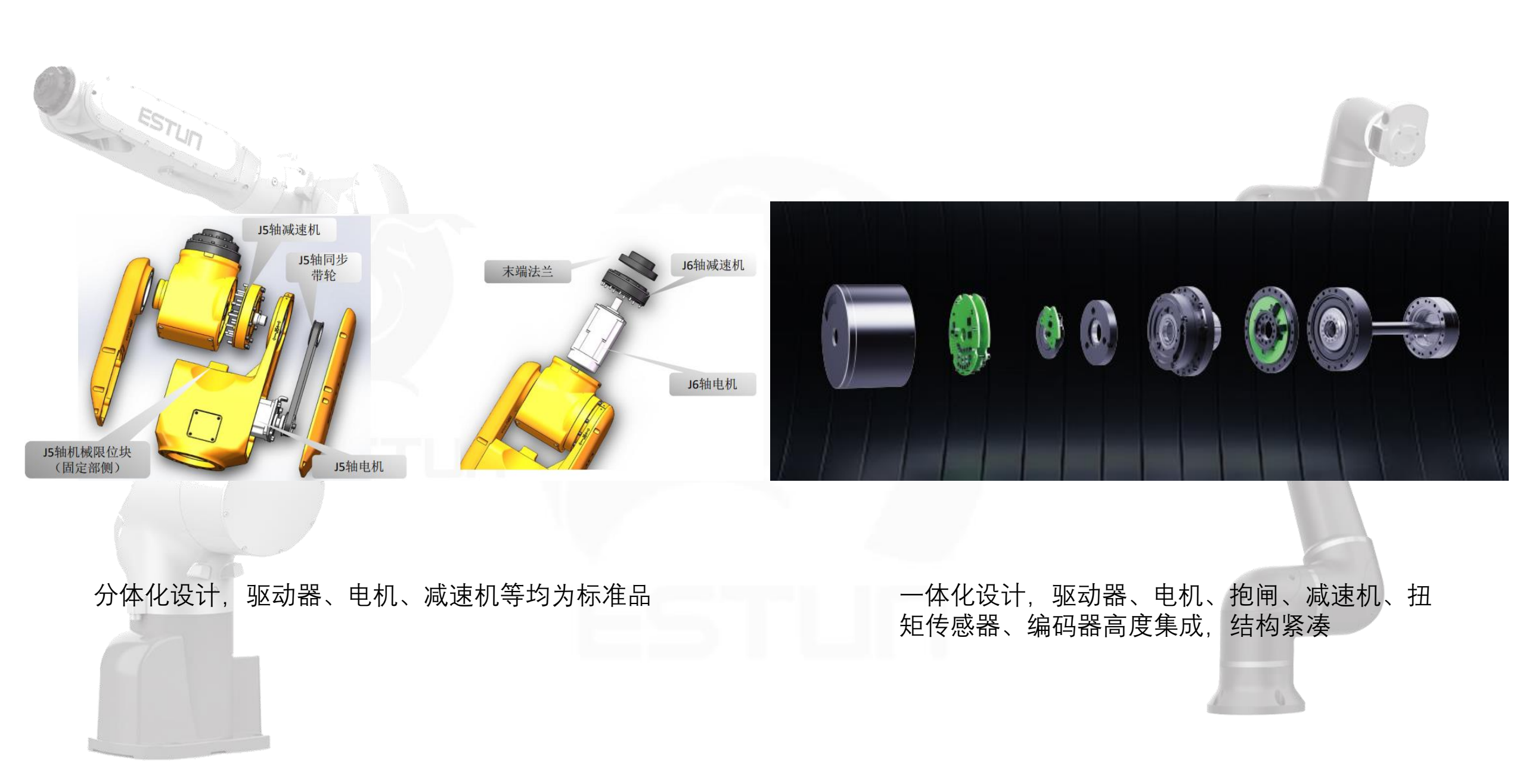

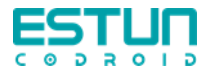

协作机器人(对比工业机器人)的优势

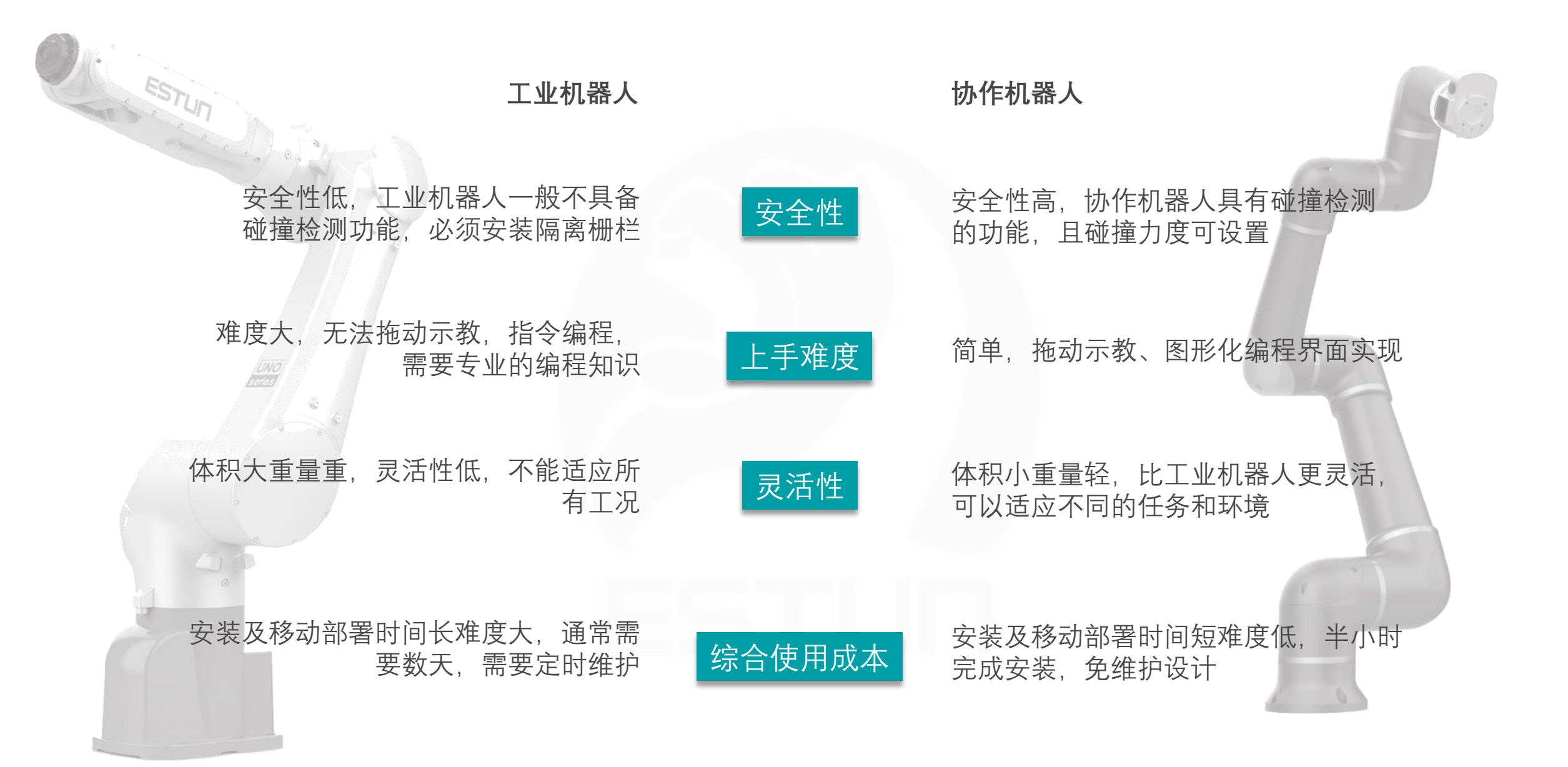

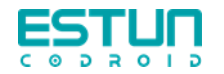

# 协作机器人(对比工业机器人)的劣势

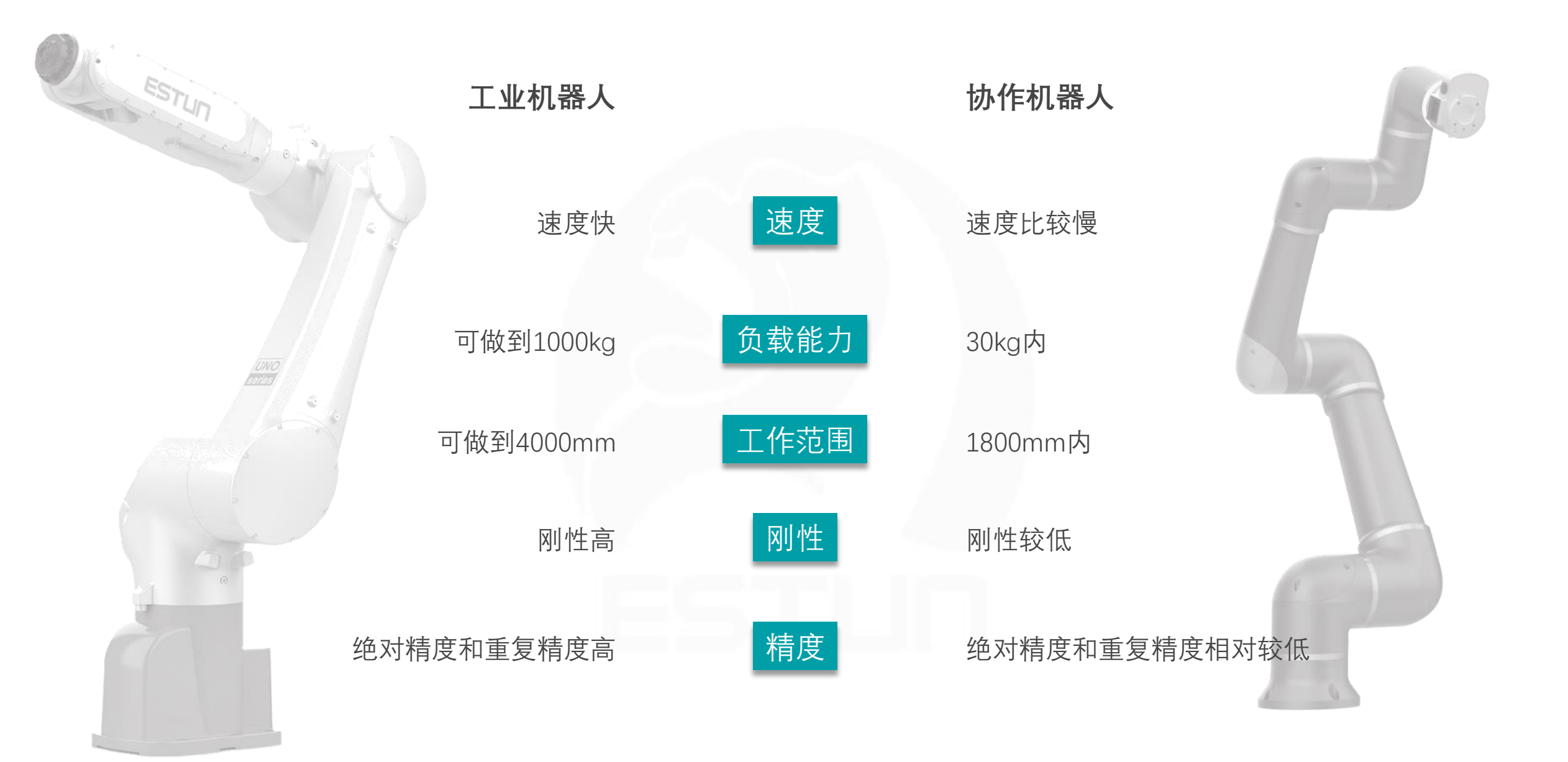

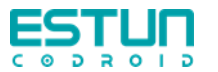

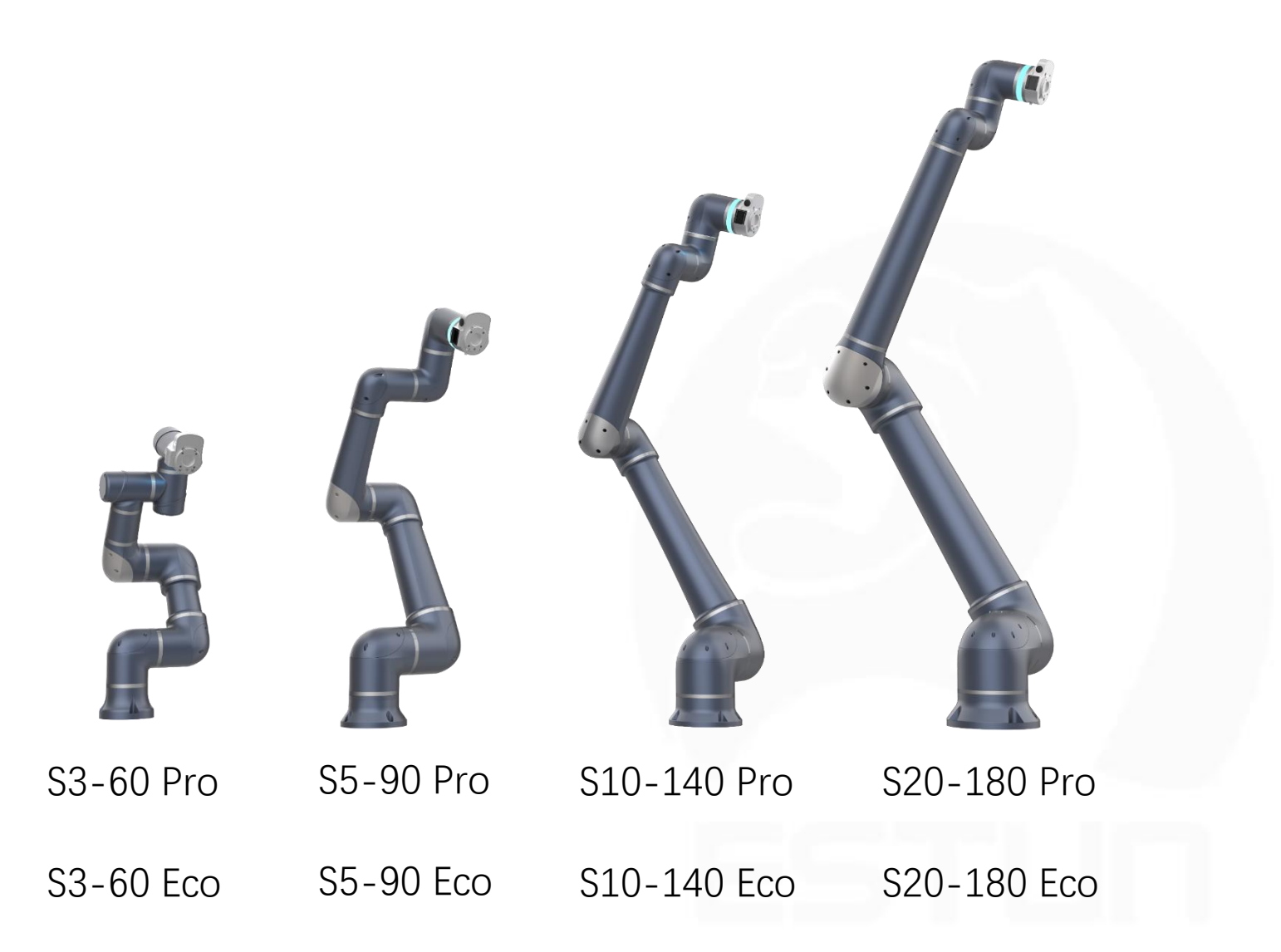

协作机器人款型

# …更多机型支持定制

| 系列       | S-Pro | S-Eco |
|----------|-------|-------|
| 关节扭矩传感器  | 6个    | 0个    |
| 末端状态显示屏  | 标配    | 1     |
| 拖动助力功能   | 标配    | 1     |
| 拖动灵敏度可调  | 标配    | 1     |
| 拖动锁轴功能   | 标配    | 1     |
| 碰撞力矩可调功能 | 标配    | 1     |
| 碰撞不掉电功能  | 可升级   | 1     |
| 力控功能     | 可升级   | 1     |

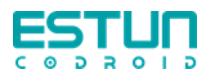

٠

٠

•

•

•

٠

٠

٠

٠

٠ 

# 协作机器人行业应用

| 电子行业                                                                         | 汽车行业                                                                                                    | 其他行业                                                                                                    |
|------------------------------------------------------------------------------|----------------------------------------------------------------------------------------------------|----------------------------------------------------------------------------------------------------|
| 产品取放<br>螺丝闭<br>沙组接<br>PCB焊<br>组码<br>路<br>度<br>路<br>路<br>版<br>涂<br>贴<br>标<br> | <ul> <li>引擎装配</li> <li>车窗涂胶</li> <li>车门压装</li> <li>视觉检测</li> <li>配件打磨</li> <li>产品追溯</li> <li>电池Pack包拧紧</li> <li>汽车座椅拧紧</li> <li>复合机器人移动配料</li> <li>汽车零部件装配</li> <li>汽车零部件上下料</li> <li>…</li> </ul> | <ul> <li>金属加工行业——机床看护机器人</li> <li>电力行业——电力巡检机器人,带电操作机器人</li> <li>新零售行业——咖啡、奶茶、冰激凌,煎饼机器人</li> <li>医疗行业——辅助手术,检测机器</li> <li>食品工业——码垛机器人</li> <li>制药行业——码垛,上下料,功能测试机器人</li> <li>玻璃制造——打磨,搬运机器人</li> <li>注塑工业——上下料机器人</li> <li>物流仓储——搬运码垛机器人</li> <li>光伏行业——光伏板测试</li> <li>锂电行业——电解液擦拭</li> </ul> |
|                                                                              |                                                                                                    |                                                                                                    |

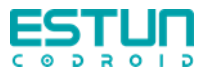

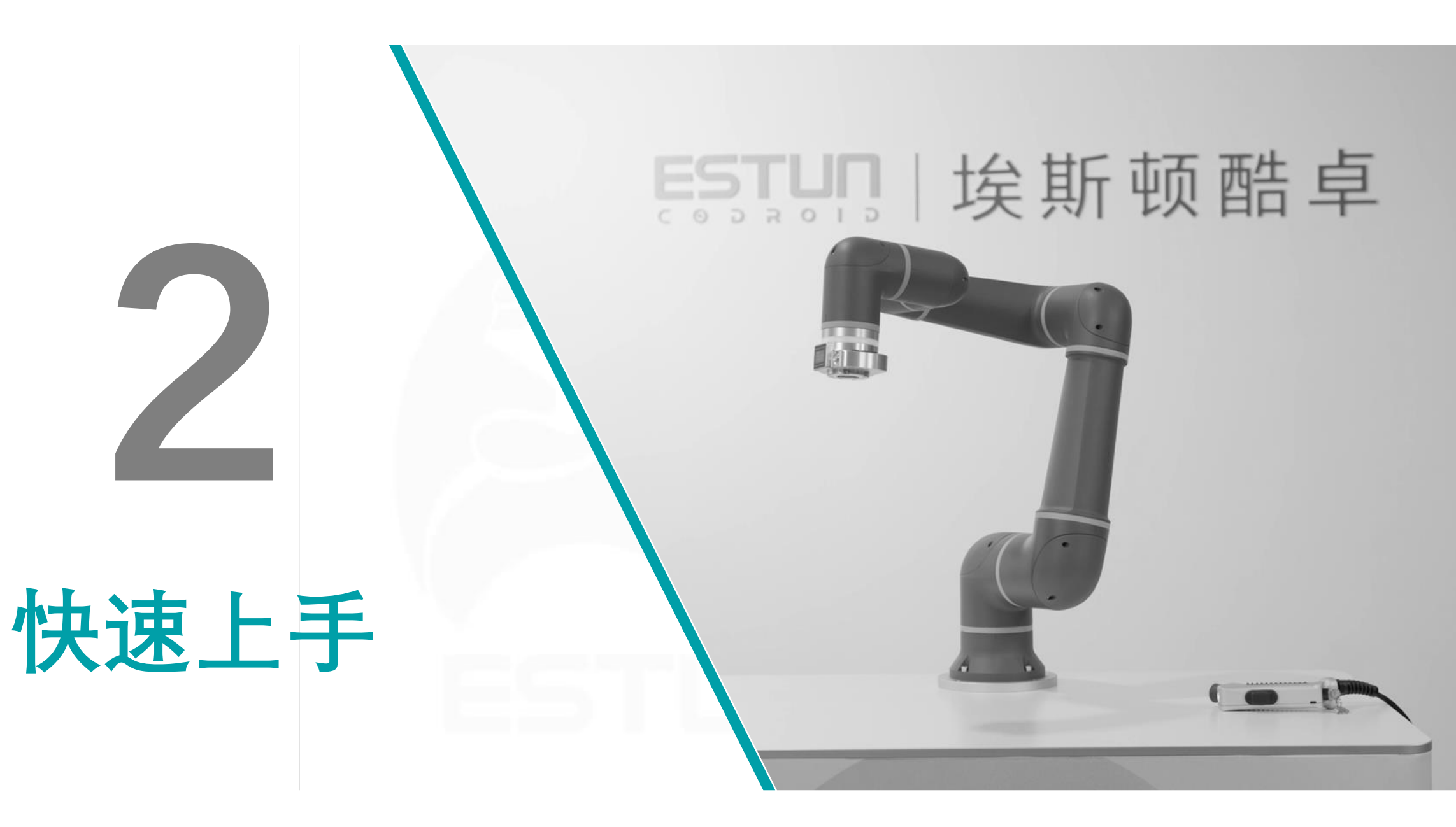

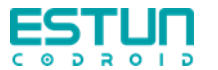

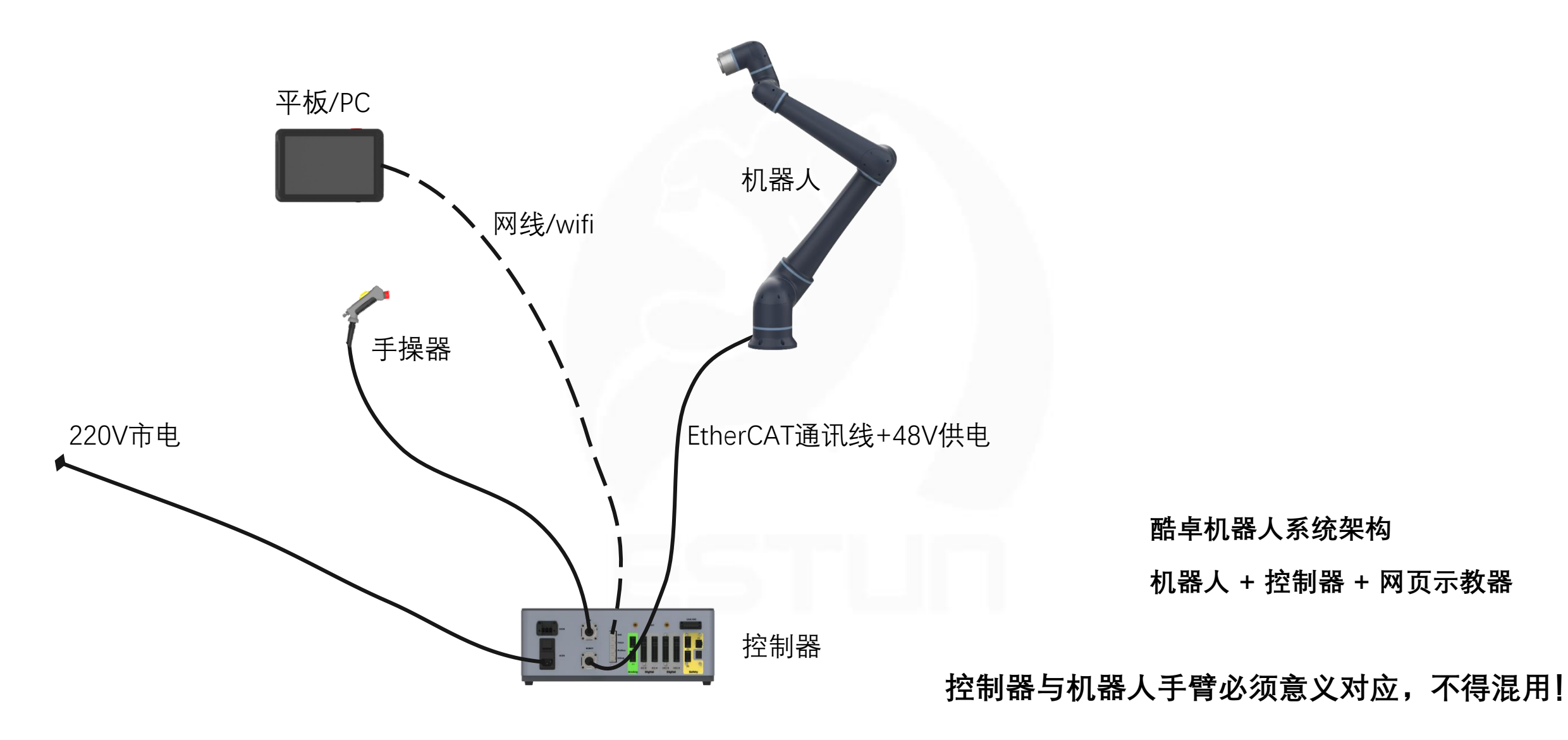

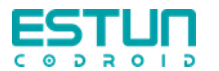

# 快速入门视频

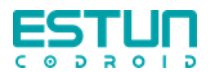

一个简单的例子

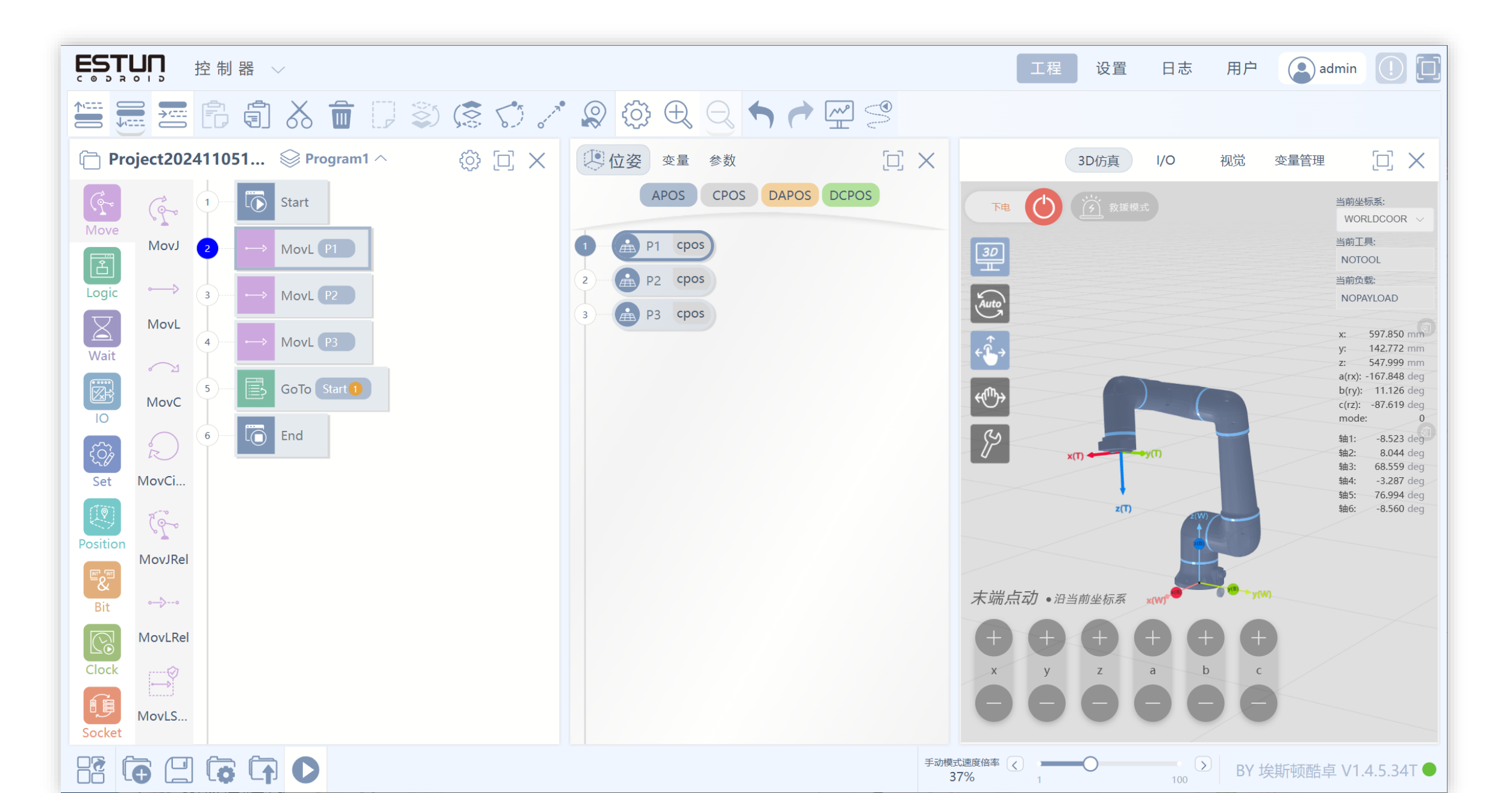

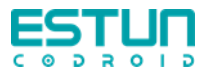

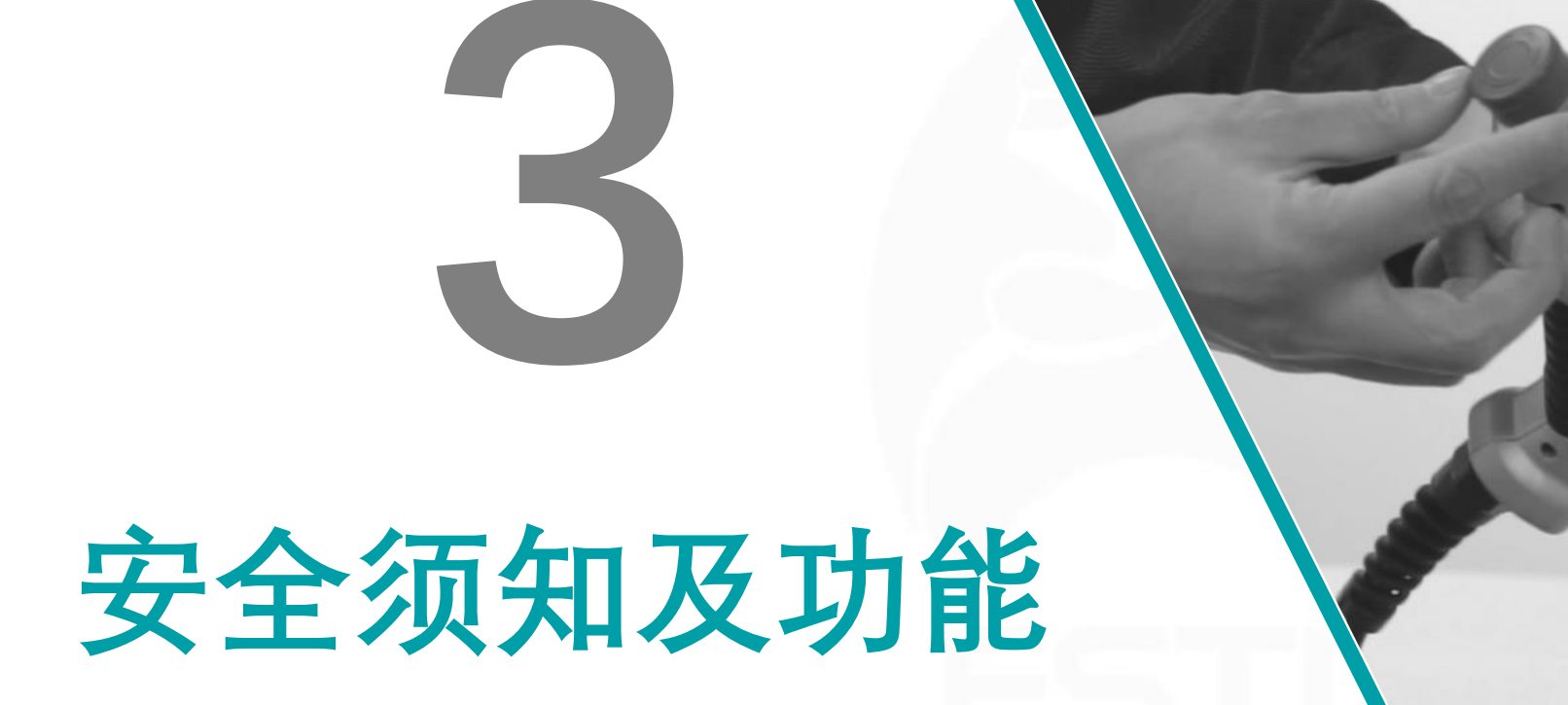

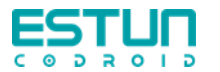

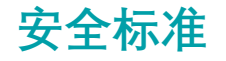

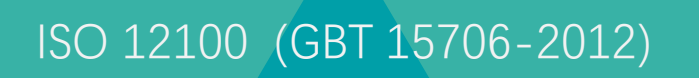

ISO 10218 (GB 11291.1)

ISO 13849 (GB 16855.1)

#### ISO TS 15066 (GB /T 36008)

国际安全标准对应的国标: ISO 12100 对应 GBT 15706-2012, ISO 10218 对于GB 11291.1 ISO 13849 对应GB 16855.1 ISO TS 15066 对应GB /T 36008,这里需要注意的是国 标有很多内容都是从ISO国际标准直接翻译的,但不完 全相同,基本上在ISO的标准上,会有修改。

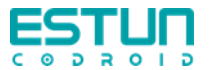

#### 符合ISO 13849-1 PLd Cat.3 & ISO 10218-1标准

PLd: PL 是performance level的缩写, d表示可靠性等级为d, 这是第二高的可靠性等级。

**Cat.3**: Cat是catalog 的缩写, 表示分类, 3是属于第三类, 表示单一的故障不会导致安全 功能失效, 所以在电气设计上都是双通道的(也叫冗余)。

**冗余设计**: 冗余就是双通道、双回路设计, 例如急停回路或者安全停止回路, 必须是双回路的, 只有双通道都是ok, 系统才解除停止, 任何一路断开, 系统停止。

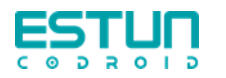

安全设置选项

|       |            |                     |               |        |     | 工程 | 设置 | 日志 | 用户 | admin () [   |
|-------|------------|---------------------|---------------|--------|-----|----|----|----|----|--------------|
|       | 安全占位·      | 关节1:                | 关节2:          | 关节3:   |     |    |    |    |    |              |
| IO    |            | 0 deg               | 0 deg         | 90     | deg |    |    |    |    |              |
| 通信    |            | 关节4:                | 关节5:          | 关节6:   |     |    |    |    |    |              |
| 其別    |            | 0 deg               | <b>90</b> deg | 0      | deg |    |    |    |    |              |
|       |            |                     |               |        |     |    |    |    |    |              |
| 安全    | 手动模式末端限速:  | 250 mm/s            |               |        |     |    |    |    |    | $\checkmark$ |
| 运动    |            |                     |               |        |     |    |    |    |    |              |
|       | 负载校验灵敏度等级: | ē                   |               |        |     |    |    |    |    | ~            |
|       | 关节碰撞促护阈值   | <sub>吉 ·</sub> 关节1: | 关节2:          | 关节3:   |     |    |    |    |    |              |
|       |            | 55                  | N·m 70        | N·m 40 | N·m |    |    |    |    |              |
|       |            | 关节4:                | 关节5:          | 关节6:   |     |    |    |    |    |              |
|       |            | 20                  | N·m 20        | N·m 20 | N·m |    |    |    |    |              |
|       |            |                     |               |        |     |    |    |    |    |              |
|       | 末端碰撞保护阈值   | 直: fx:              | fy:           | fz:    |     |    |    |    |    |              |
|       |            | 16                  | 16            | 16     |     |    |    |    |    |              |
|       |            | tx:                 | ty:           | tz:    |     |    |    |    |    |              |
|       |            | 16                  | 16            | 16     |     |    |    |    |    |              |
|       | 关节网络       | . 关节1-:             | 关节1+:         |        |     |    |    |    |    |              |
|       |            | -200                | deg 200       | deg    |     |    |    |    |    |              |
|       |            | 关节 <b>2-</b> :      | 关节2+:         |        |     |    |    |    |    |              |
|       |            | -200                | deg 200       | deg    |     |    |    |    |    |              |
|       |            | 关节3-:               | 关节3+:         |        |     |    |    |    |    |              |
|       |            | -163                | deg 163       | deg    |     |    |    |    |    |              |
|       |            | 关节4-:               | 关节4+:         |        |     |    |    |    |    |              |
|       |            | -200                | deg 200       | deg    |     |    |    |    |    |              |
|       |            | 关节5-:               | 关节5+:         |        |     |    |    |    |    |              |
|       |            | -200                | deg 200       | deg    |     |    |    |    |    |              |
|       |            | 关节 <b>6-</b> :      | 关节6+:         |        |     |    |    |    |    |              |
|       |            | -200                | deg 200       | deg    |     |    |    |    |    |              |
| 保友    |            |                     |               |        |     |    |    |    |    |              |
| TT 74 | 末端限位       | : x-:               | x+:           |        |     |    |    |    |    |              |

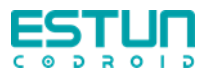

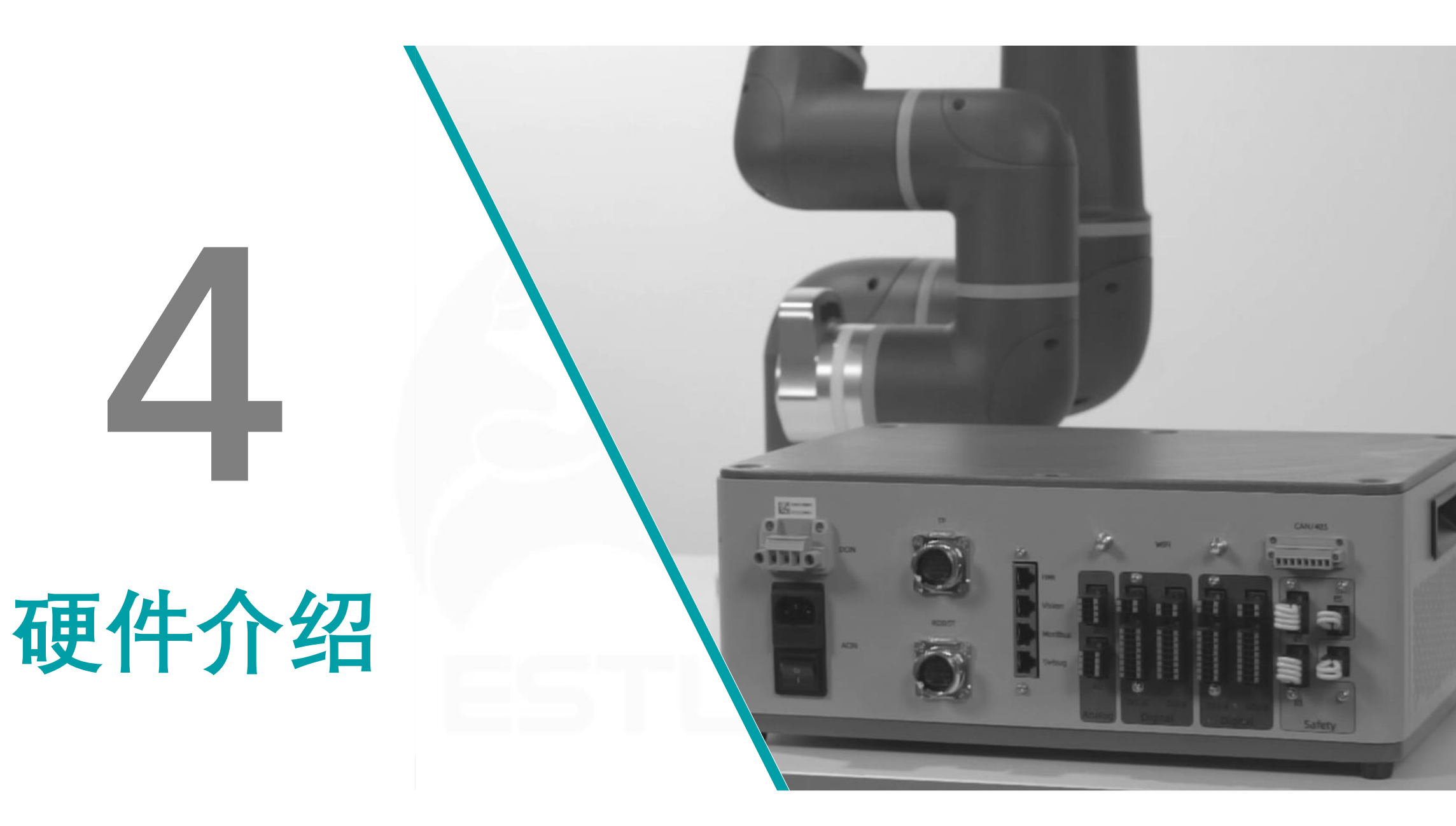

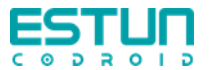

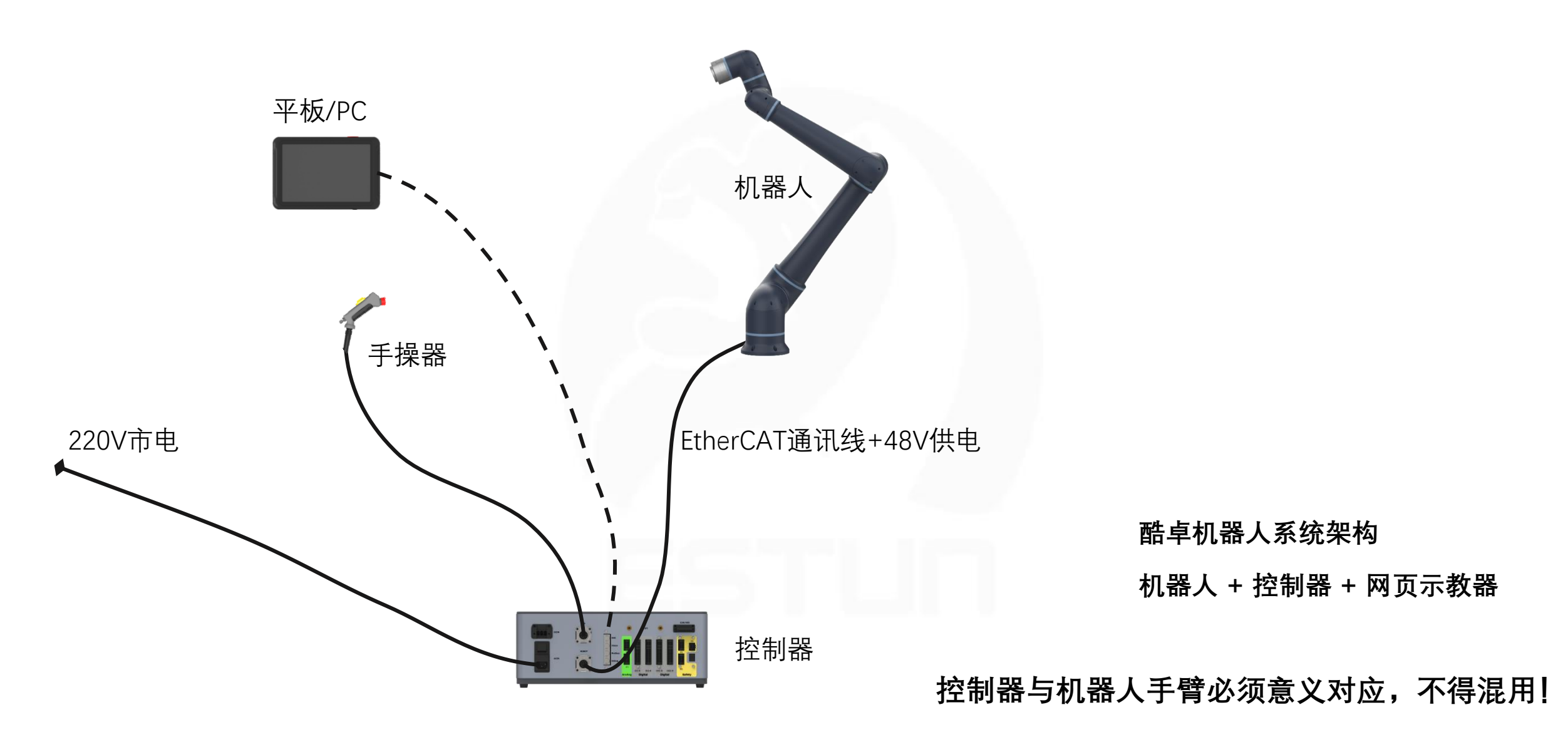

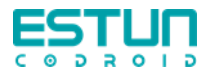

#### 有线连接:

1. 将网线一端接入控制柜上"LAN"接口,另一端接入电脑网口。

2. 将电脑IP设置成和机器人IP在同一网段, 电脑IP192.168.101.XXX。

3. 用电脑ping一下机器人,测试网络通断。

4. 浏览器输入192.168.101.100:9098, 然后进入登陆界面。

5. 输入用户名和密码, admin 123456, 模式为自定义。

#### 有线连接:

1. 连接控制柜的wifi。

2. 用电脑ping一下机器人,测试网络通断。

3. 浏览器输入192.168.101.100:9098, 然后进入登陆界面。

4. 输入用户名和密码, admin 123456, 模式为自定义。

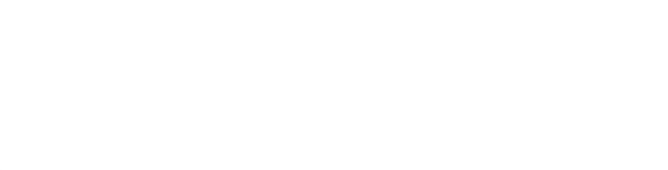

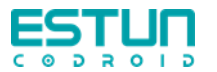

### IP防护等级

防护等级 (IngressProtection)

IP防护等级:对环境中的固体/粉尘和液体的防护等级

IP54-

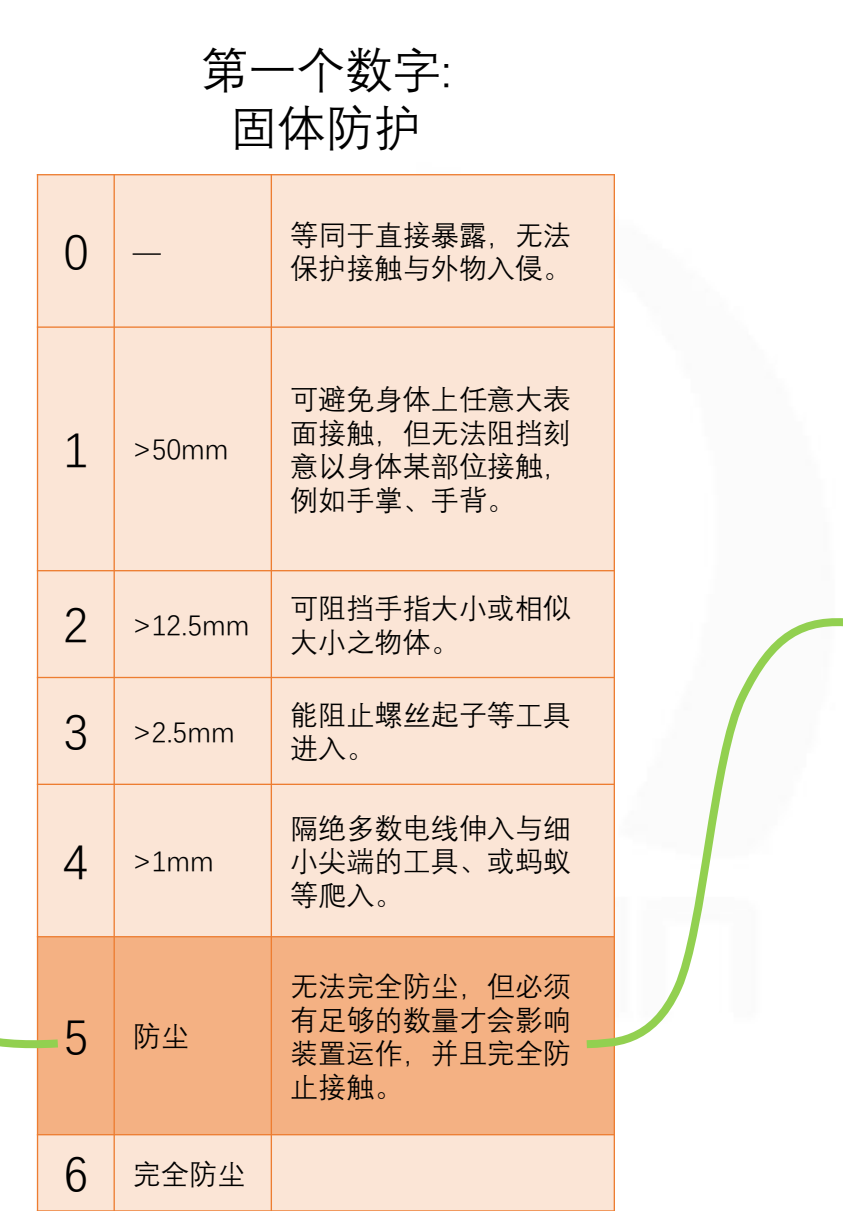

第二个数字: 液体防护

| 0 | 无防护                                       | —                                                                                                    |
|---|-------------------------------------------|----------------------------------------------------------------------------------------------------|
| 1 | 滴水                                        | 垂直滴水应无负面效果。                                                                                                    |
| 2 | 倾斜15°滴水                                   | 倾斜到正常姿态的15°时,在伞状保<br>护下垂直水滴应无负面效果。                                                                                                    |
| 3 | 喷雾                                        | 加压喷雾在设备外部上方(垂直线60<br>度内)应无渗入等负面效果。                                                                                                    |
| 4 | 泼溅                                        | 水从任何角度泼溅到设备上应无负面<br>效果。                                                                                                    |
| 5 | 低压水柱                                      | 从喷嘴(6.3mm)射出的水柱从任意<br>角度喷射到设备外壳上应无负面效果。                                                                                                    |
| 6 | 高压水柱                                      | 从强力喷嘴(12.5mm)射出的加压<br>水柱从任意角度喷射到设备外壳上应<br>无负面效果。                                                                                                    |
| 7 | 浸入水中最多<br>1m                              | 设备外壳在明确的条件,包括水压和<br>时间下,浸入水中(最多浸入1m)<br>时将不会因浸水而导致设备损坏。                                                                                                    |
| 8 | 浸入水中超过<br>1m                              | 设备可在制造商指定的条件下适合于<br>长时间浸入水中。通常这表示该设备<br>是密封的。然而在某些设备上,也可<br>指水可以进入但不会造成负面效果。                                                                                                    |
|   | 0<br>1<br>2<br>3<br>4<br>5<br>6<br>7<br>8 | 0       天防护         1       滴水         2       倾斜15°滴水         3       喷雾         4       泼溅         5       低压水柱         6       高压水柱         7       浸流入水中最多         8       浸流入水中超过 |

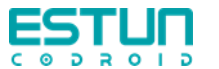

E

IP54

切削液或冷却液等腐蚀性液体会降低机器 人的 IP 防护等级,则应考虑使用防护服!

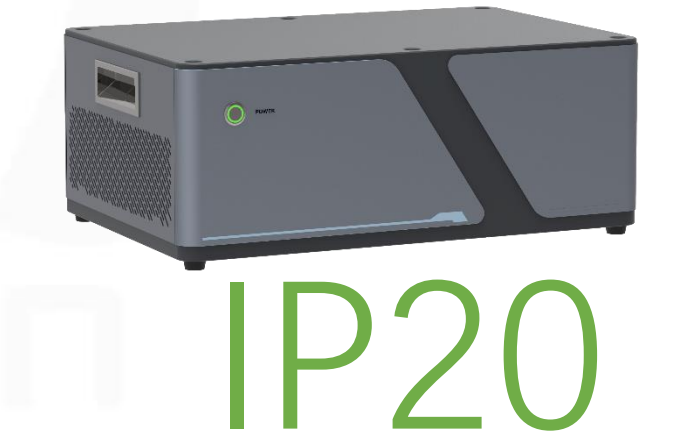

酷卓机器人控制器可提 供更高等级防护的版本

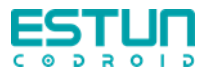

机器人安装

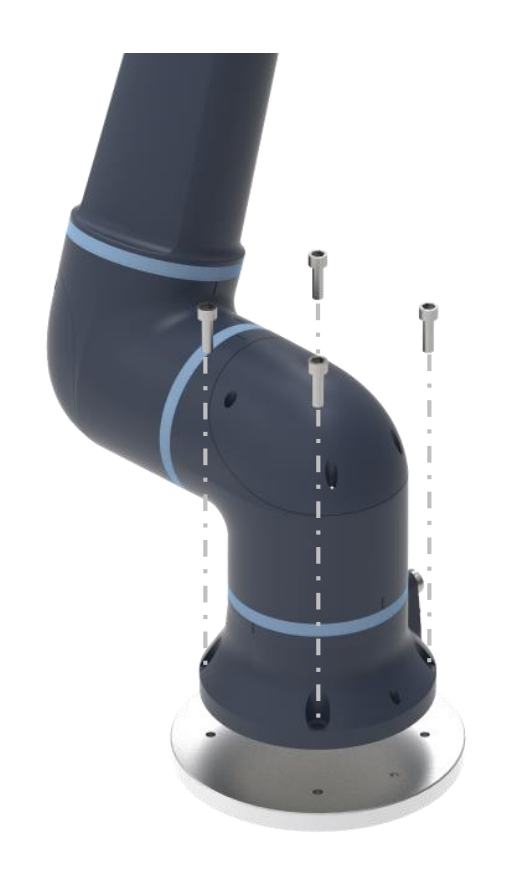

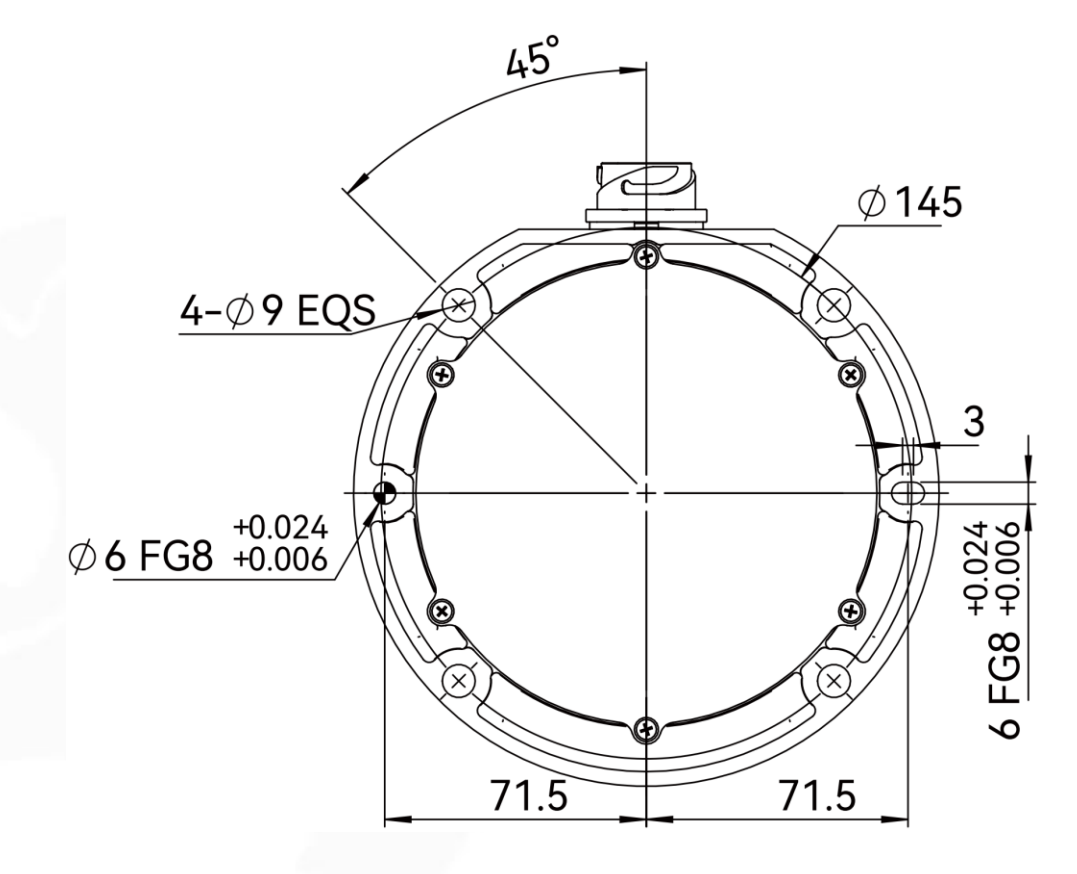

静态安装安装表面必须足够坚固,以确保机器人可精准反复工作。 安装表面能够承受的重量必须至少为机械臂重量的五倍。 安装表面能够支撑的力矩必须至少为机器人机座关节最大力矩的 十倍。

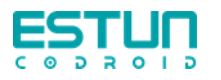

机器人概览

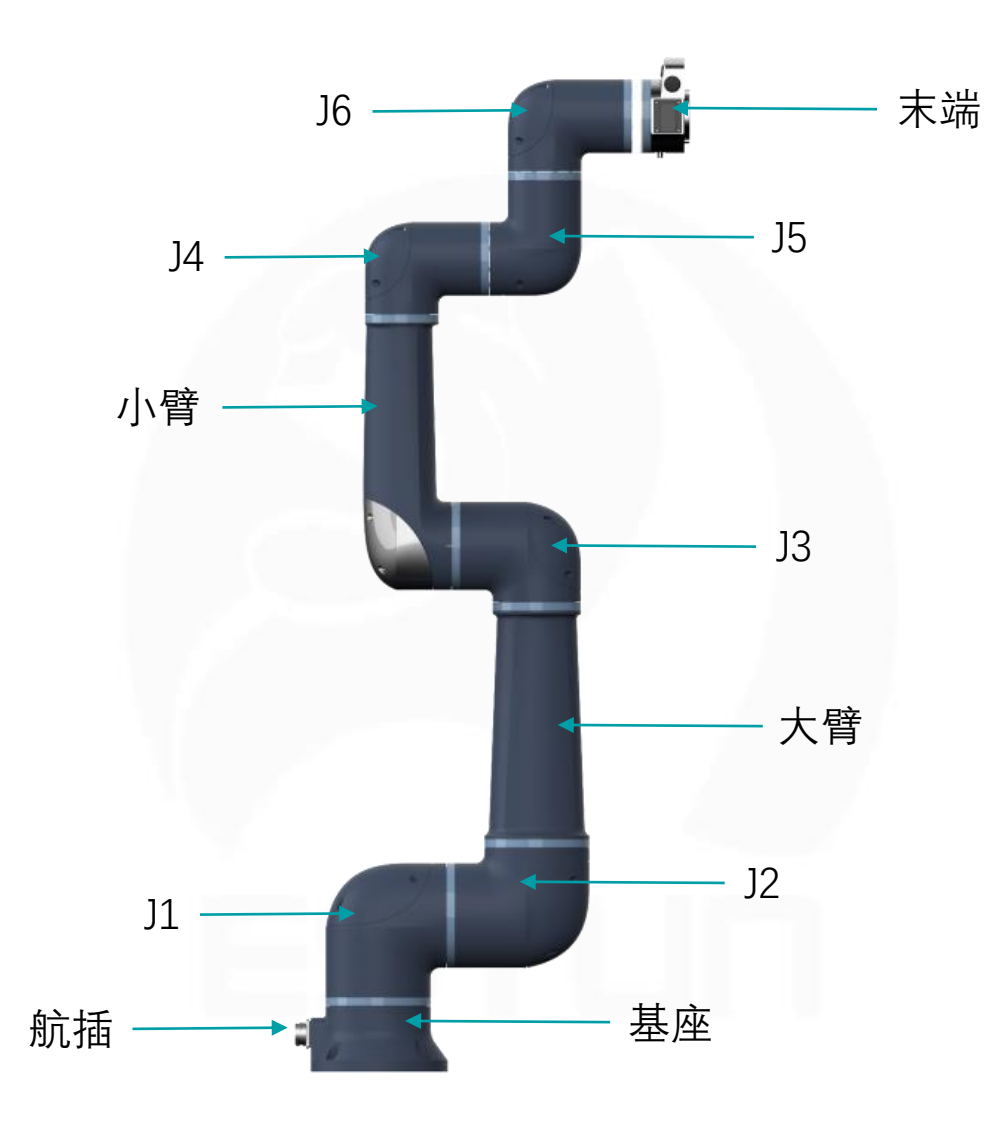

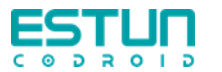

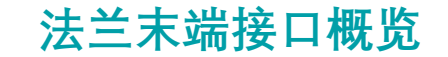

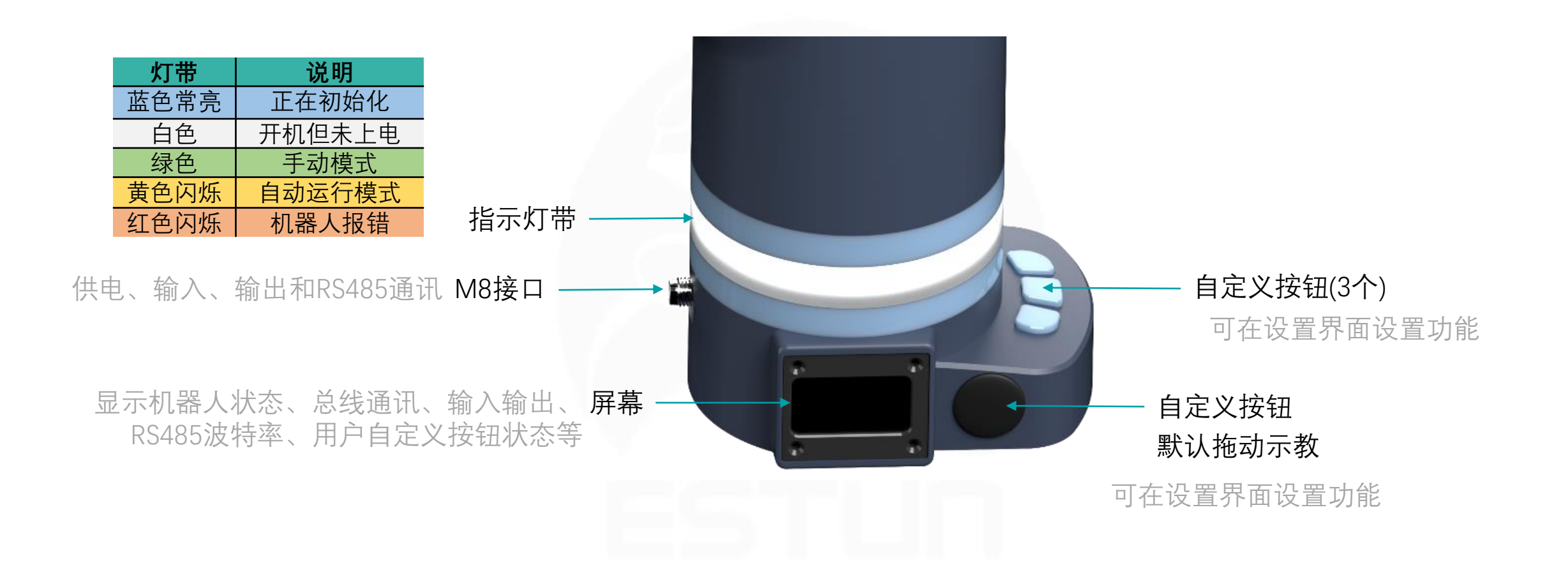

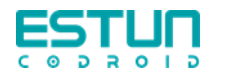

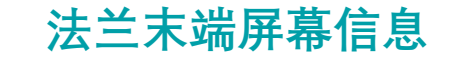

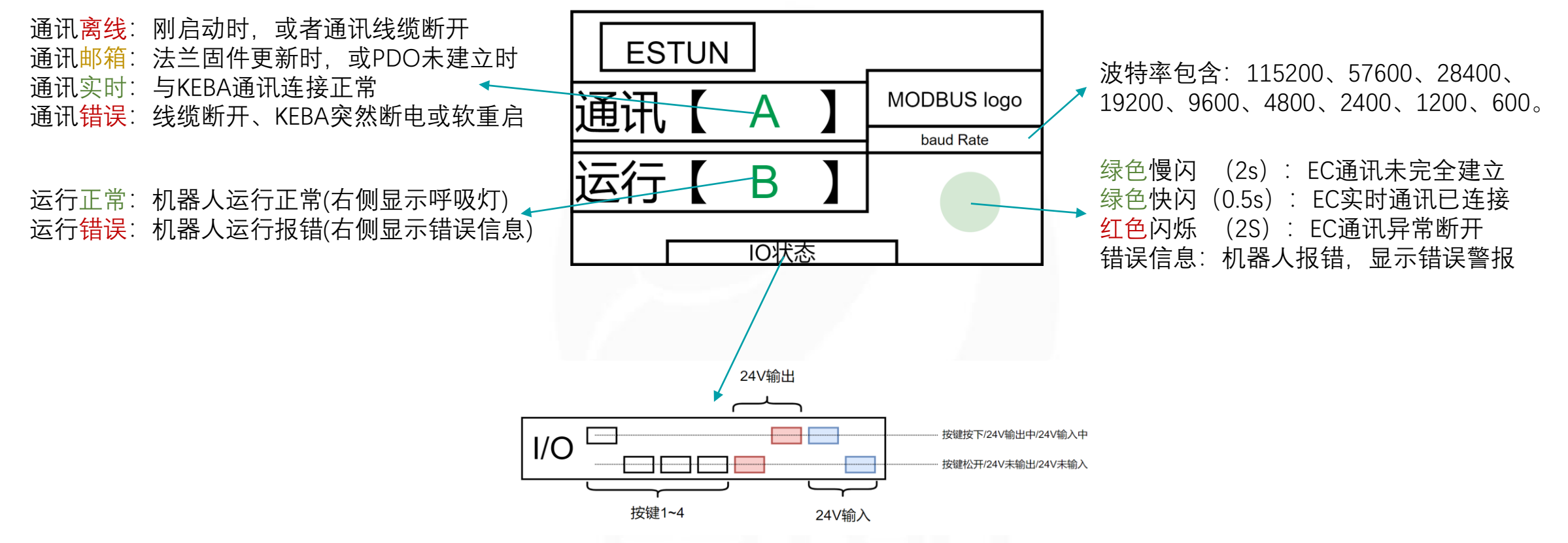

光标处于高处代表对应项目激活;处于低处代表对应项目未激活。

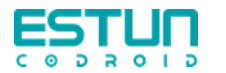

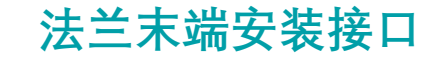

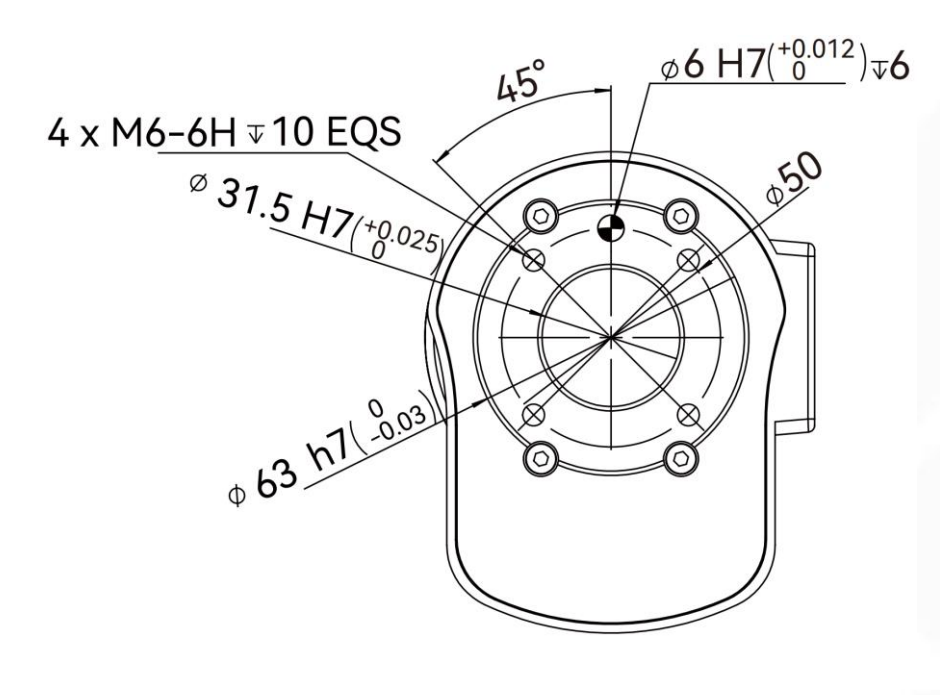

法兰设计符合国标GB/T 14468.1-50-4-M6 (ISO 9409-1-50-4-M6)。

螺丝分布分度圆直径50mm 4颗螺丝 螺丝为M6

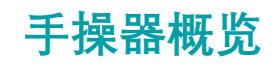

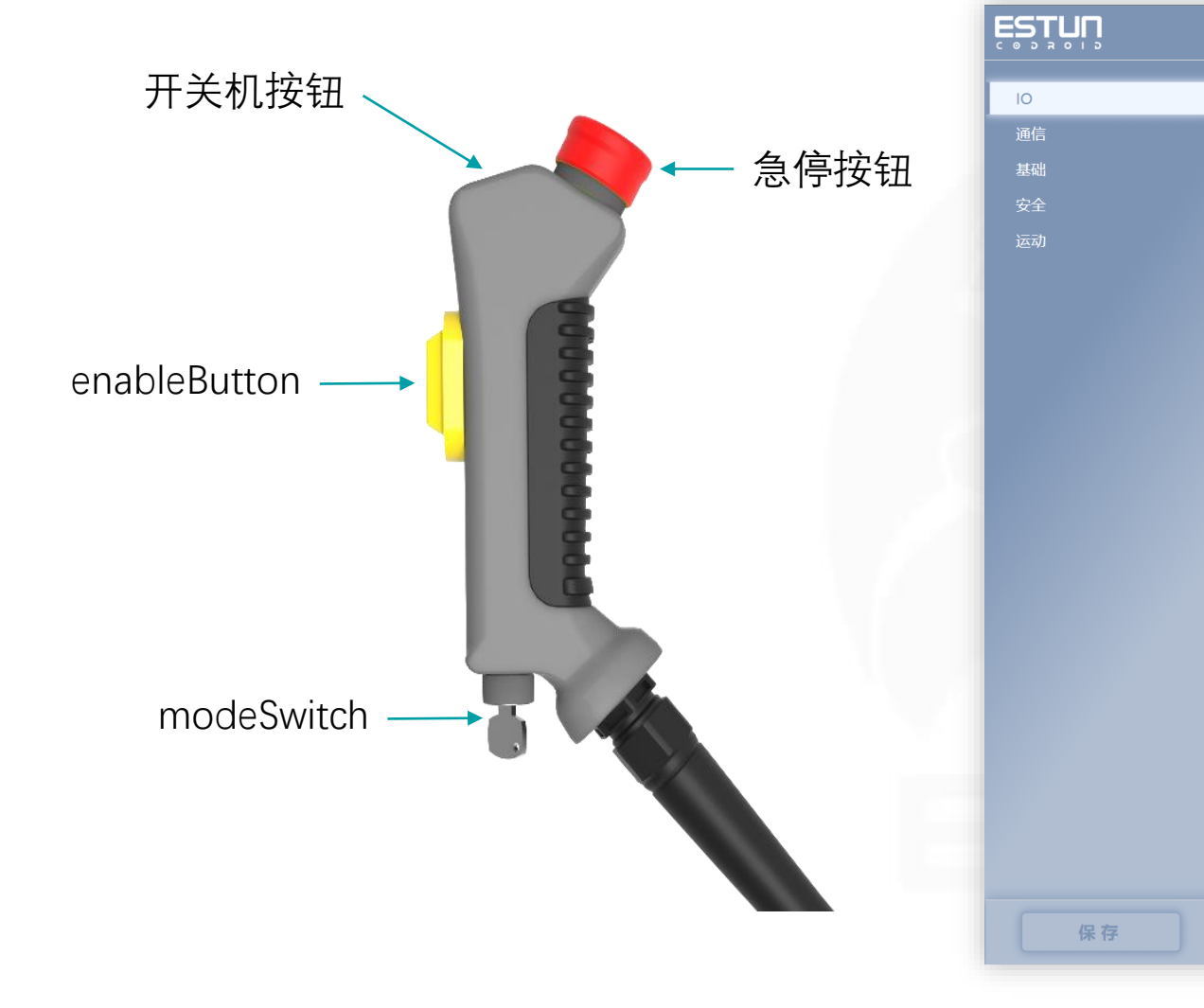

|    |        |        |        |   |      |   |   |       |   |   |   |      |      |      | 工程 | 设置 | 日志 | 用 |
|----|--------|--------|--------|---|------|---|---|-------|---|---|---|------|------|------|----|----|----|---|
| ۰. | DI功    | 能配行    | 置      |   |      |   |   |       |   |   |   |      |      |      |    |    |    |   |
|    |        |        |        |   |      |   |   |       |   |   |   |      |      |      |    |    |    |   |
|    | 变量     |        |        |   |      |   | 角 | 蚊发条件  |   |   |   |      |      | 动作   |    |    |    |   |
|    | flange | Button | D      |   |      | ~ |   | 上升沿触发 | Ż |   |   |      | ~    | 开始拖动 |    |    |    |   |
|    | flange | Button | D      |   |      | ~ |   | 下降沿触发 | Ż |   |   |      | ~    | 停止拖动 |    |    |    |   |
|    | Select | 1      |        |   |      | ^ |   | 上升沿触发 | Ż |   |   |      | ~    | 无    |    |    |    |   |
| Ьí | DI1    | 3      |        |   |      |   |   |       |   |   |   |      |      |      |    |    |    |   |
|    | DI1    | 4      |        |   |      |   |   |       |   |   |   |      |      |      |    |    |    |   |
|    | DI1    | 5      |        |   |      |   |   | ŧ     |   |   |   |      |      | 动作   |    |    |    |   |
|    | mo     | deSw   | vitch  |   |      |   |   |       |   |   |   | No E | Data |      |    |    |    |   |
| Ьd | flar   | аріеві | utton  |   |      |   |   |       |   |   |   |      |      |      |    |    |    |   |
| 11 | flar   | ngeBu  | itton1 |   |      |   |   |       | 使 | 能 | : |      |      |      |    |    |    |   |
|    | flar   | ngeBu  | itton2 |   |      |   |   |       | 使 | 能 | : |      |      |      |    |    |    |   |
|    | AI0    | 模      | 式      | : | 电流模式 |   |   |       |   |   |   |      |      |      |    |    |    |   |
|    | AI1    | 模      | 式      | : | 电流模式 |   |   |       |   |   |   |      |      |      |    |    |    |   |
|    | AI2    | 模      | 式      | : | 电流模式 |   |   |       |   |   |   |      |      |      |    |    |    |   |
|    |        | 144    |        |   |      |   |   |       |   |   |   |      |      |      |    |    |    |   |
|    | AI3    | 模      | 式      | : | 电流模式 |   |   |       |   |   |   |      |      |      |    |    |    |   |

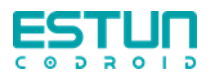

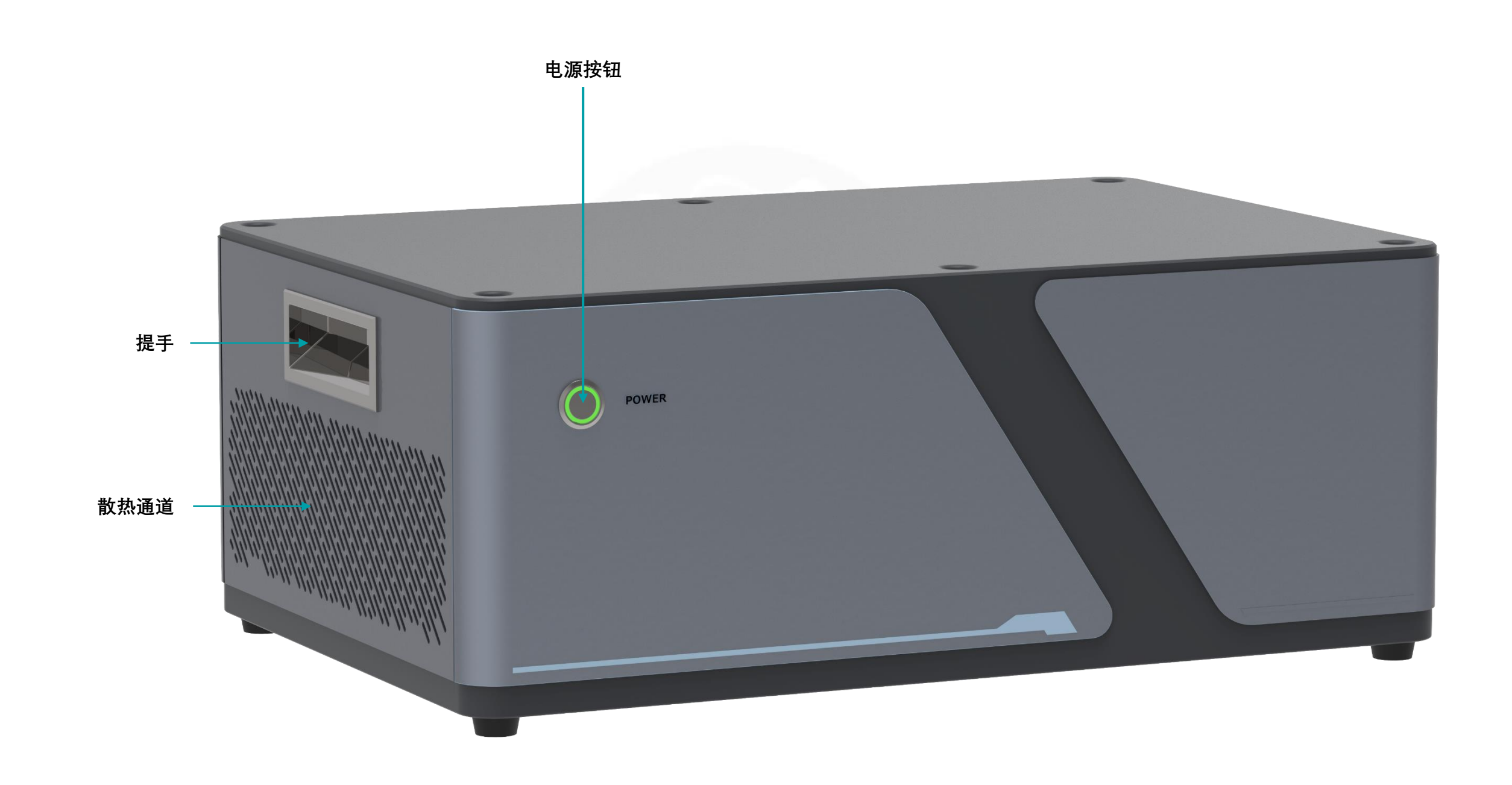

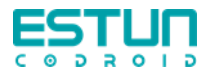

# 控制柜接口概览(通用版)

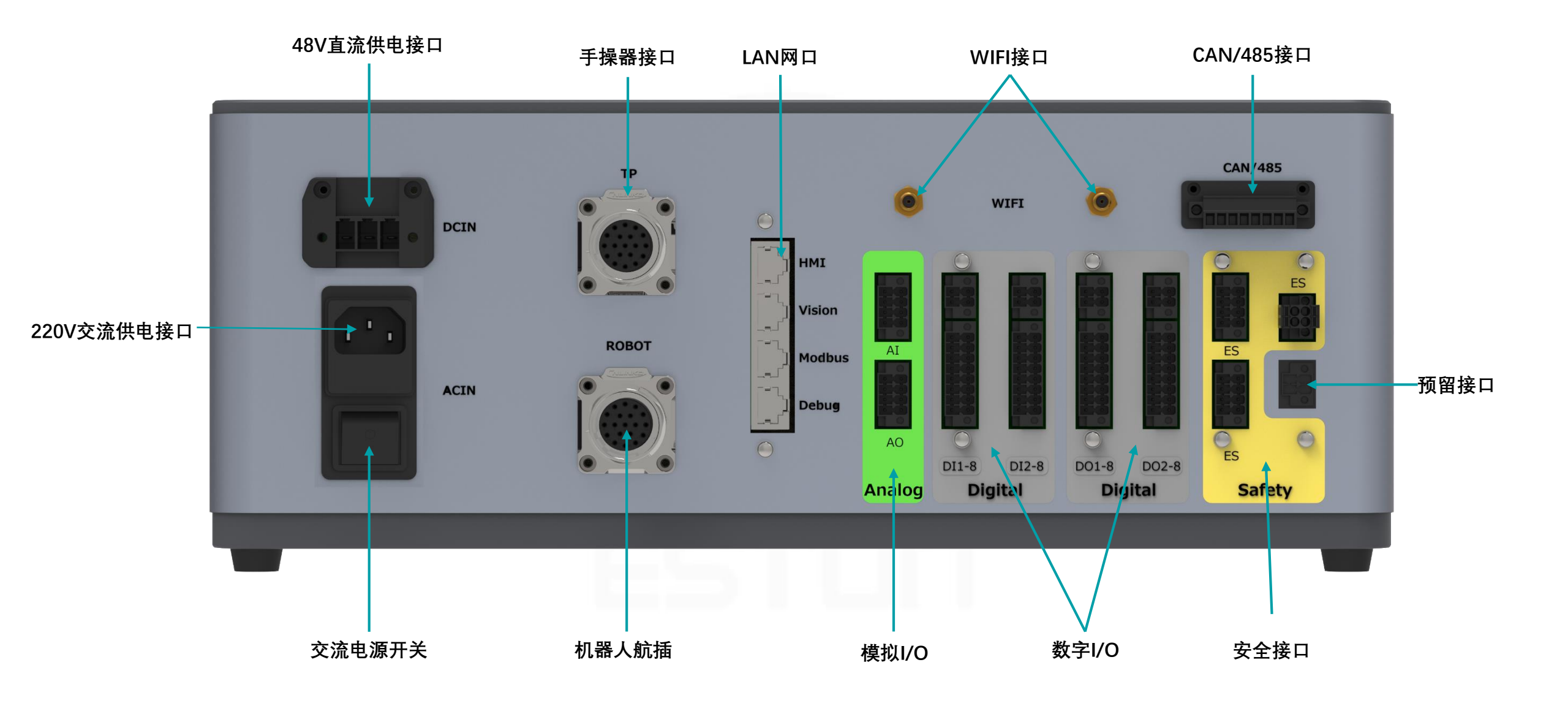

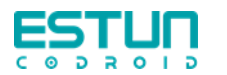

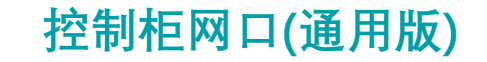

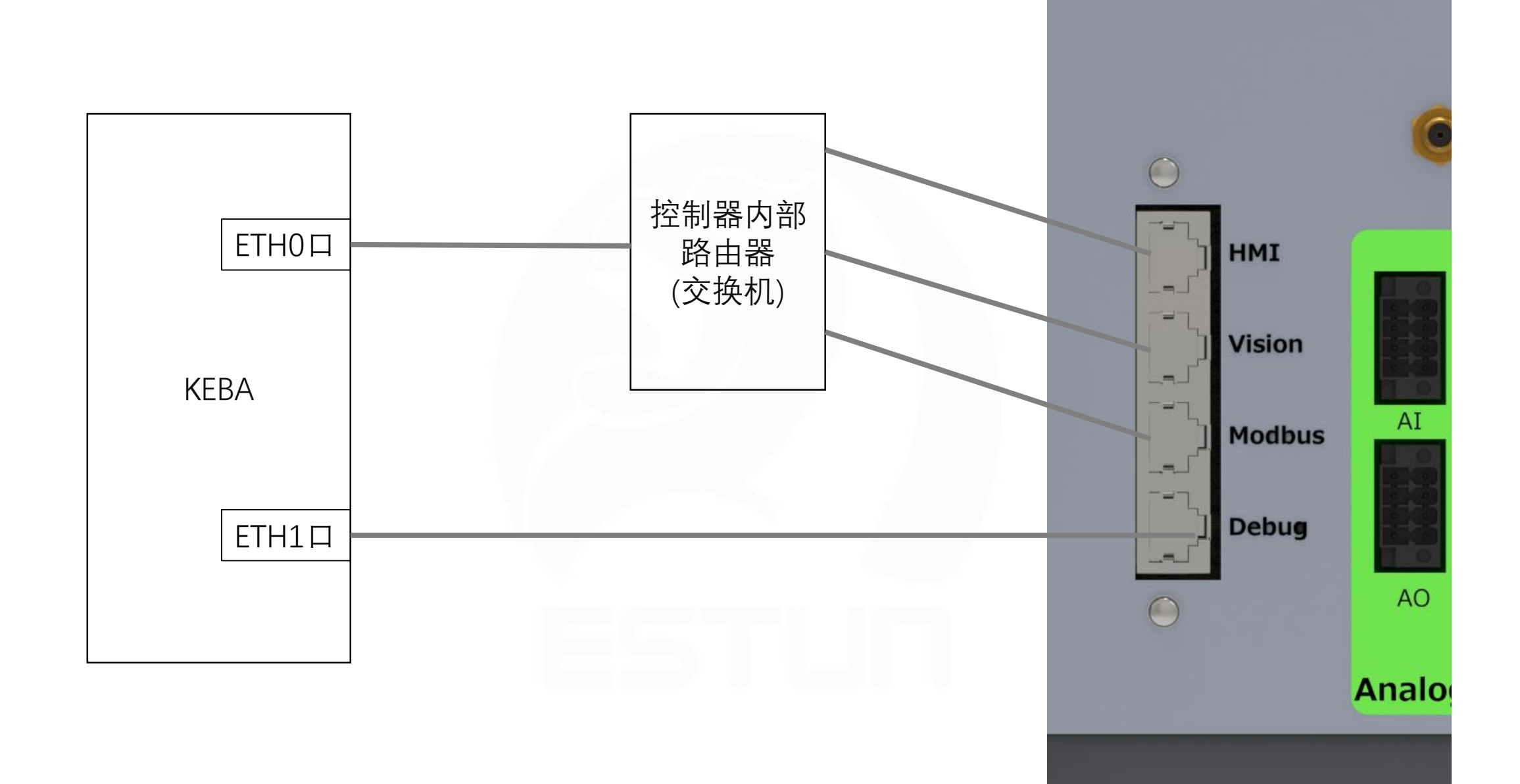

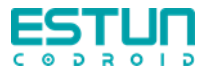

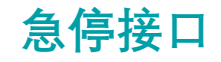

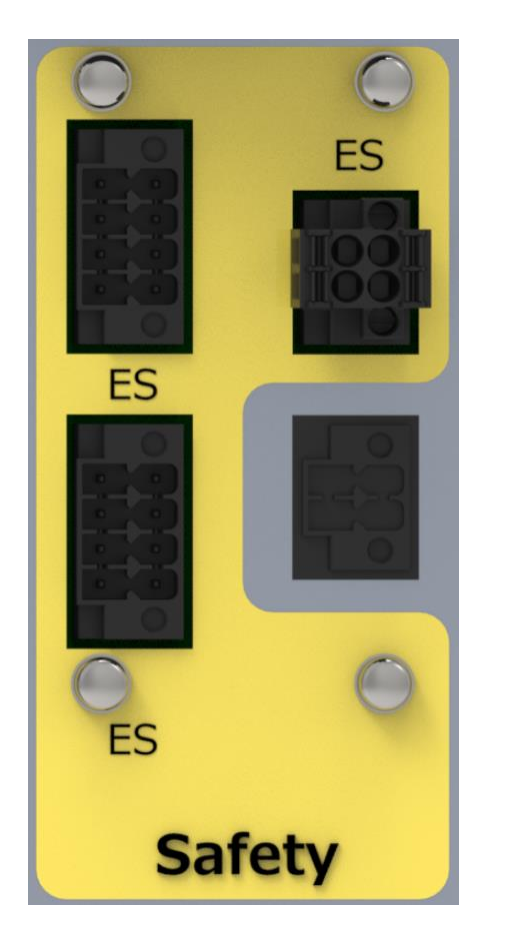

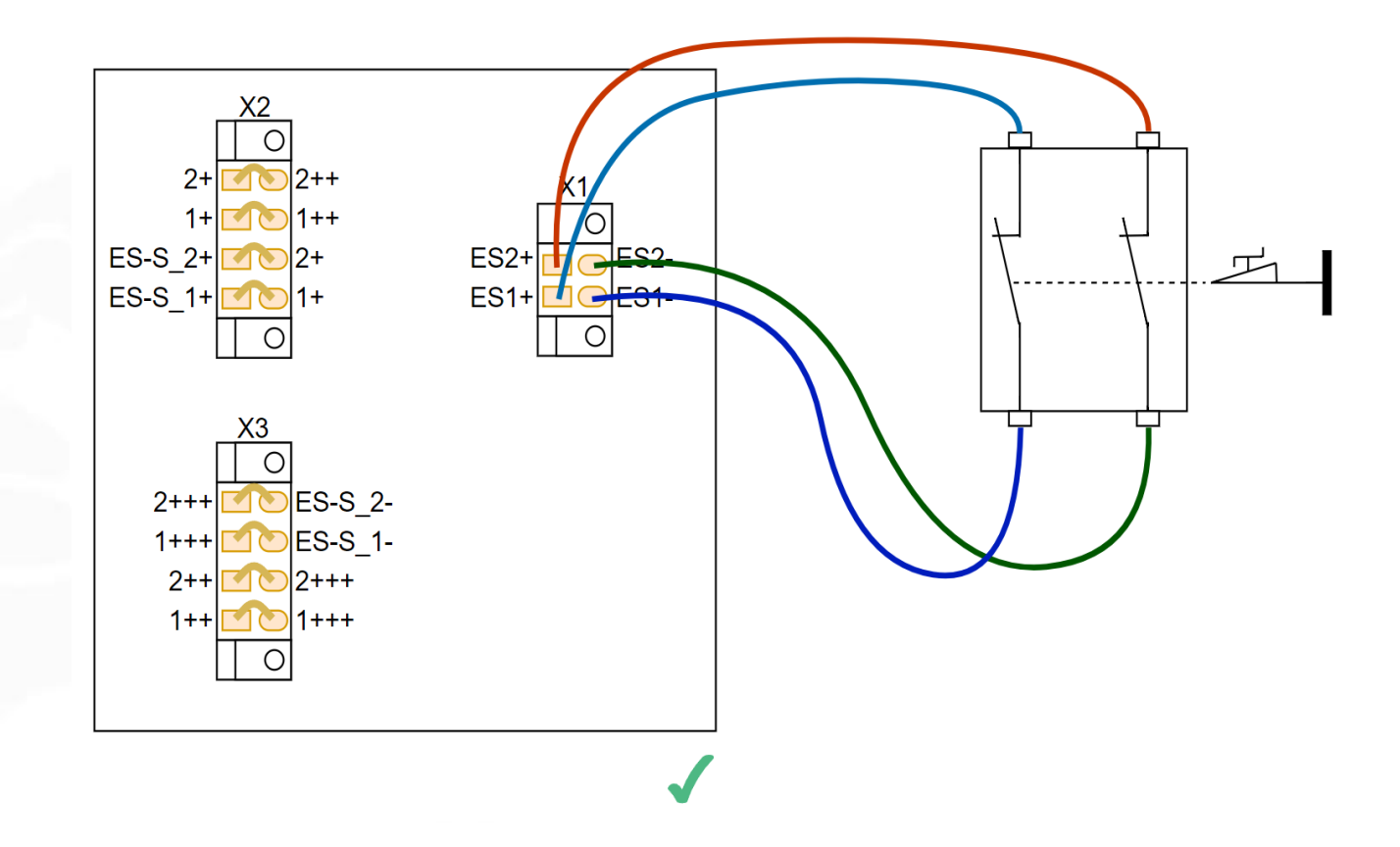

X1、X2、X3接急停开关。X1为一个双通道急停,X2和X3为另 一个双通道急停,X2和X3为串联方式以便接入多个急停开关。 出厂默认时X1、X2和X3连接器用黄色1mm^2短线进行横向短 接,否则无法解除急停状态。

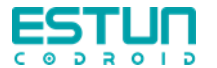

#### 紧急停止类别

| 0类停机                                | 非受控停机,通过立即切断执行器电源让机器人停止。                                                               |
|-------------------------------------|----------------------------------------------------------------------------------------|
| 1类停机                                | 受控停机,执行器主动制动但不确保机器人停止在运<br>动轨迹上。机器人停止后,切断电源。                                           |
| 2类停机                                | 受控停机,执行器主动制动并且确保机器人停止在运<br>动轨迹上。机器人停止后,不切断电源。                                          |
| 参考 IEC 6020<br>(Cat.0)、停<br>别0为不可控( | 94-1标准,将急停分为三种类别,分别为停止类别0<br>事止类别1(Cat.1)和停止类别2(Cat.2)。其中,停止类<br>事止,停止类别1和停止类别2为可控性停止。 |

根据IEC 60204-1和ISO 13850, 紧急设备不是安全防护装置。它们是补充性防护措施,并不用于防止伤害。

酷卓协作机器人急停(0类)或保护停止(2类)后支持程序继续运行,无需从 头开始。
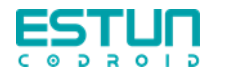

#### 安全输入正确接线

X1为一个双通道急停,X2和X3为另一个双通道急停, X2和X3为串联方式以便接入多个急停开关。 出厂时X1、X2和X3连接器用黄色1mm^2短线进行 横向短接,否则无法解除急停状态。

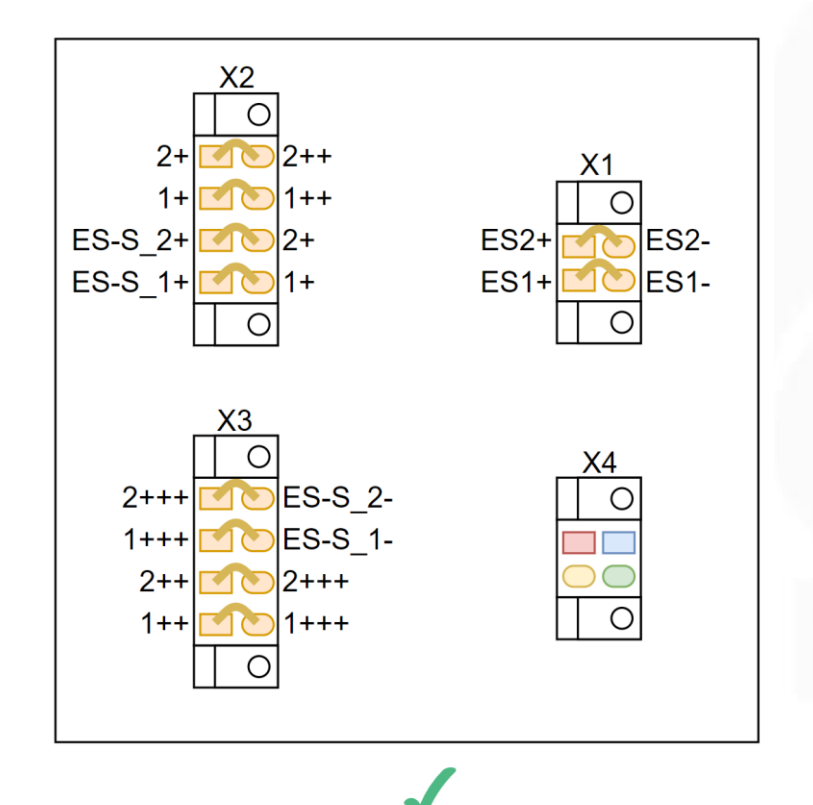

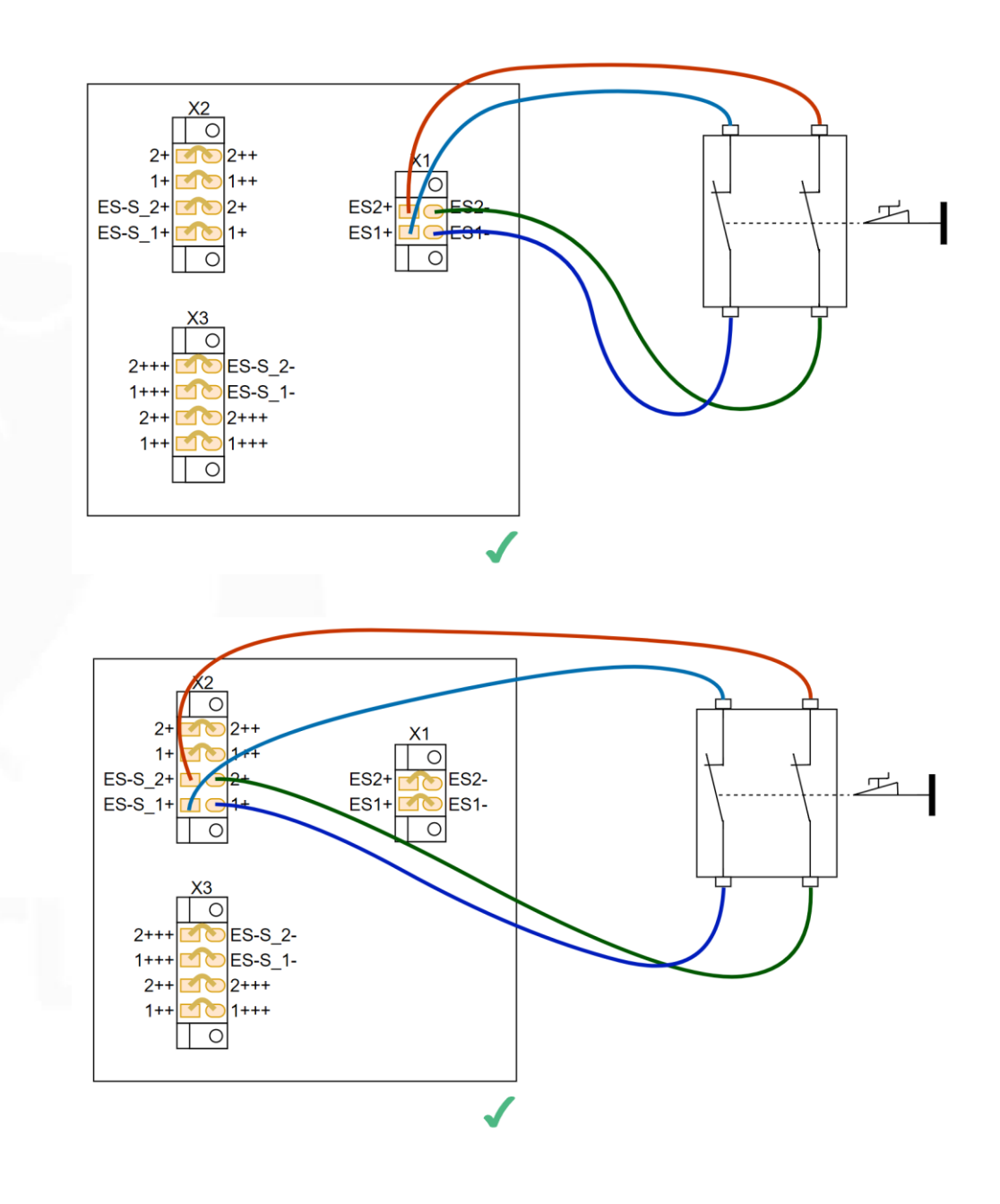

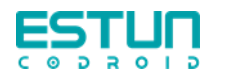

#### 安全输入错误接线

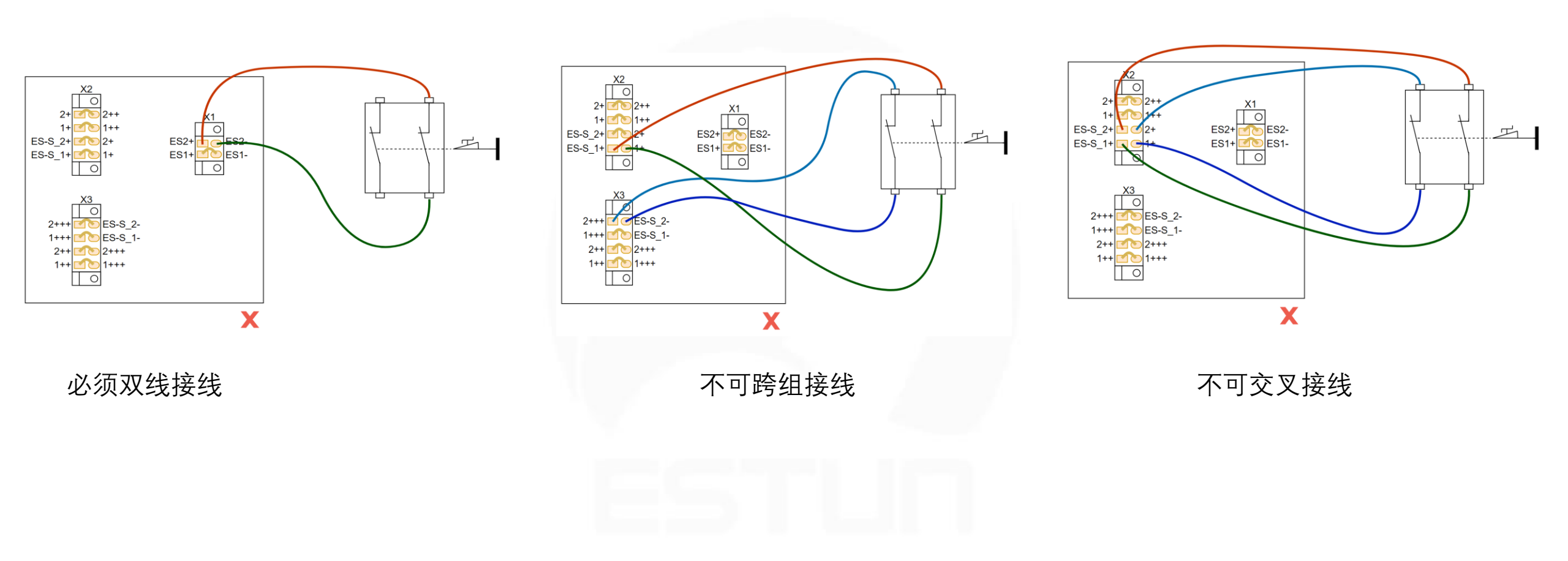

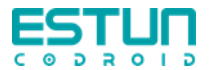

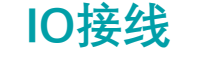

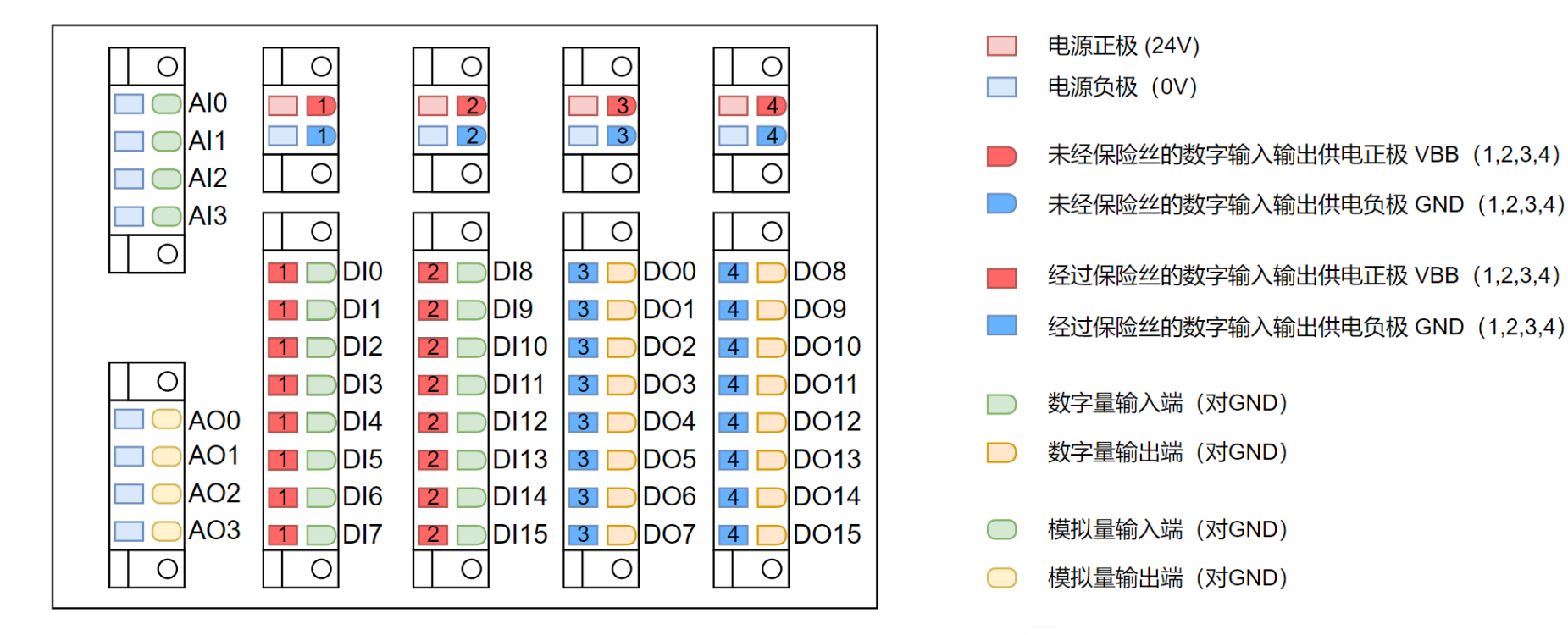

接口是PNP型。接线前请先阅读完用户手册相关章节,并严格按照用户手册进行接线!

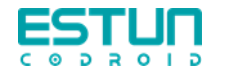

数字输入输出模块时需对端口供电,使用内部基板供电,或使用外部电源供电,两种方式不可同时供电。

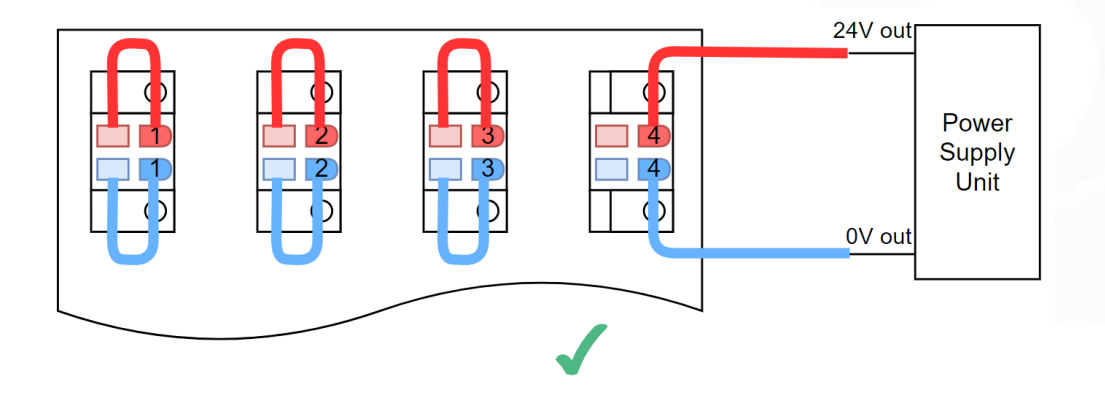

# 为输入输出模块供电正确接线示例

使用内部供电或外部供电

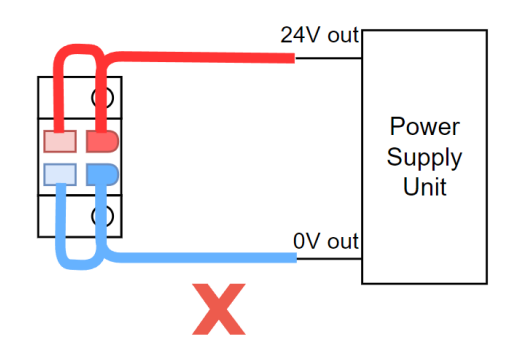

# 为输入输出模块供电错误接线示例 内部和外部不可同时供电

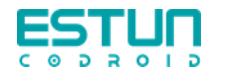

当使用外部传感器时,可以且仅可以通用输入输出上方供电端口对外提供供电(5A)。

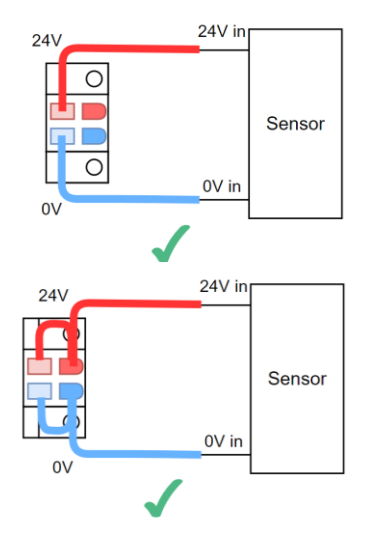

#### 对外提供供电正确接线示例

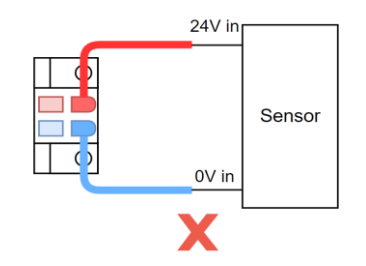

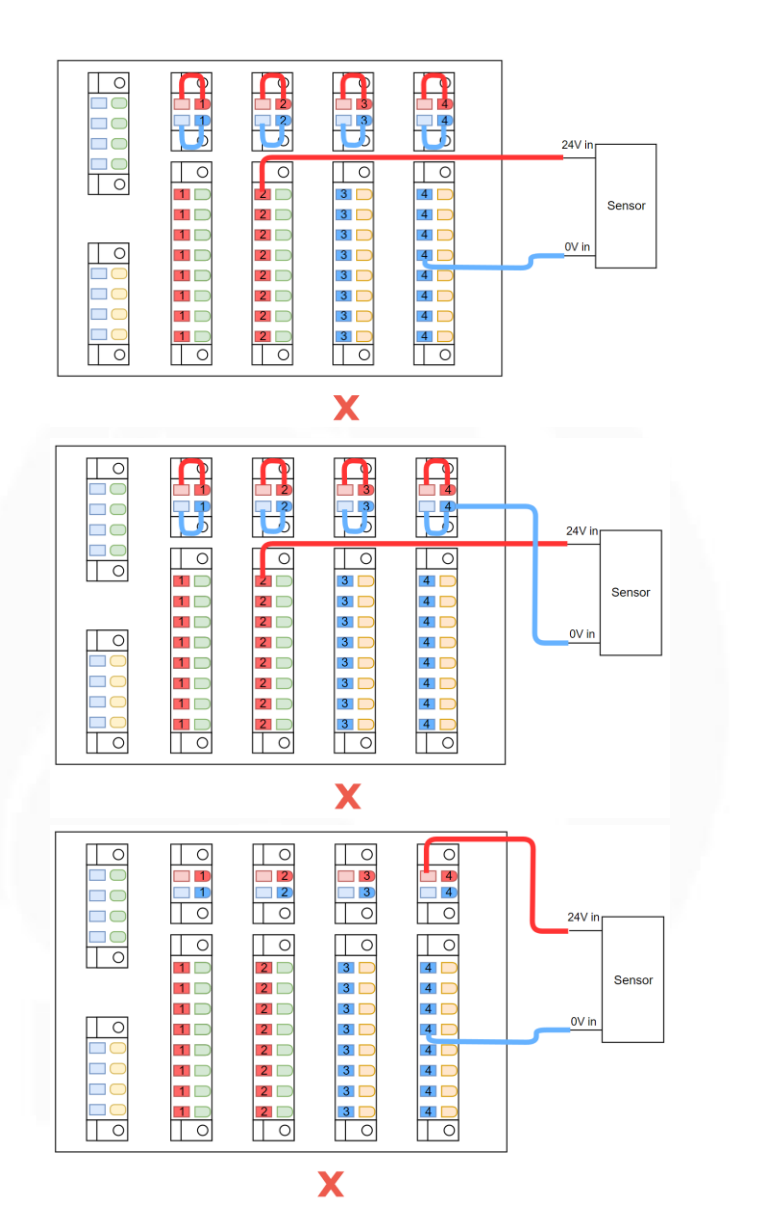

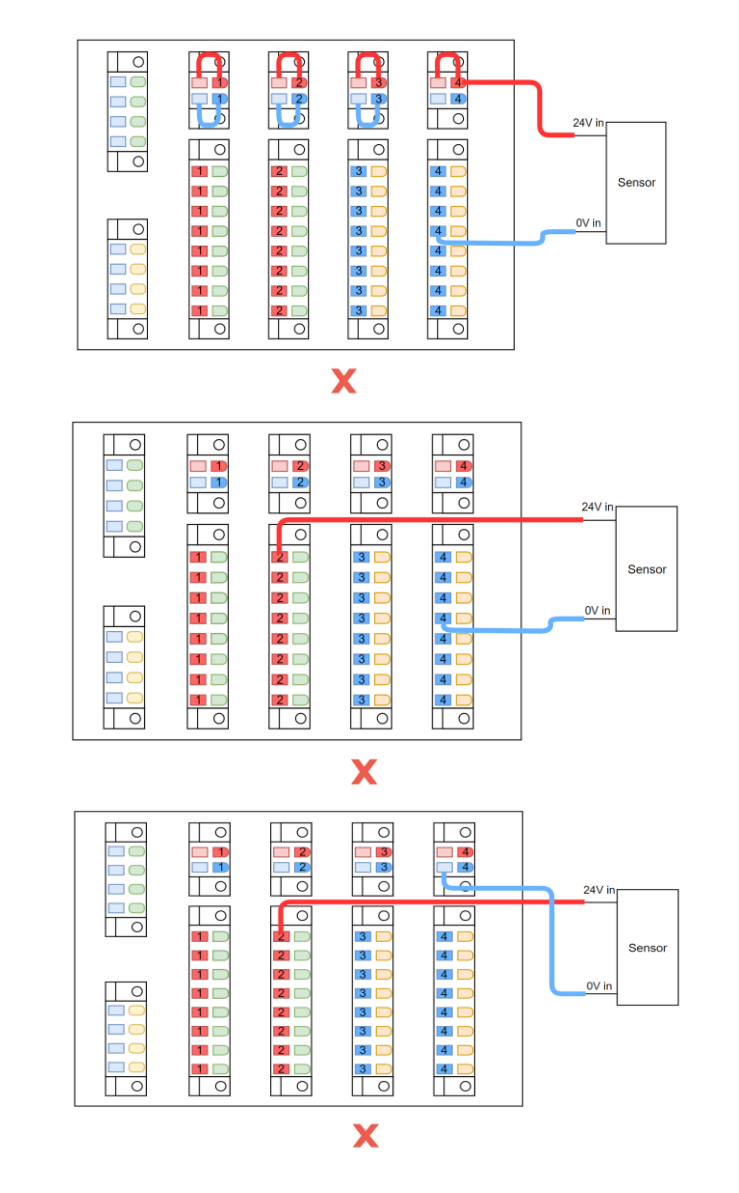

对外提供供电典型错误接线示例

# 对外供电接线

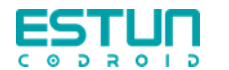

在不使用继电器的情况下,数字输入和输出仅支持PNP型的传感器和执行器;

使用继电器,可以支持NPN型输入输出设备。不论PNP 及NPN型,都推荐使用继电器进行隔离,可以使接线更 清晰易懂,易于维护。

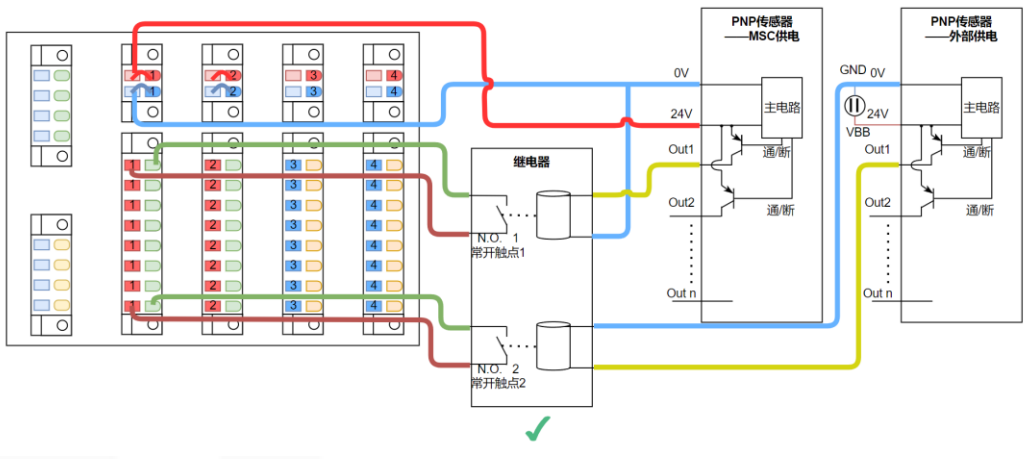

有继电器PNP型数字输入正确接线示例

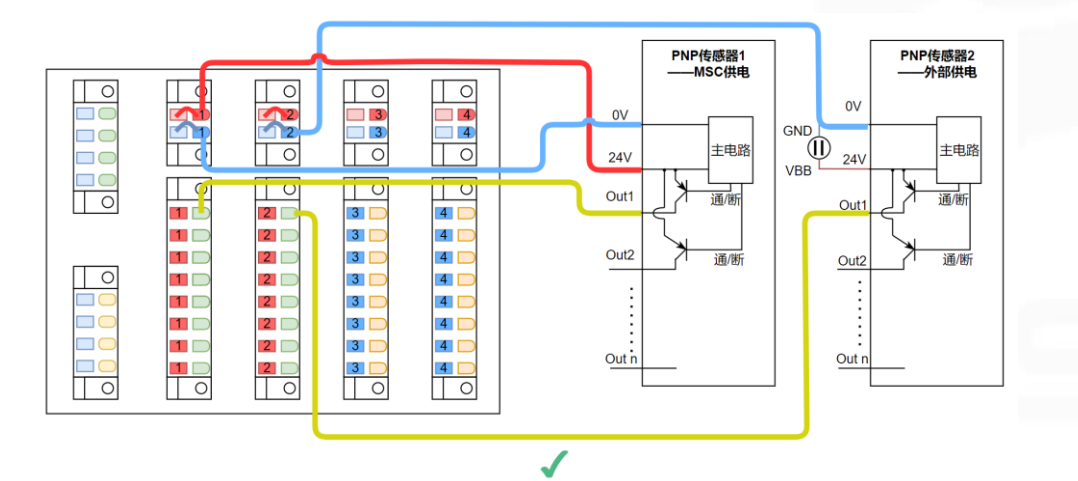

无继电器PNP型数字输入正确接线示例

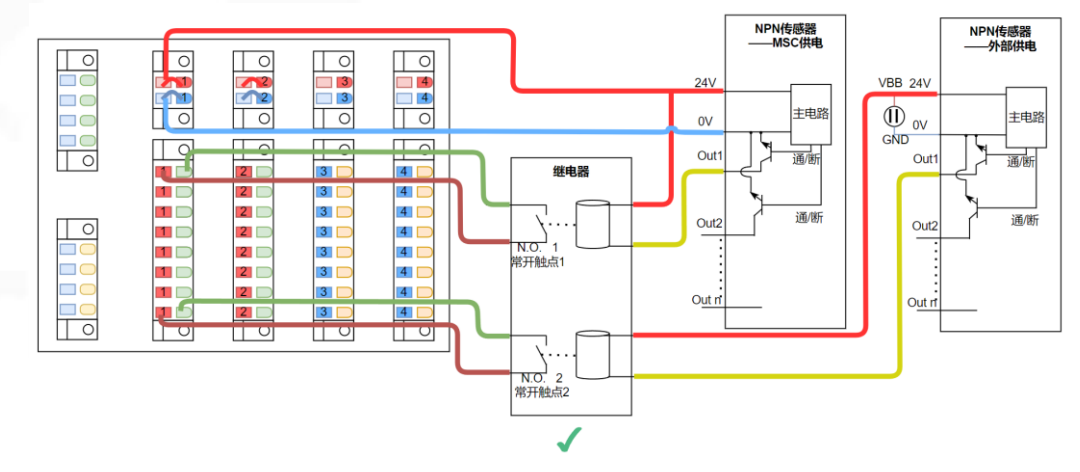

有继电器NPN型数字输入正确接线示例

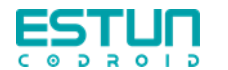

#### IO输出接线

在不使用继电器的情况下,数字输入和输出仅支持PNP 型的传感器和执行器; 使用继电器,可以支持NPN型输入输出设备。不论PNP 及NPN型,都推荐使用继电器进行隔离,可以使接线更

清晰易懂,易于维护。

输出电流最大为125mA,不可直接接负载。

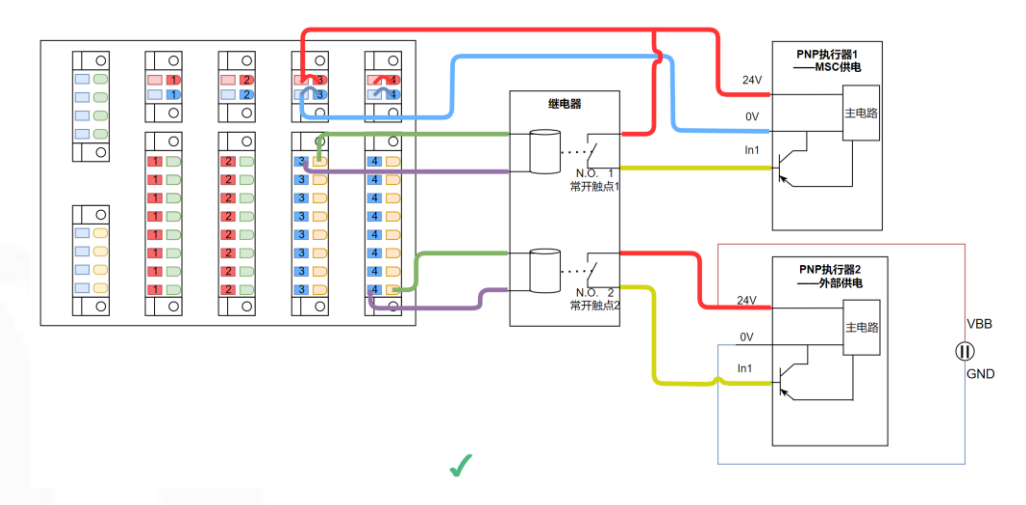

有继电器PNP型数字输出正确接线示例

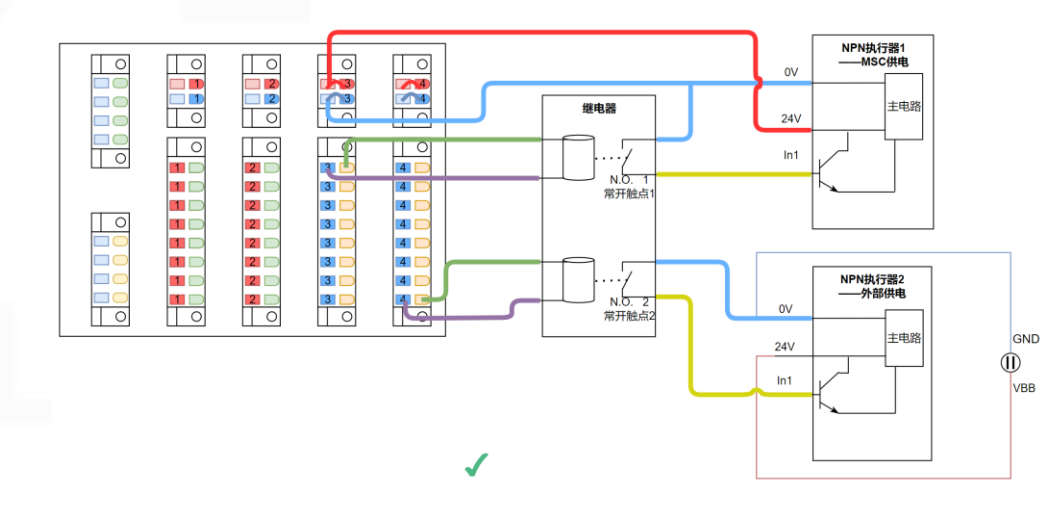

有继电器NPN型数字输出正确接线示例

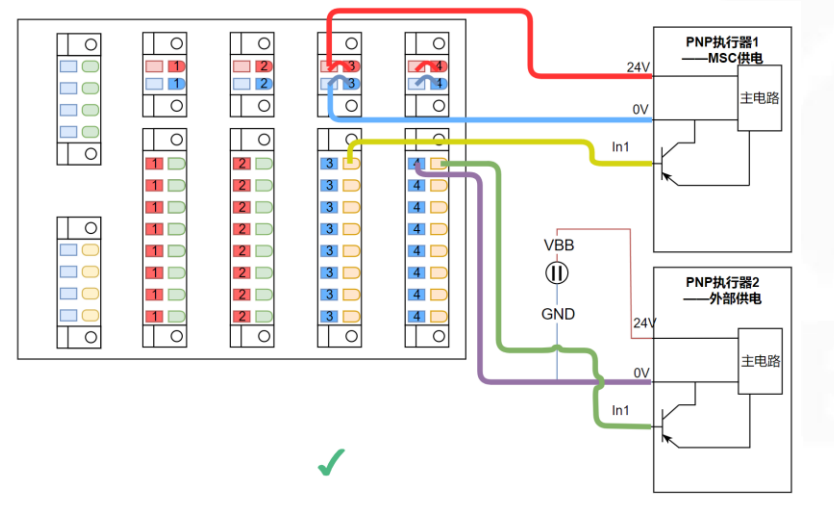

无继电器PNP型数字输出正确接线示例

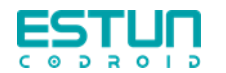

#### 模拟量IO接线

模拟输入支持电压型和电流型的传感器,电压或电流的输入需要在机器人种设置选项种设置。模拟输出仅支持电流型。

模拟量输出端口必须接负载,否则机器人会报错。可从机器 人操作界面上关闭对应端口。

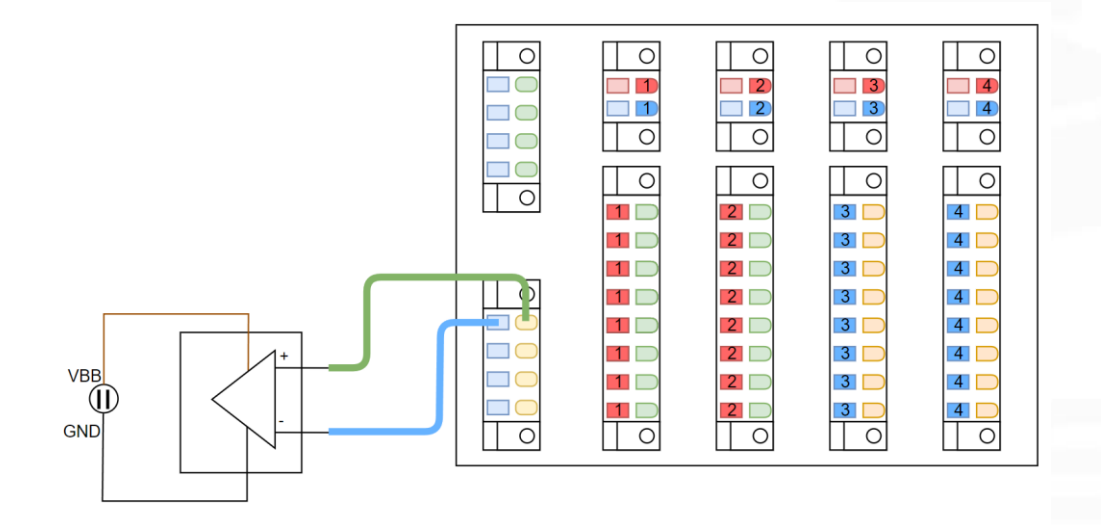

#### 模拟量电流型输出正确接线示例

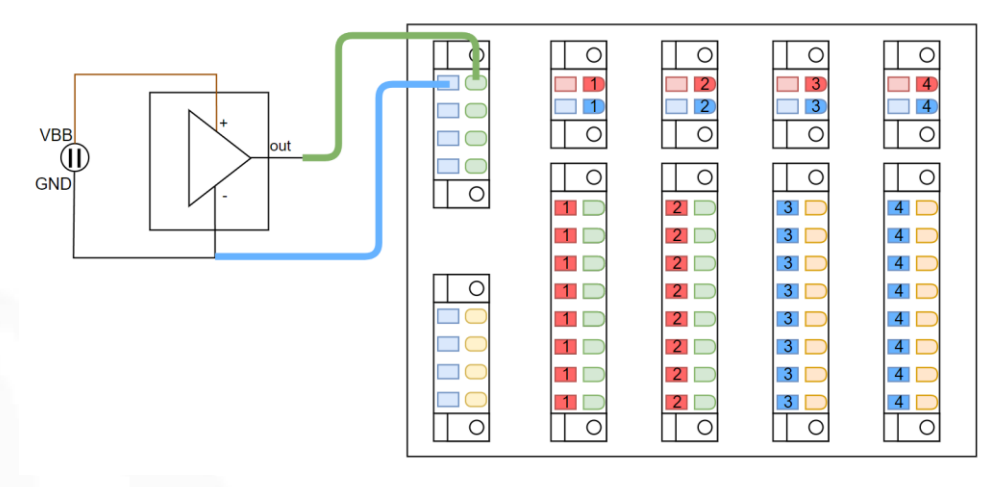

#### 模拟量电压型输入正确接线示例

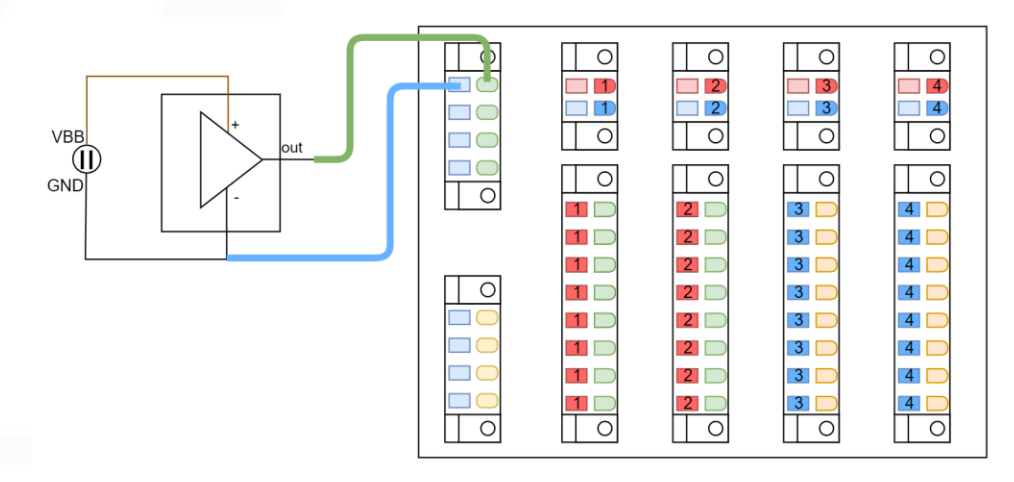

模拟量电流型输入正确接线示例

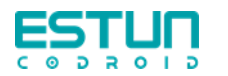

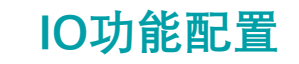

| ESTUR                |                      |              |     |      |   |            |                 |   |      |     |                   | 工程 | 设置 | 日志 | 用户 | admin                            |           |
|----------------------|----------------------|--------------|-----|------|---|------------|-----------------|---|------|-----|-------------------|----|----|----|----|----------------------------------|-----------|
| ю                    | DI功能                 | 配置           |     |      |   |            |                 |   |      |     |                   |    |    |    |    |                                  |           |
| 通信<br>基础<br>安全<br>远动 | 变量<br>flangeBut      | tton0        |     |      |   | <b>触发条</b> | <b>件</b><br>6触发 |   |      | ~   | <b>动作</b><br>开始拖动 |    |    |    |    | · 册                              | ++<br>#/f |
|                      | flangeBut<br>D O 功 創 | tton0<br>皆配置 |     |      |   | ~ 下降)      | 日触发             |   |      | ~   | 停止拖动              |    |    |    |    | <ul> <li>✓</li> <li>₩</li> </ul> | 除         |
|                      | 变量                   |              |     |      |   | 触发条        | 件               |   |      |     | 动作                |    |    |    |    | 損                                | +         |
|                      |                      |              |     |      |   |            |                 |   | No D | ata |                   |    |    |    |    |                                  |           |
|                      | 面板IOi<br>AO0         | <b>女置</b>    | ī   | 能    | : | AO1        | 使               | 能 | :    |     |                   |    |    |    |    |                                  |           |
|                      | A02                  | 便<br>(#      | ī   | 能    | : | AO3        | 使               | 能 | :    |     |                   |    |    |    |    |                                  |           |
|                      | Al0 Al1              | 丘 剪<br>左 剪   |     | 电流模式 |   |            |                 |   |      |     |                   |    |    |    |    |                                  | ~         |
|                      | AI2                  | 臣 英          | ; : | 电流模式 |   |            |                 |   |      |     |                   |    |    |    |    |                                  | ~         |
|                      | AI3 a                | 臣 剪          | ; : | 电流模式 |   |            |                 |   |      |     |                   |    |    |    |    |                                  | ~         |

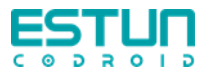

# 直接上手实操

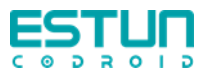

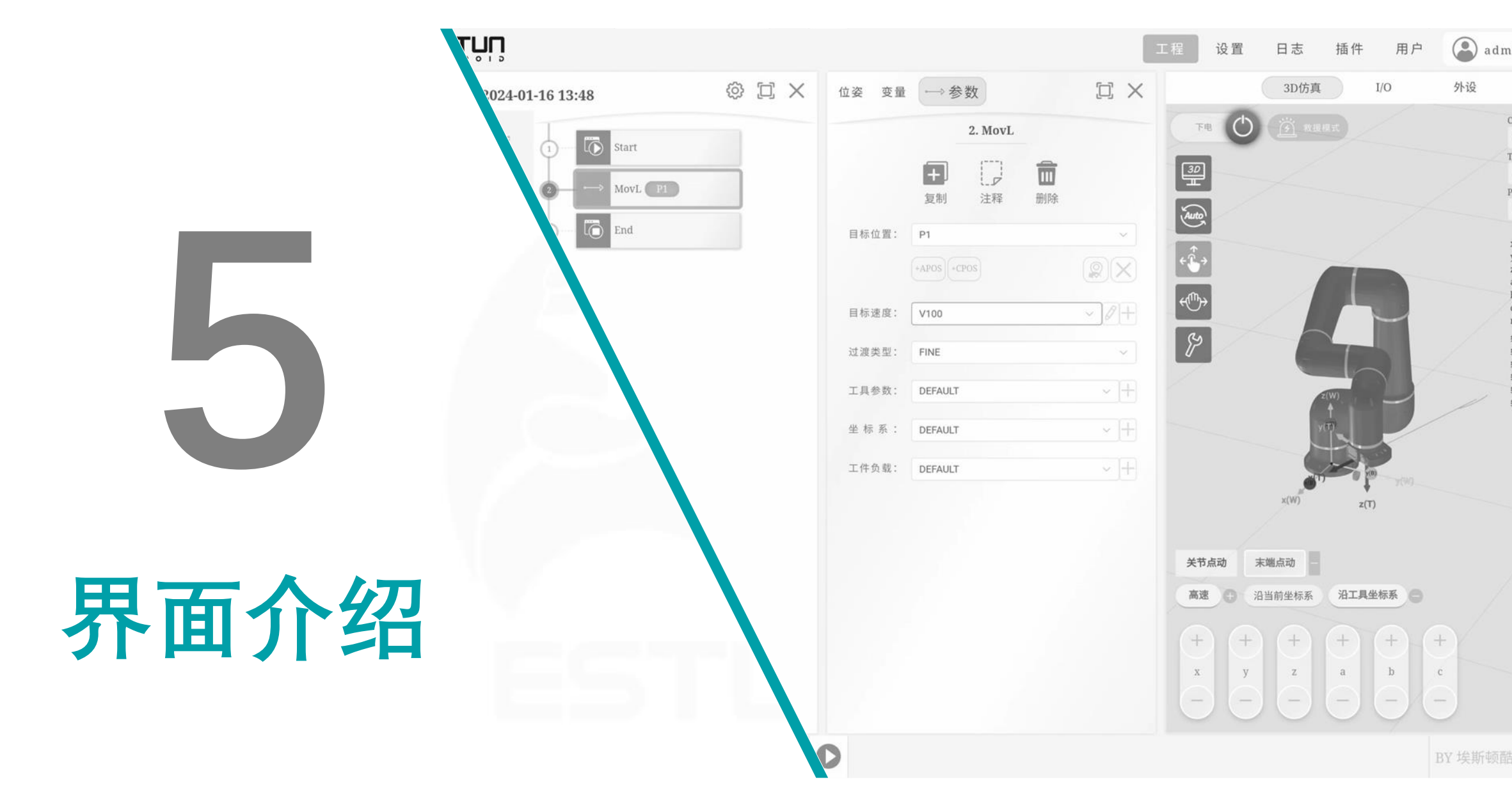

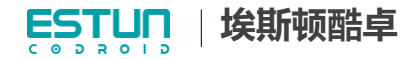

# 多终端连接-有线和无线连接

#### 有线连接:

- 1. 将网线一端接入控制柜上"LAN"接口,另一端接入电脑网口。
- 2. 将电脑IP设置成和机器人IP在同一网段,电脑IP: 192.168.101.XXX。
- 3. 用电脑ping一下机器人,测试网络通断。
- 4. 浏览器输入192.168.101.100:9098, 然后进入登陆界面。
- 5. 输入用户名和密码,登录。

### WIFI 连接:

- 1. 连接控制柜的wifi。
- 2. 用电脑ping一下机器人,测试网络通断。
- 3. 浏览器输入192.168.101.100:9098, 然后进入登陆界面。
- 4. 输入用户名和密码,登录。

<u>注意:</u> <u>不论有线还是无线连接,机器人与平板、电脑必须处于同一网段中,否则无法连接。</u> <u>暂时只能一个示教设备连接到机器人,无法多终端同时在线。</u> <u>默认账户管理员:admin 密码:123456</u>

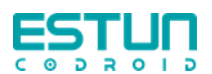

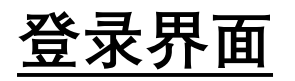

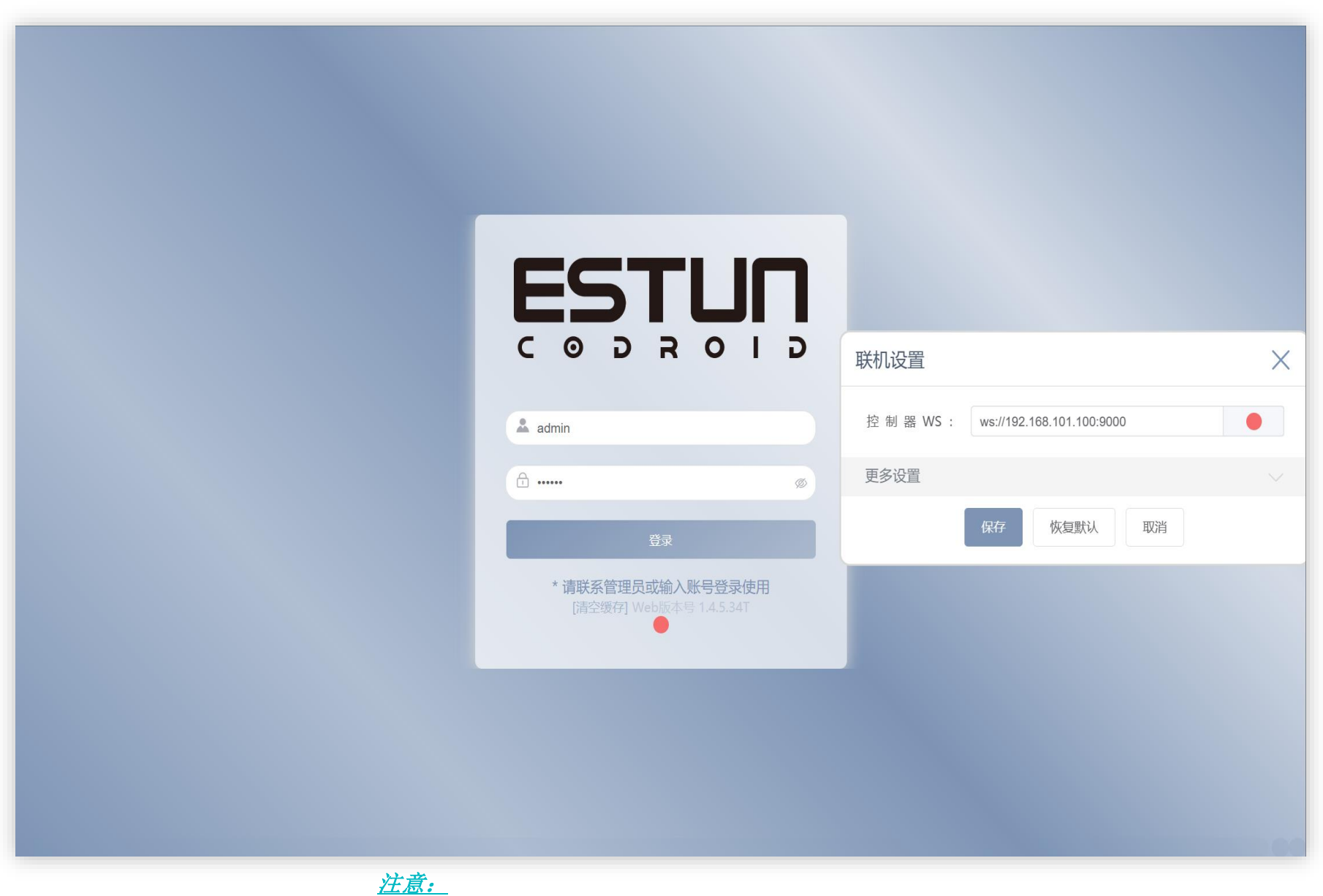

点击红色圆点可以修改目标主机地址(一般无需修改)

工程选项卡

埃斯顿酷卓

ESTUN

CODROID

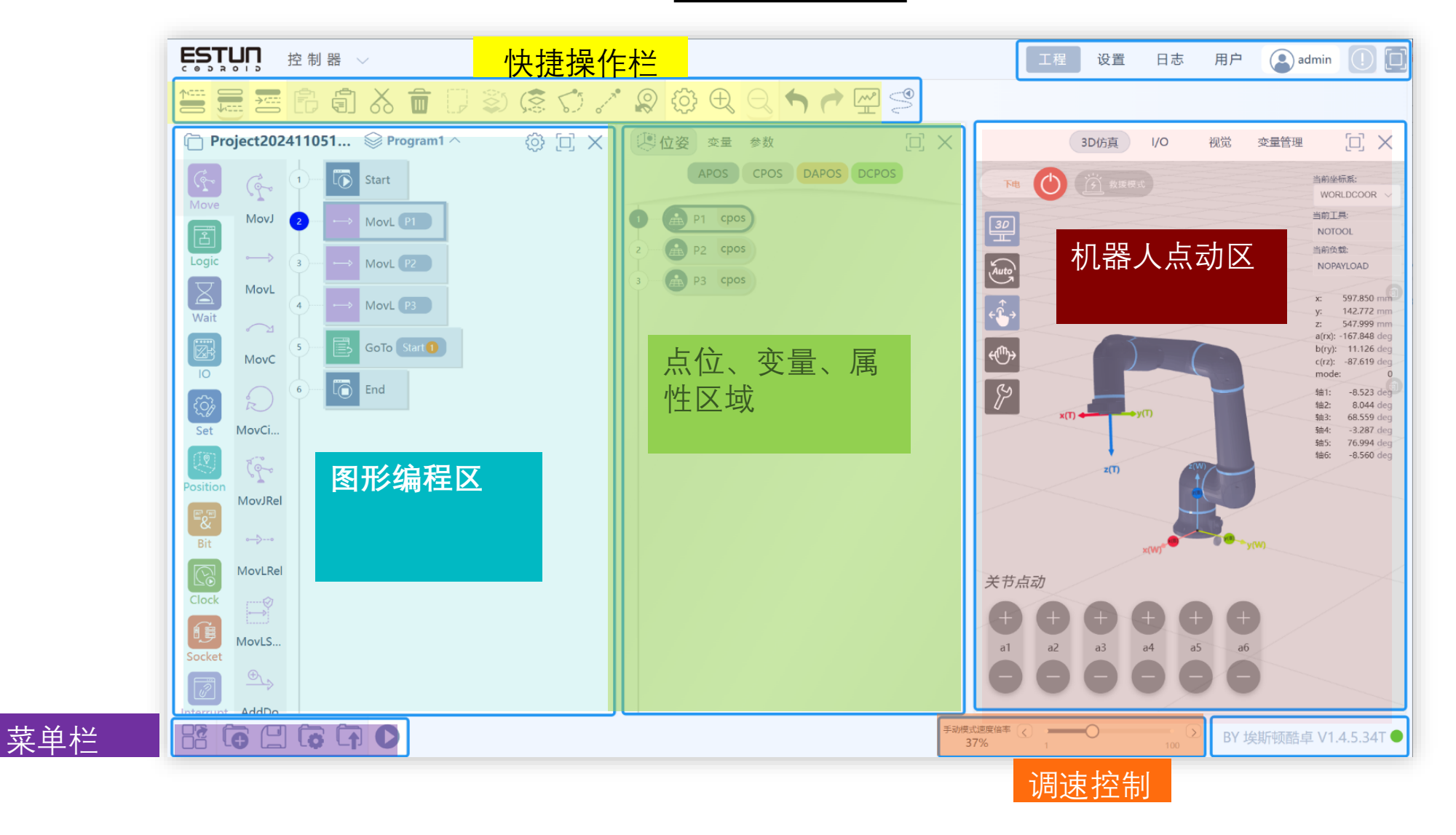

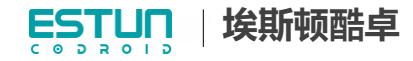

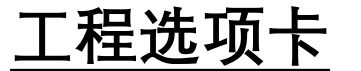

# -控制器/视觉

Robot  $\smallsetminus$ 

 切换机器人编程界面或者视觉配置界面,视觉应用会在将来 集成上线。

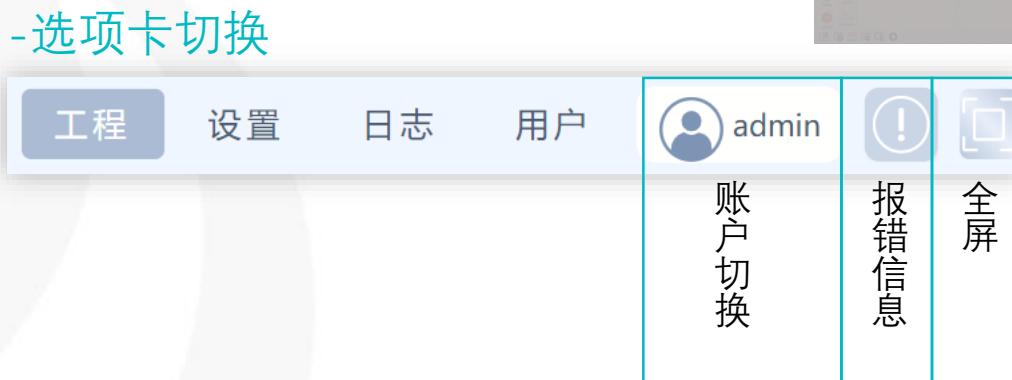

#### - 快捷操作栏

| <u>^<u></u></u> | ••••• | →~~~~ | Ē  |    | $\delta$ |    |    | 5.    | 07    |      |      | Î    | {}}  | $\oplus$ | Q  | 1  | 1  |
|-----------------|-------|-------|----|----|----------|----|----|-------|-------|------|------|------|------|----------|----|----|----|
| 在上方插入           | 在下方插入 | 在内部插入 | 粘贴 | 复制 | 剪切       | 上移 | 下移 | 关节移到点 | 直线移到点 | 更新点位 | 注释指令 | 删除指令 | 指令属性 | 放大       | 缩小 | 撤销 | 重做 |

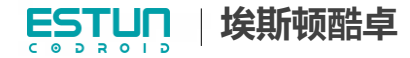

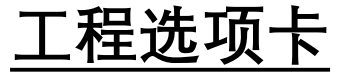

3065頁 1/0 秋電 空間性理

4 6 0 0 05

0

0

 $\square \times$ 

INFLUM NOTOOL ISRIGHE NORWLOAD

 x
 507.810

 y
 142.772

 z
 547.990

 000
 147.544

 b0yy
 11.126

 clay:
 47.519

 mode
 11

 Ski:
 45.519

 Ski:
 45.519

 Ski:
 45.519

 Ski:
 45.520

 Ski:
 45.520

 Ski:
 45.520

 Ski:
 45.520

 Ski:
 45.520

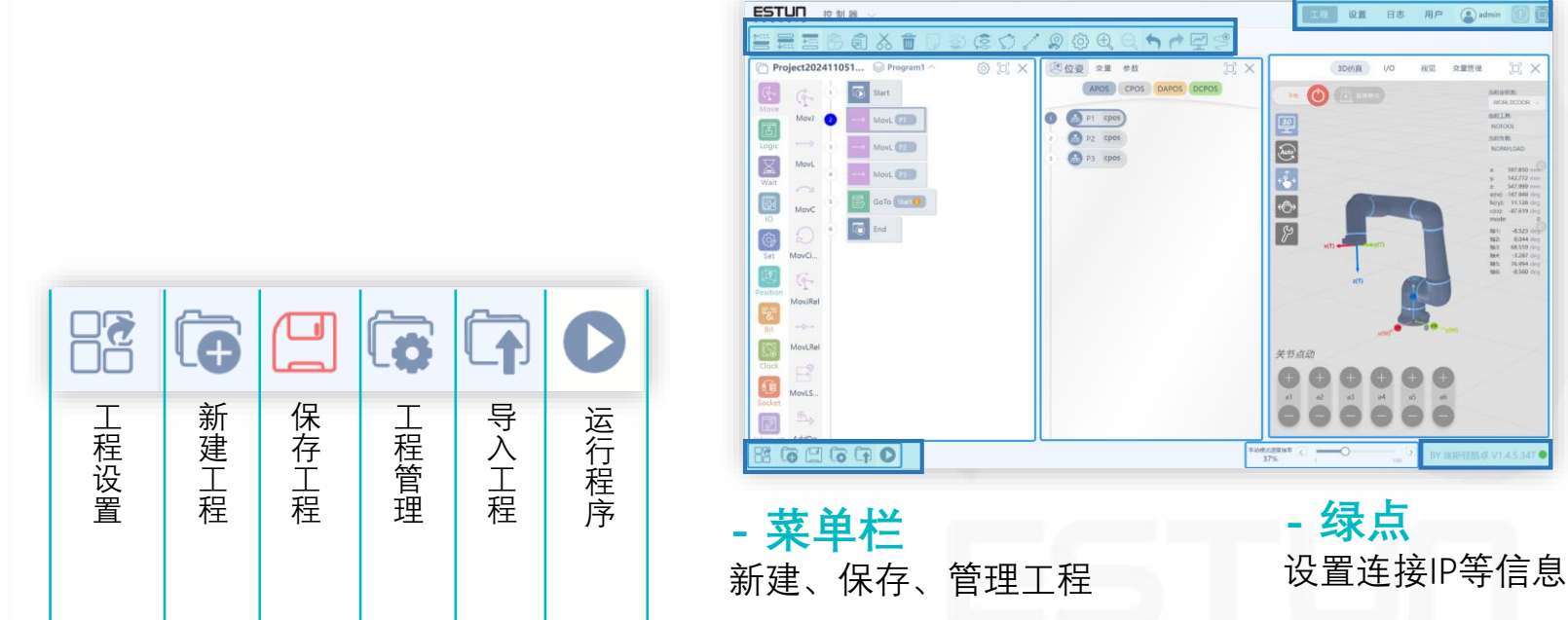

#### - 工程设置

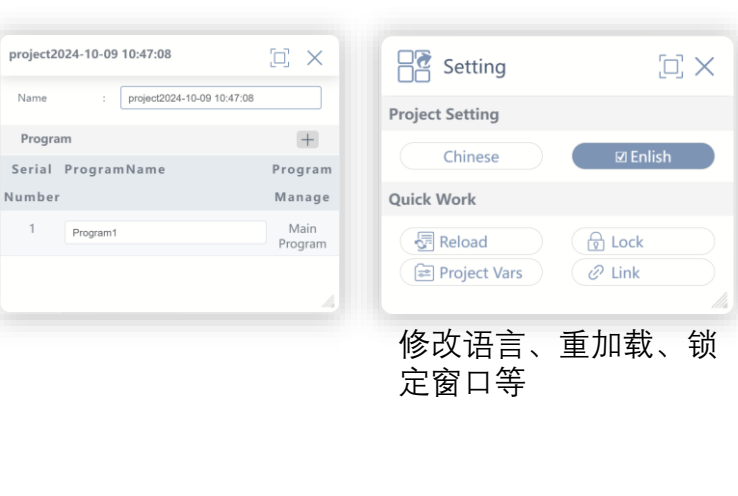

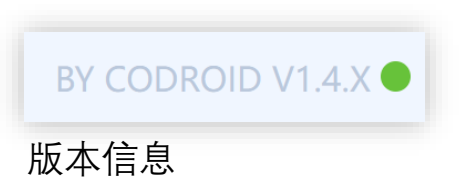

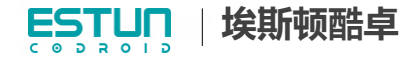

#### Cocreate the Human-CoDroid Future

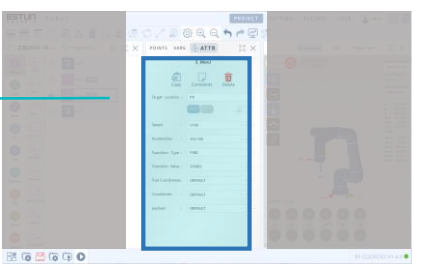

#### - 点位

 点位列表中双击点位可以查看点位 属性,可以移动、更新、复制或删 除点位。

| 包位姿        | 变量 参数 |    | +        |     |
|------------|-------|----|----------|-----|
| - P1       | APOS  |    |          |     |
| P2         | APOS  |    |          |     |
| Р3         | CPOS  |    |          |     |
|            |       |    |          |     |
| <b>₽</b> 1 |       |    | <u>[</u> | ] × |
| 。<br>移动到   | るり    | 夏新 | 夏制       | 前開除 |
| 名 称        | : P1  |    |          |     |
| APOS       |       |    |          |     |
| jntpos1    | : 0   |    |          | deg |
| jntpos2    | : 0   |    |          | deg |
| jntpos3    | : 90  | )  |          | deg |
|            |       |    |          |     |

#### - 变量

- 变量列表中可以新建、修改、保存变量。
- 在程序运行时,会增加POINT页面,其中会实时刷新显示 当前点位变量。

位姿、变量、参数

| 位姿      | 6 | 一变量   | 参  | 数  |       | 2    | 位著     | 愛愛          |    | 参数         |      |               |
|---------|---|-------|----|----|-------|------|--------|-------------|----|------------|------|---------------|
| 系统      | 全 | ≧局    | 工程 | 任务 | POINT | 青输入弦 | 系      | 统全局         | 工程 | 任务         | 请输   | 入变量名          |
| P1      |   |       |    |    |       |      |        | 变量名         |    | 变量类型       | 掉电保存 | 操作            |
| intpos1 | : | 0     |    |    |       |      | $\sim$ | mdSucess    |    | BOOL       |      |               |
| intpos2 | : | 0     |    |    |       |      | ^      | jh          |    | INT        |      | 2 💼           |
| intpos3 | ÷ | 90    |    |    |       |      | ~      | socketSuces | s  | INT        |      | _22 💼         |
| ntpos4  | : | 0     |    |    |       |      |        |             |    |            |      |               |
| ntpos5  | : | 0     |    |    |       |      | $\sim$ | mbi         |    | INT        |      |               |
| intpos6 | : | 0     |    |    |       |      | ^      | ml          |    | INT        |      | 2 💼           |
| P2      |   |       |    |    |       |      |        | mh          |    | INT        |      | 2 💼           |
| x       | : | 927.5 |    |    |       |      | ~      | sucess      |    | INT        |      | _ /? <b>=</b> |
| y       | 5 | 380.5 |    |    |       |      |        | 546655      |    |            |      |               |
| z       | : | 1066  |    |    |       |      |        | hh          |    | INT        |      |               |
| а       | : | 0     |    |    |       |      |        | II          |    | INT        |      |               |
| b       | : | 90    |    |    |       |      | ~      | sInt        |    | IntOneArra |      |               |
|         | - | 00    |    |    |       |      |        |             |    | V          |      |               |

#### -属性参数

参数列表中显示当前选中的指
 令的详细参数属性。

| 位姿 变量 (学参数                        |     |
|-----------------------------------|-----|
| 2. MovJ                           |     |
| <b>官</b> 〕 <b>〕 前</b><br>复制 注释 删除 |     |
| 目标位置: P1                          | ~   |
| +APOS +CPOS                       |     |
| 目标速度: V100                        | ~   |
| 加速度: ACC100                       | ~   |
| 过 渡 类 型 : FINE                    | ~   |
| 过 渡 值 : ZONE0                     | ~   |
| 工 具 参 数 : DEFAULT                 | ~ + |
| 坐 标 系 : DEFAULT                   | ~   |
| 工件负载: DEFAULT                     | ~ + |

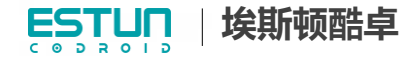

#### Cocreate the Human-CoDroid Future

# <u>仿真、IO区域</u>

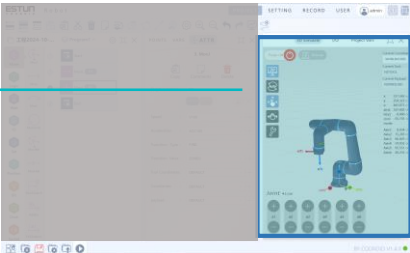

#### - 3D显示区域

3d仿真区域可以控制机器人的上下点或点动 机器人,以及切换坐标系等。

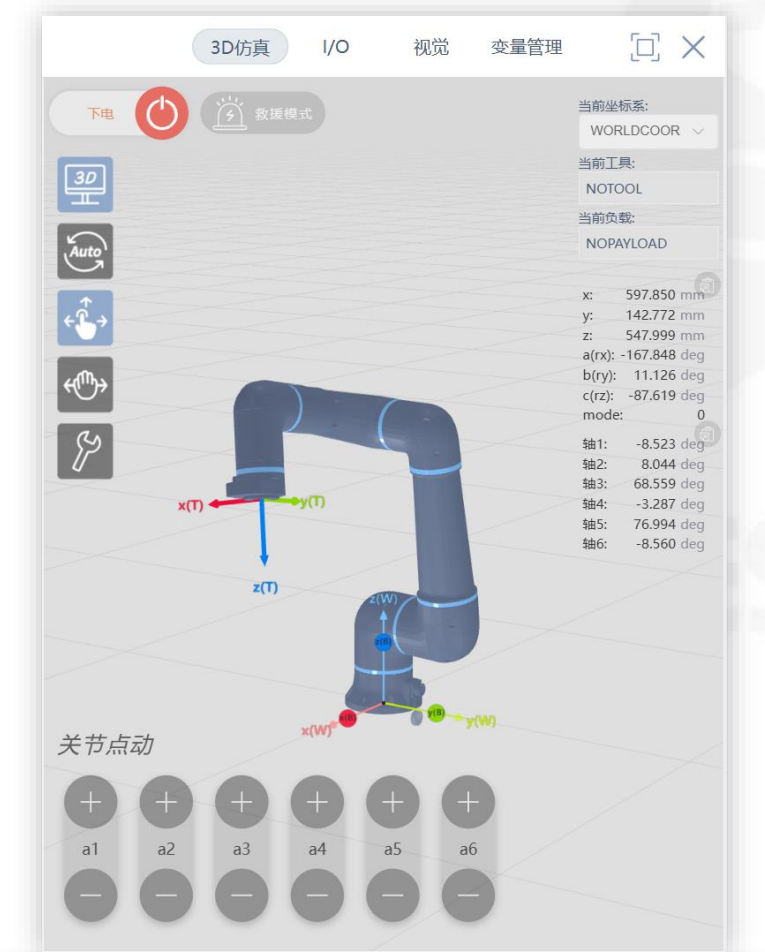

# - I/O IO界面可以查看或控制输入输出。

|      |        |         | 3D仿直 | 1/0       |    |   | ſ_] |
|------|--------|---------|------|-----------|----|---|-----|
| 数字IO | 数字     | O (Sim) | 樟拟IO | 模拟IO (Sin | n) | e |     |
|      |        |         |      | DO0 -     | ,  |   |     |
|      | D10 .  |         |      | D01 ·     |    |   |     |
|      | . ווס  |         |      | D01.      |    |   |     |
|      | DI2 .  |         |      | 002.      |    |   |     |
|      | DI3 :  |         |      | DO3 :     |    |   |     |
|      | DI4 :  |         |      | DO4 :     |    |   |     |
|      | DI5 :  |         |      | DO5 :     |    |   |     |
|      | DI6 :  |         |      | DO6 :     |    |   |     |
|      | DI7 :  |         |      | D07 :     |    |   |     |
|      | DI8 :  |         |      | DO8 :     |    |   |     |
|      | DI9 :  |         |      | DO9 :     |    |   |     |
| D    | 0110 : |         |      | DO10 :    |    |   |     |
| D    | 0111 : |         |      | DO11 :    |    |   |     |
| D    | 112 :  |         |      | DO12 :    |    |   | //  |

ww.codroid.ai

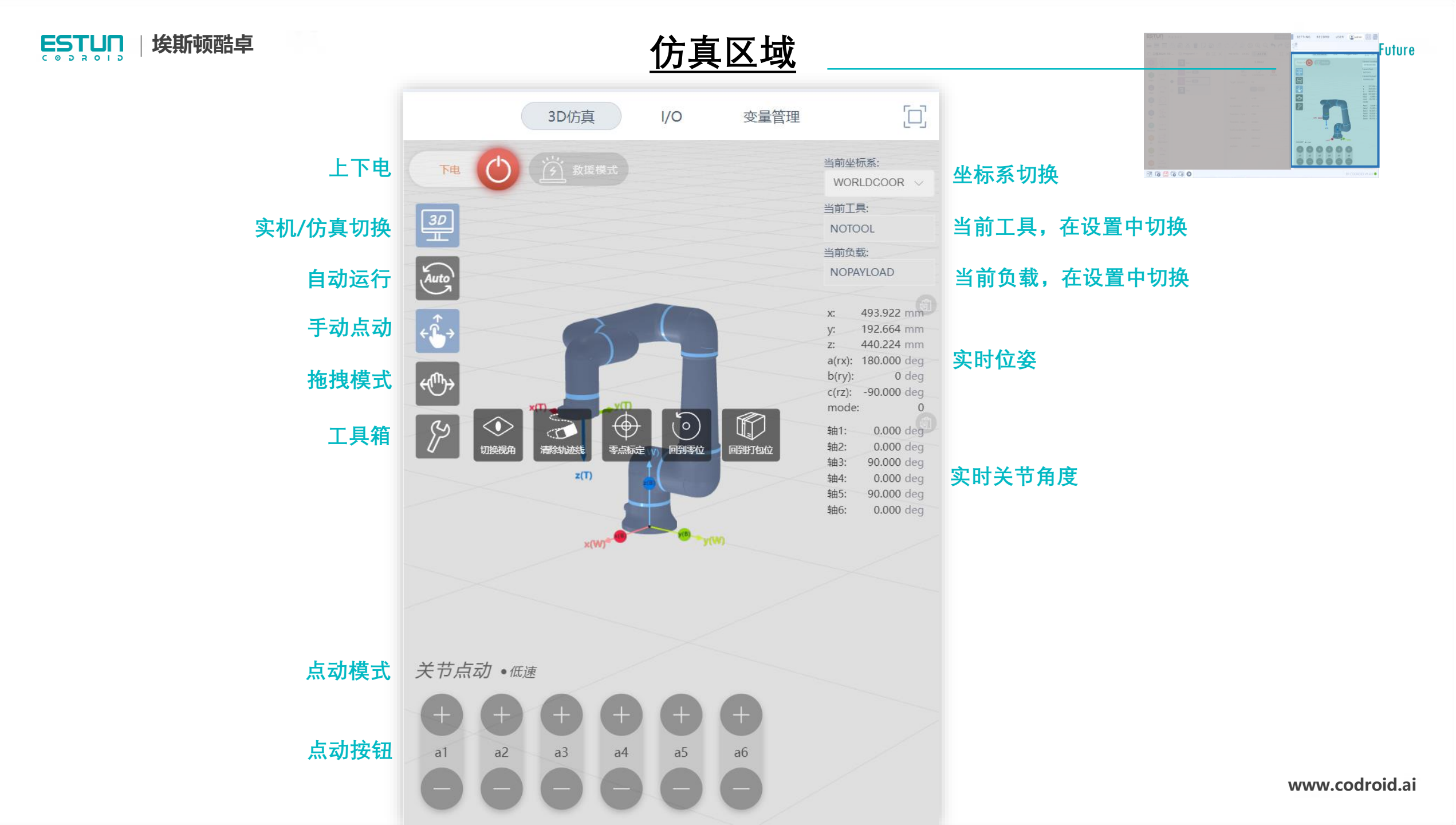

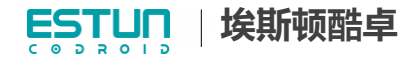

IO区域

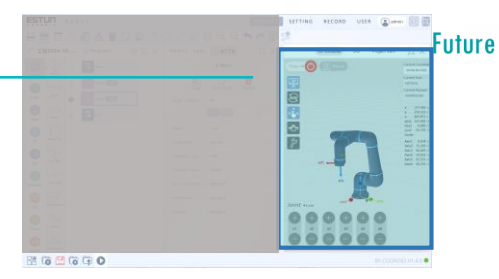

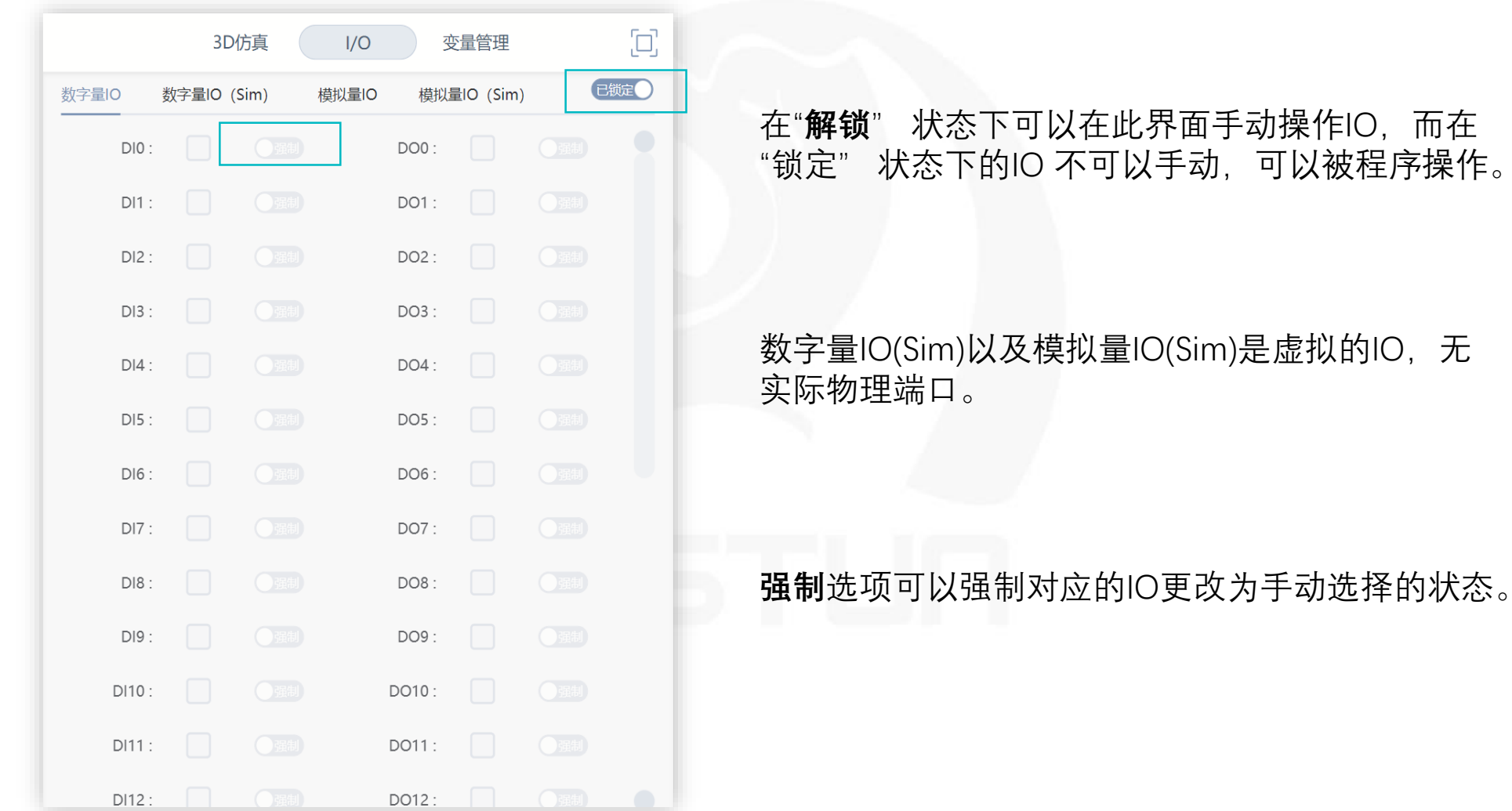

www.codroid.ai

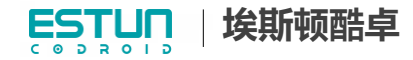

#### Cocreate the Human-CoDroid Future

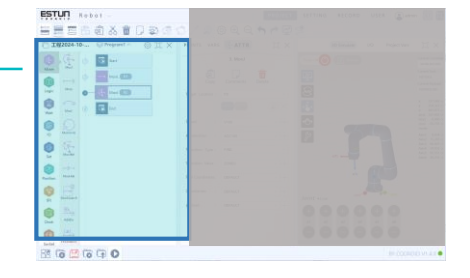

- 程序树

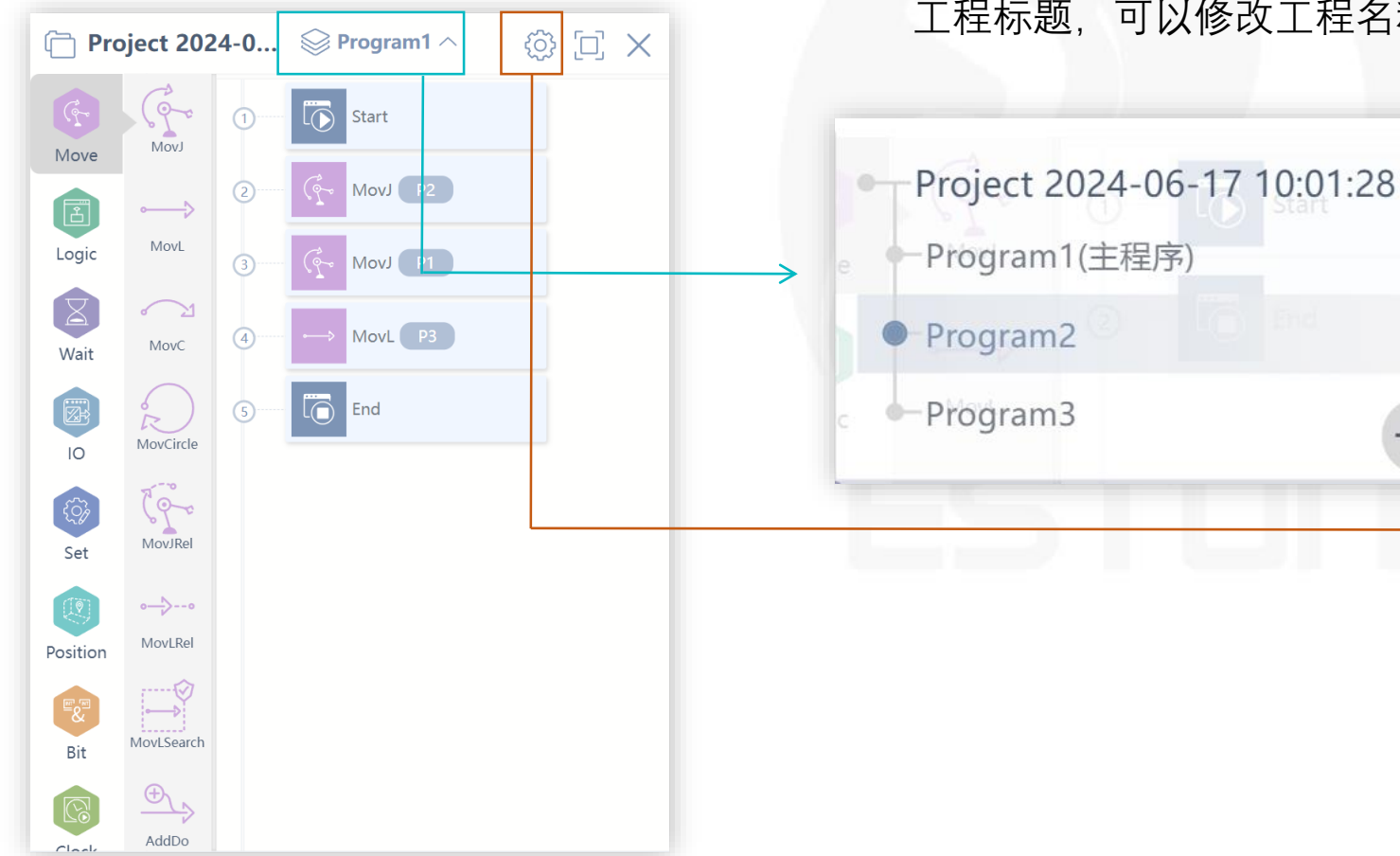

#### 工程标题 工程标题,可以修改工程名称。

Project 2024-06-17 10:01:28

编程指令区域

 $\succ$ 

#### 工程属性 $\geq$ 可以更高工程名称或者添加任务。

| Project 2024-06 | -17 10:01:28                  |      |
|-----------------|-------------------------------|------|
| 名 称             | : Project 2024-06-17 10:01:28 |      |
| 程序              |                               | +    |
| 序号              | 程序名称                          | 程序管理 |
| 1               | Program1                      | 主程序  |
| 2               | Program2                      | Ē    |
| 3               | Program3                      | â    |
|                 |                               | ///s |

#### www.codroid.ai

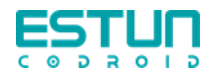

#### 工程 程序 设置 多程序 任务 概念

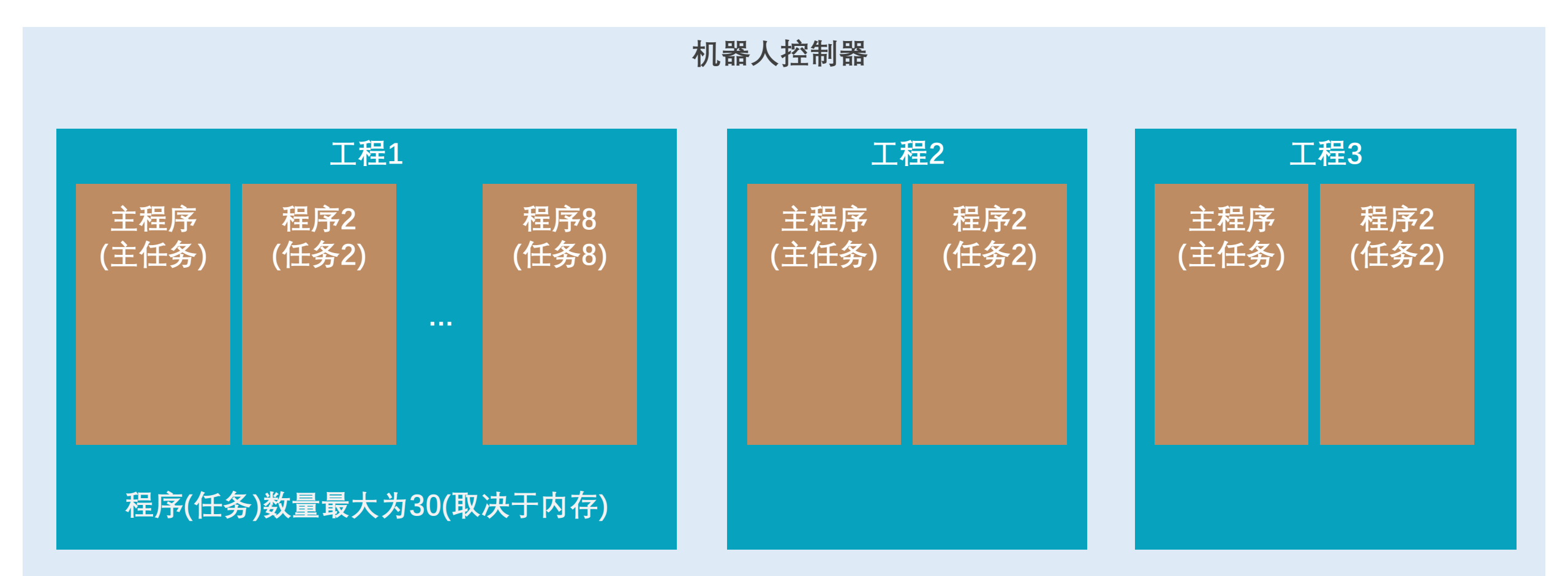

工程数量无限制(取决于控制器硬盘)

埃斯顿酷卓 ESTUN CODROID

工程选项卡

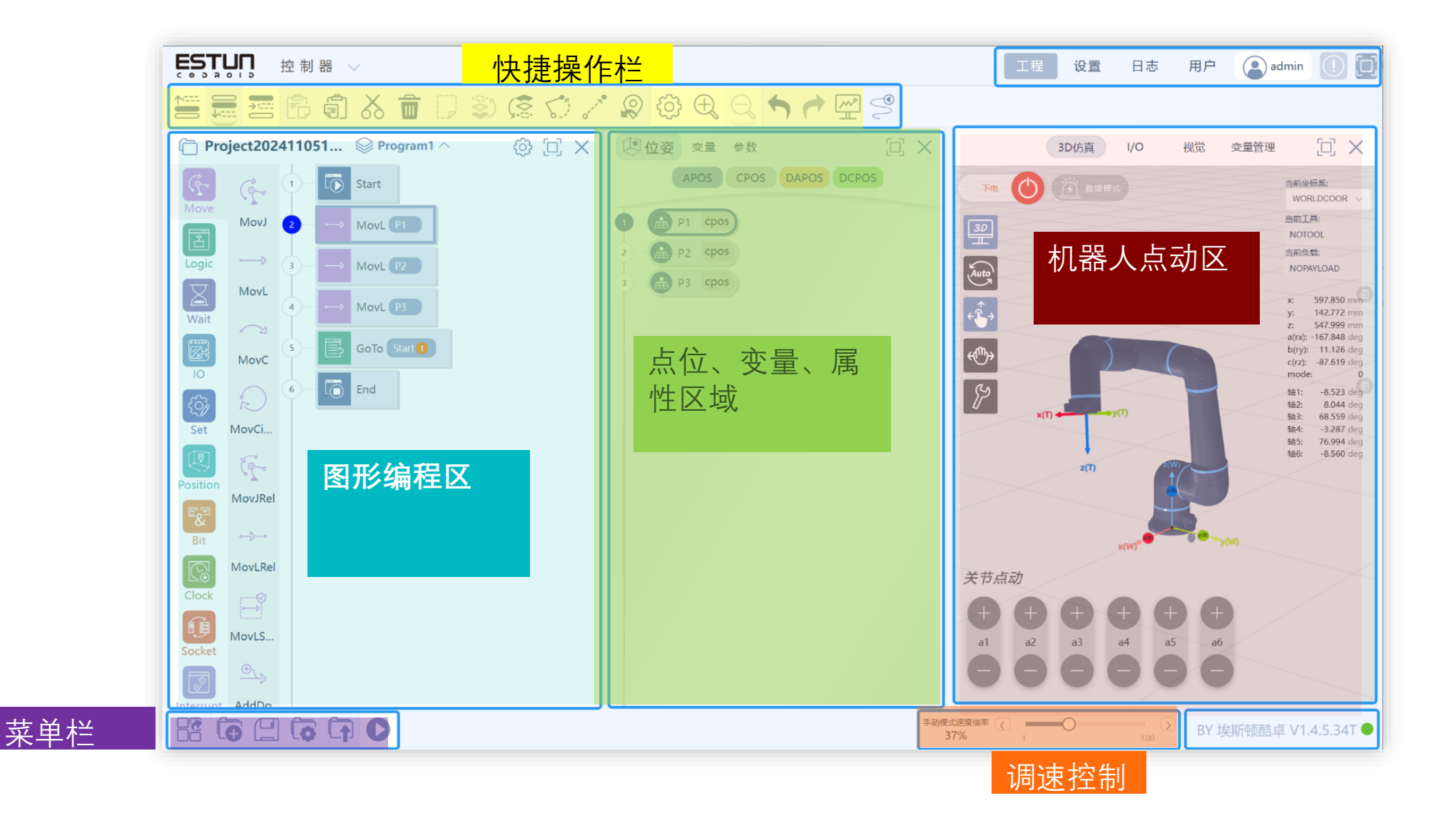

www.codroid.ai

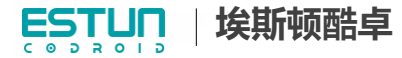

设置选项卡

保存

10

#### <u>- IO</u>

enableButton和modeswitch可以自定 义功能。默认有一个按钮做自由拖动。

不仅是末端的输入,控制柜上的输入 也可以自定义功能。

不适用模拟量输出时必须关闭使能。

|                                           |             | 工程 设置 日志 | 用户 <b>Admin</b> |
|-------------------------------------------|-------------|----------|-----------------|
| DI功能配置                                    |             |          |                 |
|                                           |             |          |                 |
| 变量                                        | 触发条件        | 动作       | 操作              |
| flangeButton0                             | > 上升沿触发 >   | 开始拖动     | ~ 删除            |
| flangeButton0                             | ~ 下降沿触发 ~   | 停止拖动     | ~ 删除            |
| DO功能配置                                    |             |          |                 |
|                                           |             |          |                 |
| 变量                                        | 触发条件        | 动作       | 操作              |
|                                           | No Data     |          |                 |
| 面板IO设置                                    |             |          |                 |
| AO0 使 能 : 〇                               | AO1 使 能 : ● |          |                 |
| AO2 使 能 : 〇                               | AO3 使 能 : 〇 |          |                 |
| Al0 模 式 : 电流模式                            |             |          |                 |
| Al1 模 式 : 电流模式                            |             |          |                 |
| A12 – – – – – – – – – – – – – – – – – – – |             |          |                 |
|                                           |             |          |                 |
| Al3 模 式 : 电流模式                            |             |          |                 |

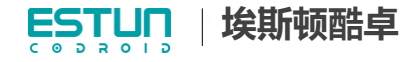

|   |          |             | -         |    |                 |           |
|---|----------|-------------|-----------|----|-----------------|-----------|
|   |          |             |           |    | 工程 设置 日志 用户     | Admin ()  |
|   | IO<br>这位 |             | Modbus 主站 | 总线 | Modbus 从站       |           |
|   |          | 从设备地址: 1    |           |    |                 | 协议版本: 1.0 |
|   | 安全       | 变量类型: INT ~ |           |    |                 |           |
|   |          | 别名          |           |    | 名称              |           |
| 定 |          |             |           |    | intRegister[0]  |           |
| ] |          |             |           |    | intRegister[1]  |           |
| 5 |          |             |           |    | intRegister[2]  |           |
|   |          |             |           |    | intRegister[3]  |           |
|   |          |             |           |    | intRegister[4]  |           |
|   |          |             | Ľ         |    | intRegister[5]  |           |
|   |          |             |           |    | intRegister[6]  |           |
|   |          |             | Ľ         |    | intRegister[7]  |           |
|   |          |             | Ľ         |    | intRegister[8]  |           |
|   |          |             | Ľ         |    | intRegister[9]  |           |
|   |          |             | Ľ         |    | intRegister[10] |           |
|   |          |             |           |    | intRegister[11] |           |
|   | 保存       |             | Ľ         |    | intRegister[12] |           |
|   |          |             |           |    |                 |           |

# 设置选项卡

<u>- 通信</u>

此处可设置MODBUS客户端(主站) 信号。可由输入/输出信号创建与指定 IP地址的MODBUS服务器(从站)的 连接。每个信号都有唯一的名称,因 此可用在程序中。 保存后生效。

www.codroid.ai

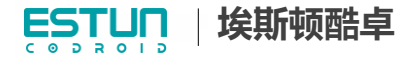

<u>设置选项卡</u>

|                 |                          |                                                 | 工程 设置 日志 用户 💽 admin () [] |
|-----------------|--------------------------|-------------------------------------------------|---------------------------|
|                 | Ю                        | 保存参数时自动下电机器人: 🔵                                 |                           |
|                 | 通信                       | IP地址(重启生效): 192.168.101.100                     |                           |
|                 | <sup></sup>              | 序列号                                             | 设置选项卡中可以设置相关参数,比如IP地址(修改后 |
|                 | 运动                       | 整机序列号: 000000000000000000000000000000000000     | 记得连接的时候要改成更改后的地址)。        |
|                 |                          | 电控柜序列号: 000000000000000000000000000000000000    |                           |
|                 |                          | 机 械 臂 序 列 号: 0000000000000000000000000000000000 |                           |
|                 |                          | 关节1序列号: 000000000000000000000000000000000000    |                           |
|                 |                          | 关节2序列号: 000000000000000000000000000000000000    |                           |
|                 |                          | 关节3序列号: 000000000000000000000000000000000000    |                           |
|                 |                          | 关节4序列号: 000000000000000000000000000000000000    |                           |
|                 |                          | 关节5序列号: 000000000000000000000000000000000000    |                           |
|                 |                          | 关节6序列号: 000000000000000000000000000000000000    |                           |
|                 |                          | 工具与负载                                           | x(W) <sup>*</sup> (W)     |
| 野江工目 野江         | <b>合</b> 裁 <b>左</b> 汶田切協 | 默 认 工 具 : NOTOOL                                |                           |
| <u>款以上去</u> 、款以 | 贝私住区主切探                  | 默认负载: NOPAYLOAD                                 |                           |
|                 |                          | DH(重启生效)                                        |                           |
| 一定要保存           | 保存                       | a(mm) alpha(°) d(mm) th                         | neta(°)                   |

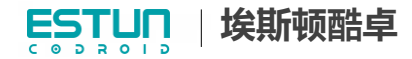

# 设置选项卡

<u>- 安全</u>

安全相关的设置,安全规则开关可以 选择是否启用安全规则,总开关关闭 后任何规则都不生效。

可以设置关节限位、关节速度限制、关节碰撞力度、笛卡尔碰撞力度等。

用户可以根据实际应用适当修改阈值, 但是不建议关闭保护,可能会出现安 全隐患。

| ESTUR             |                        |             |                      |           |                  | 工程 | 设置 | 日志 | 用户 |
|-------------------|------------------------|-------------|----------------------|-----------|------------------|----|----|----|----|
| 安全点位:             | 关节1:                   | 关节          | 2:                   | 关节3       | :                |    |    |    |    |
| 通信                | 0<br>关节4:              | deg 0<br>关节 | deg                  | 90<br>关节6 | deg              |    |    |    |    |
| 基础                | 0                      | deg 90      | ) deg                | 0         | deg              |    |    |    |    |
| 安全 手动模式末端限速:      | 250 mm/s               |             |                      |           |                  |    |    |    |    |
| 运动」<br>负载校验灵敏度等级: | <del>言</del>           |             |                      |           |                  |    |    |    |    |
| 关节碰撞保护阈           | 值: 关节1:                |             | 关节2:                 |           | <del>关节3</del> : |    |    |    |    |
|                   | 55<br>关节 <b>4</b> :    | N∙m         | 70<br>关节5:           | N·m       | 40 N·m<br>关节6:   |    |    |    |    |
|                   | 20                     | N∙m         | 20                   | N·m       | 20 N·m           |    |    |    |    |
| 末端碰撞保护阈           | 值:                     |             | fy:                  |           | fz:              |    |    |    |    |
|                   | 16<br>tx:              |             | 16<br>ty:            |           | 16<br>tz:        |    |    |    |    |
|                   | 16                     |             | 16                   |           | 16               |    |    |    |    |
| 关节限位              | : 关节1-:                |             | 关节1+:                |           |                  |    |    |    |    |
|                   | -200<br>关节 <b>2</b> -: | deg         | 200<br>关节2+:         | aeg       |                  |    |    |    |    |
|                   | -200                   | deg         | 200<br><del> </del>  | deg       |                  |    |    |    |    |
|                   | -163                   | deg         | 163                  | deg       |                  |    |    |    |    |
|                   | <b>关节4-</b> :<br>-200  | deg         | 关节4+:<br>200         | deg       |                  |    |    |    |    |
|                   | 关节5-:                  | dag         | 关节5+:                | dag       |                  |    |    |    |    |
| 保存                | -200<br>关节6-:          | aeg         | <u> 200</u><br>关节6+: | deg       |                  |    |    |    |    |
|                   | -200                   | deg         | 200                  | deg       |                  |    |    |    |    |

埃斯顿酷卓 ESTUN CODROID

运动

设置选项卡

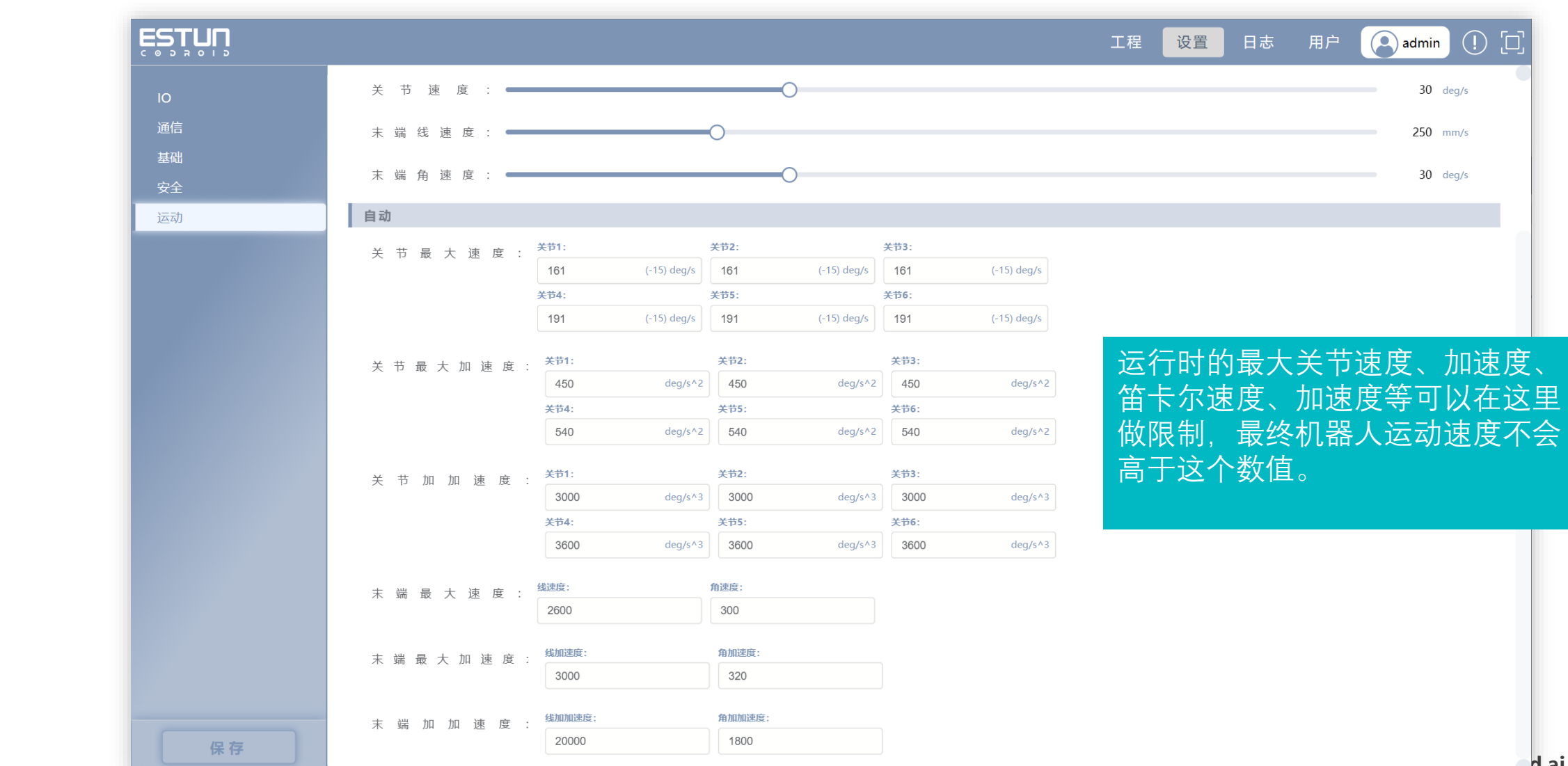

d.ai

# 日志选项卡

# <u>- 日志</u>

- 日志模块记录了用户的一些操作异常,给与 相关的提示,对于我们使用软件提供一个帮助。
- 系统日志仅保留最新的10条,在日志选项 卡中点击下载日志按钮可以下载本条日志 信息到本地。

| ĘSŢŲŊ |                  |                    | 工程 设置     | 日志 用户 (Admin () []] |
|-------|------------------|--------------------|-----------|---------------------|
| 序号    | 文件名称             | 创建时间               | 文件大小      | 操作                  |
| 1     | OutputCtrl.txt   | 2024-6-14 09:57:41 | 168.96 KB | 土下载日志               |
| 2     | OutputCtrl.1.txt | 2024-6-14 09:21:08 | 1 MB      | 土下载日志               |
| 3     | OutputCtrl.2.txt | 2024-6-14 05:33:06 | 1 MB      | 土下载日志               |
| 4     | OutputCtrl.3.txt | 2024-6-14 01:45:04 | 1 MB      | ▲下载日志               |
| 5     | OutputCtrl.4.txt | 2024-6-13 21:57:02 | 1 MB      | <b>土</b> 下载日志       |
| 6     | OutputCtrl.5.txt | 2024-6-13 18:09:00 | 1 MB      | <b>土</b> 下载日志       |
| 7     | OutputCtrl.6.txt | 2024-6-13 14:21:10 | 1 MB      | 土下载日志               |
| 8     | OutputCtrl.7.txt | 2024-6-13 10:33:08 | 1 MB      | <b>土</b> 下载日志       |
| 9     | OutputCtrl.8.txt | 2024-6-13 06:45:06 | 1 MB      | 土下载日志               |
| 10    | OutputCtrl.9.txt | 2024-6-13 02:57:04 | 1 MB      | <b>土</b> 下载日志       |
|       |                  |                    |           |                     |

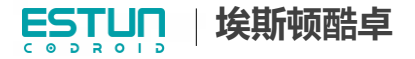

# 用户选项卡

# <u>- 用户</u>

- admin用户可以在此新建、删除用户。
- 可使用的初始账号和密码如下所示,不同
   账号拥有不同权限,具体可以查看用户手册的
   附录。

账户: admin 密码: 123456 账户: user 密码: 123456

| ESTUN            |    |                     | 工程 设置               | 日志 用户 💽 admin ① [] |
|------------------|----|---------------------|---------------------|--------------------|
| <b>用户列表</b> 注册用户 |    |                     |                     |                    |
| 用户列表             |    |                     |                     |                    |
| 用户名              | 等级 | 注册时间                | 登录时间                | 输入关键词              |
| guest            | 游客 | 2023/12/27 14:07:59 | 2023/12/27 14:07:59 | 調整                 |
| maker            | 生产 | 2024/4/9 15:41:23   | 2023/11/14 17:44:03 |                    |
| test             | 游客 | 2024/4/9 15:41:23   | 2024/1/22 10:02:51  | が                  |
| user             | 用户 | 2024/4/9 15:41:23   | 2024/4/28 11:50:15  |                    |
| usertest         | 用户 | 2024/4/9 15:41:23   | 2023/9/11 09:48:35  | 制除                 |

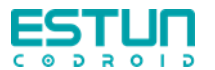

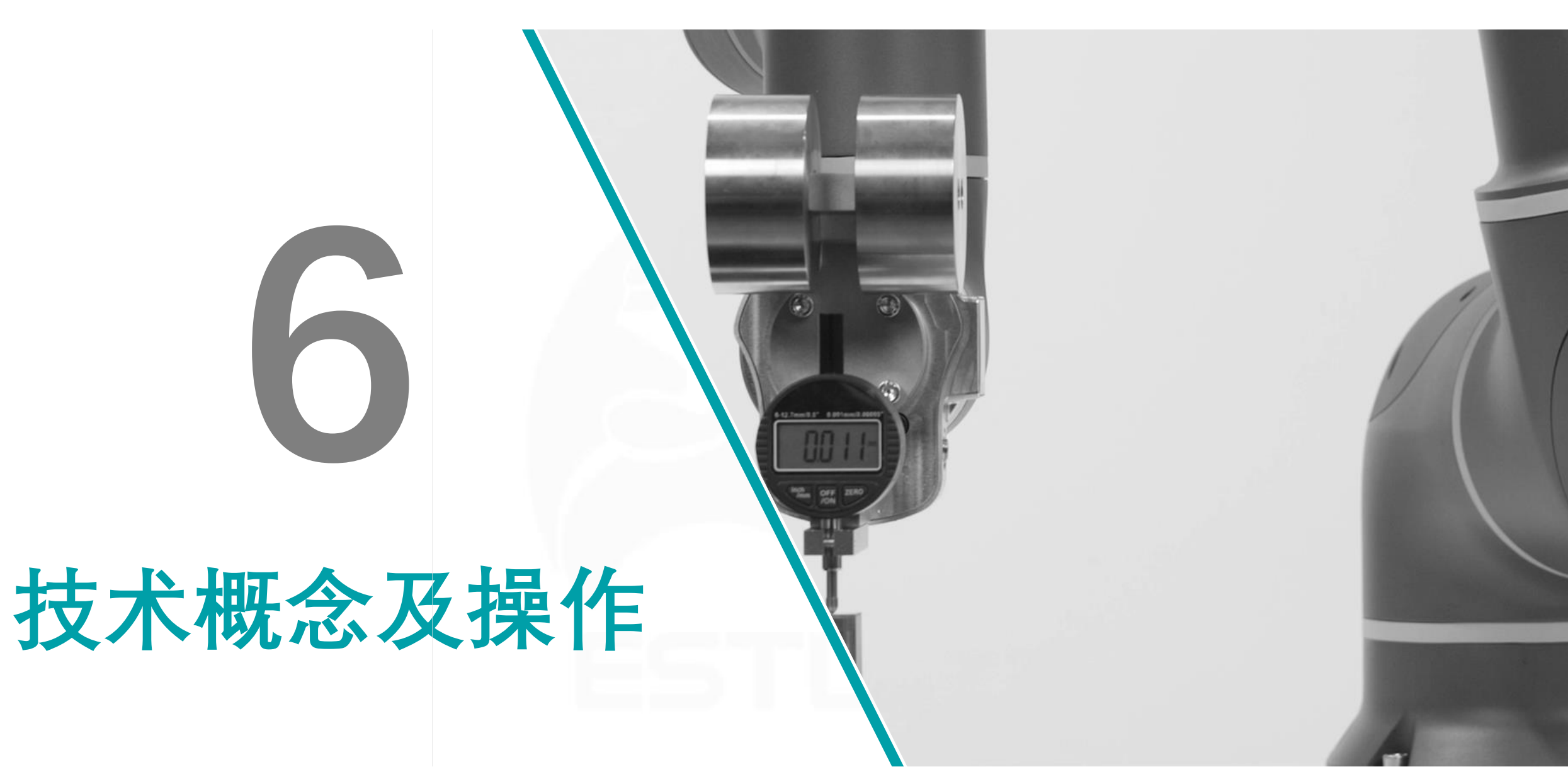

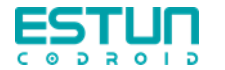

绝对精度:指令距离和实到距离平均值之间位置和姿态的偏差。

重复精度: 在同一方向对相同指令距离重复运动n次后实到距离的一致程度。

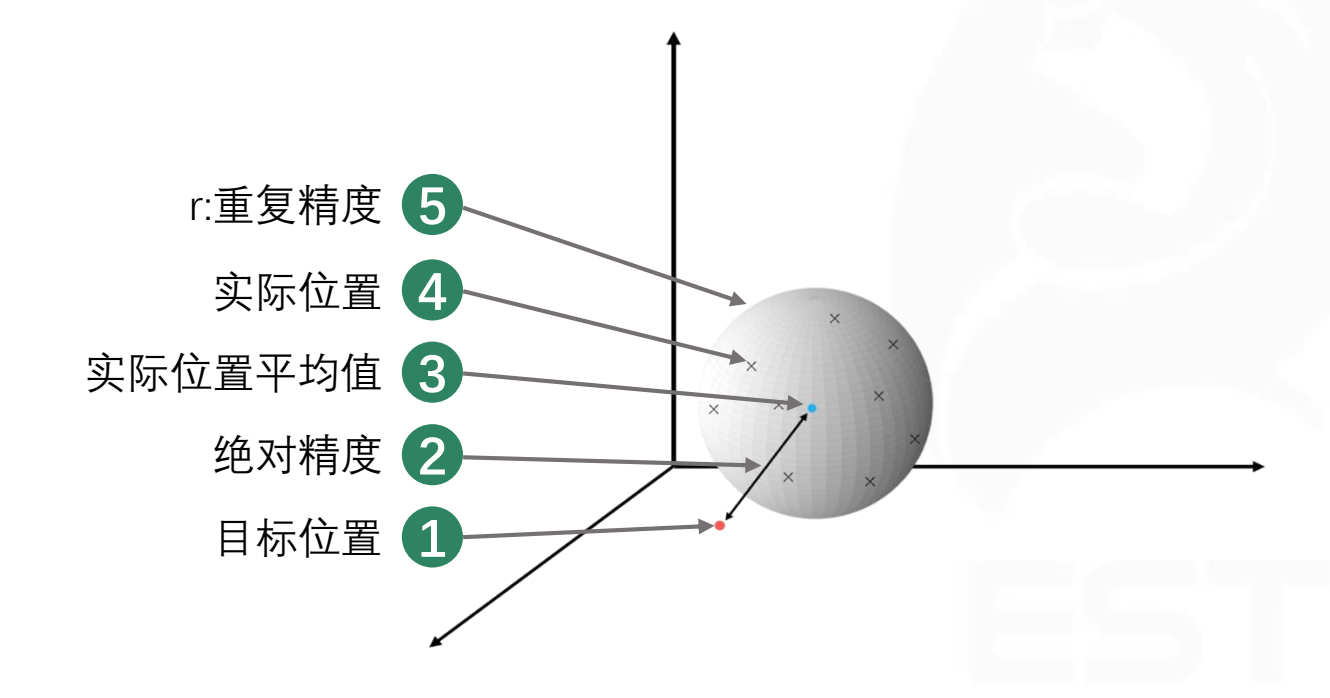

位置精度表示编程的机器人位置和实际占用的机器人位置 之间的偏差,并用坐标测量机(CMM)在9个位置测量。 重复精度由重复 30 次测量时实际占用的机器人位置的偏 差得出。

对于定位精确的机器人,这些值针对的是机器人基座。

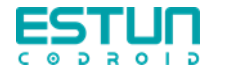

轨迹绝对精度: 位置和姿态上沿所得轨迹的最大轨迹偏差(目前大部分机器人没有关于轨迹绝对精度的参数)。

轨迹重复精度:机器人对同一指令轨迹重复n次时实际轨迹的一致程度(目前大部分机器人没有关于轨迹重复精度的参数)。

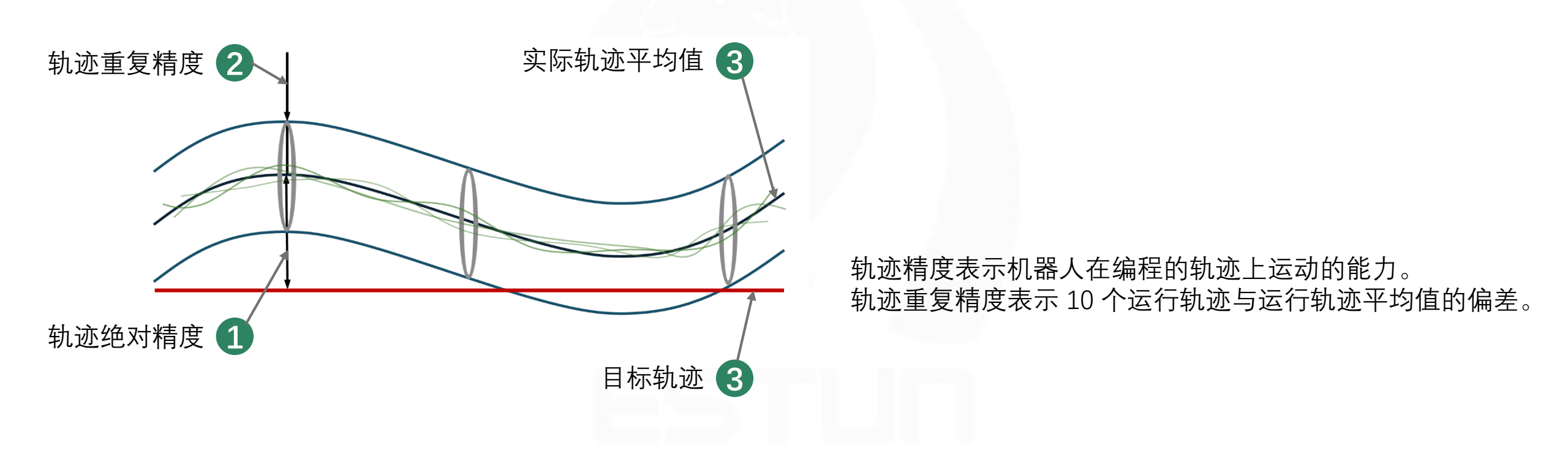

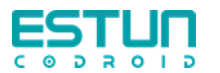

工作空间

运动范围就是指机器人的工作区域,机器人手臂末端或手腕中 心所能到达的所有点的集合。

选择机器人安装位置时,务必考虑机器人正上方和正下方的圆柱体空间。

应避免将工具移向圆柱体空间,因为这样会进入奇异点而导致 运动时关节却运动过快,从而导致机器人工作效率低下,风险 评估难以进行。

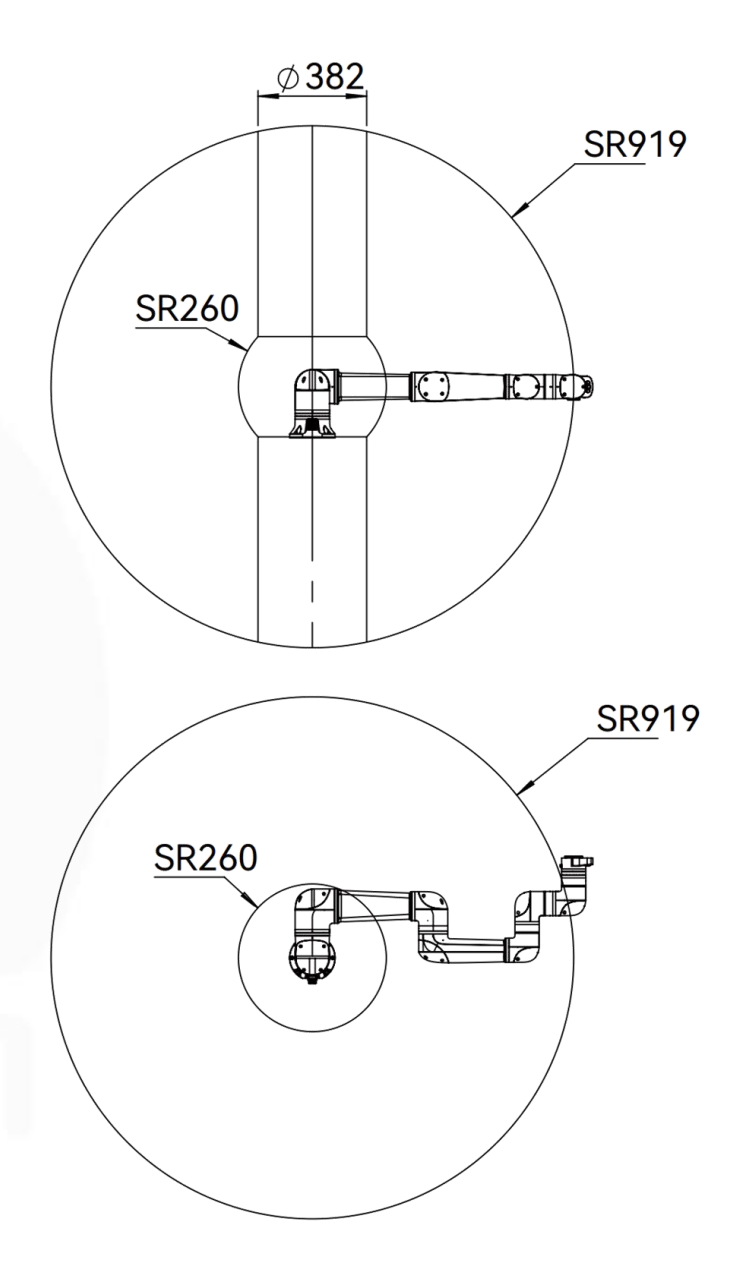

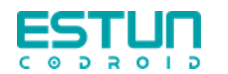

工作半径

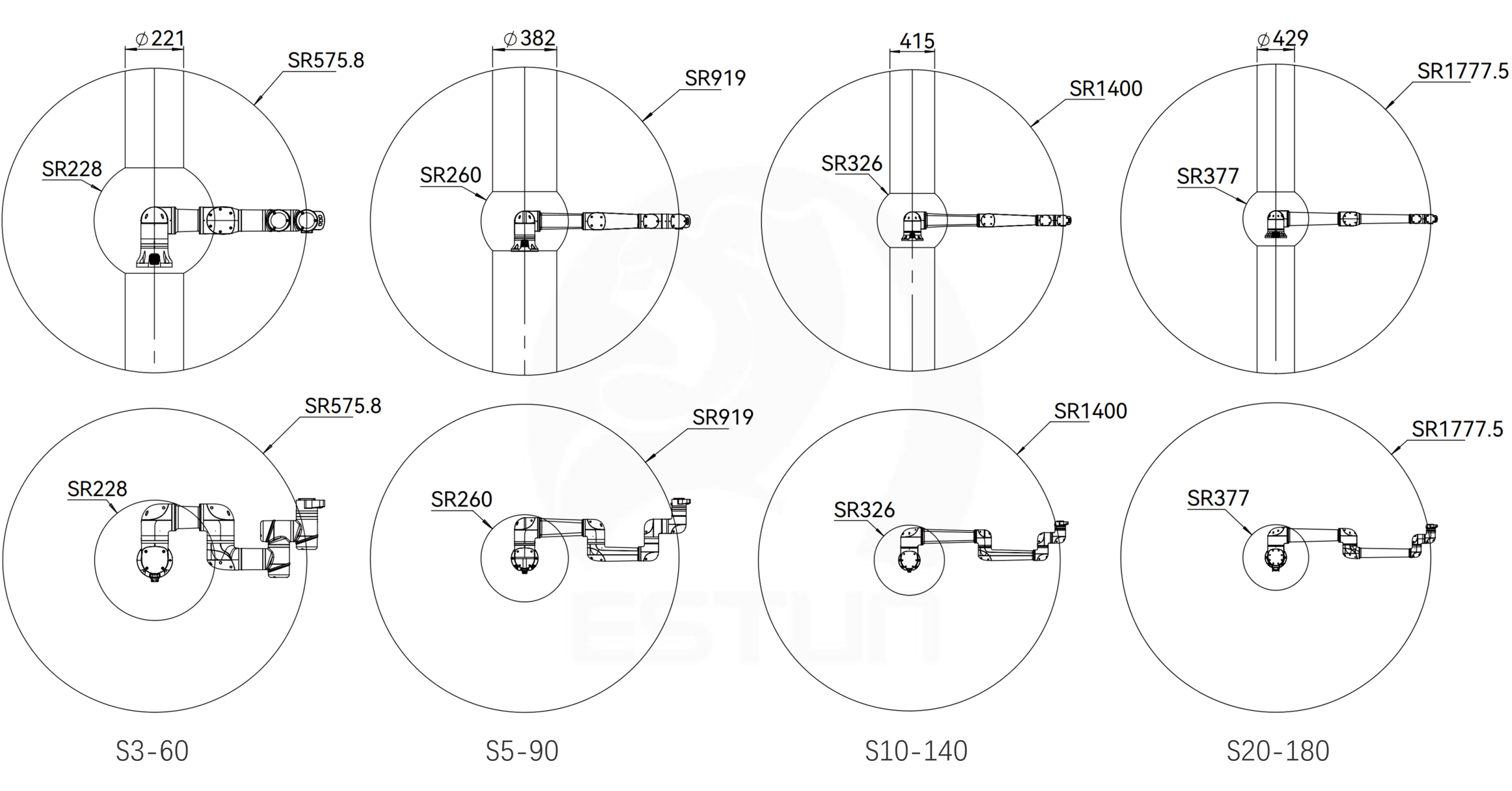

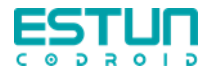

机器人运动学包括正向运动学和逆向运动学。当给定机器人各关节位置数据,计算机器人末端的位置姿态,称为正向运动学。当给定机器人末端的位置姿态,计算机器人各关节位置数据,称为逆向运动学。

奇异点

机器人奇异点Singular是指在机器人运动学逆解的过程中出现多个解,此时有多种不同姿态(计算结果)可以满足同样的条件。

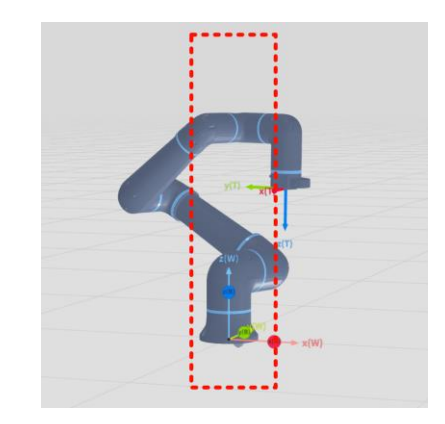

当腕关节中心O6处于 一关节轴线J1上时,肩 部奇异,1关节无解。

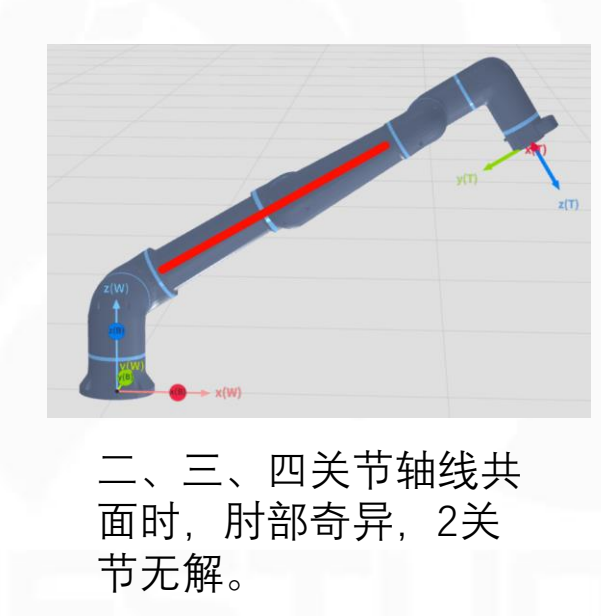

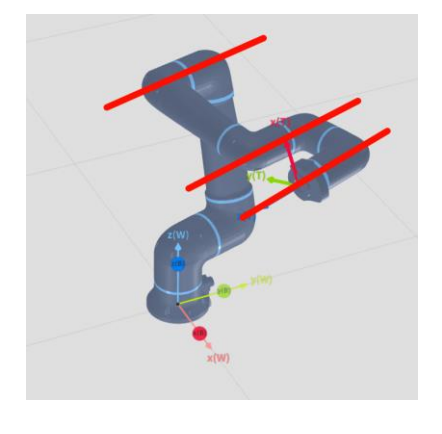

当5关节为0度时, 腕部奇异,关节6 无解。

机器人运行到达或接近上述奇异点时,MovL无法正确的进行 运动规划,可采用movJ运动指令。(示教时使用关节点动避开)
#### 奇异点是指无法找到一组合适的关节位置或速度值,以让机器人 按预期轨迹移动其 TCP。

协作机器人都有三个主要奇异点,具体将在下面的幻灯片中解释 说明。

太接近奇异点可能会导致关节速度意外增加并出现保护性停止。

用户在编程时必须避免机器人接近这些奇异点,因为可能由此发生的剧烈运动会引发安全问题并缩短机器人关节的寿命。

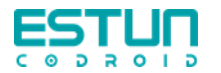

## TCP(Tool Center Point)工具中心点

| 位姿 🖻 变量   | 参数    |               |
|-----------|-------|---------------|
| 十 变量添加    |       | $\Box \times$ |
| 变量分类:     | 全局    | ~             |
| 变 量 类 型:  | TOOL  | ~             |
| 变量名:      | TGun  |               |
| 掉电保存:     |       |               |
| 变量值       |       |               |
| TOOL      |       |               |
| x(real) : | 0     | mm            |
| y(real) : | 0     | mm            |
| z(real) : | 0     | mm            |
| a(real) : | 0     | deg           |
| 杨         | 淀保存变量 | ///           |

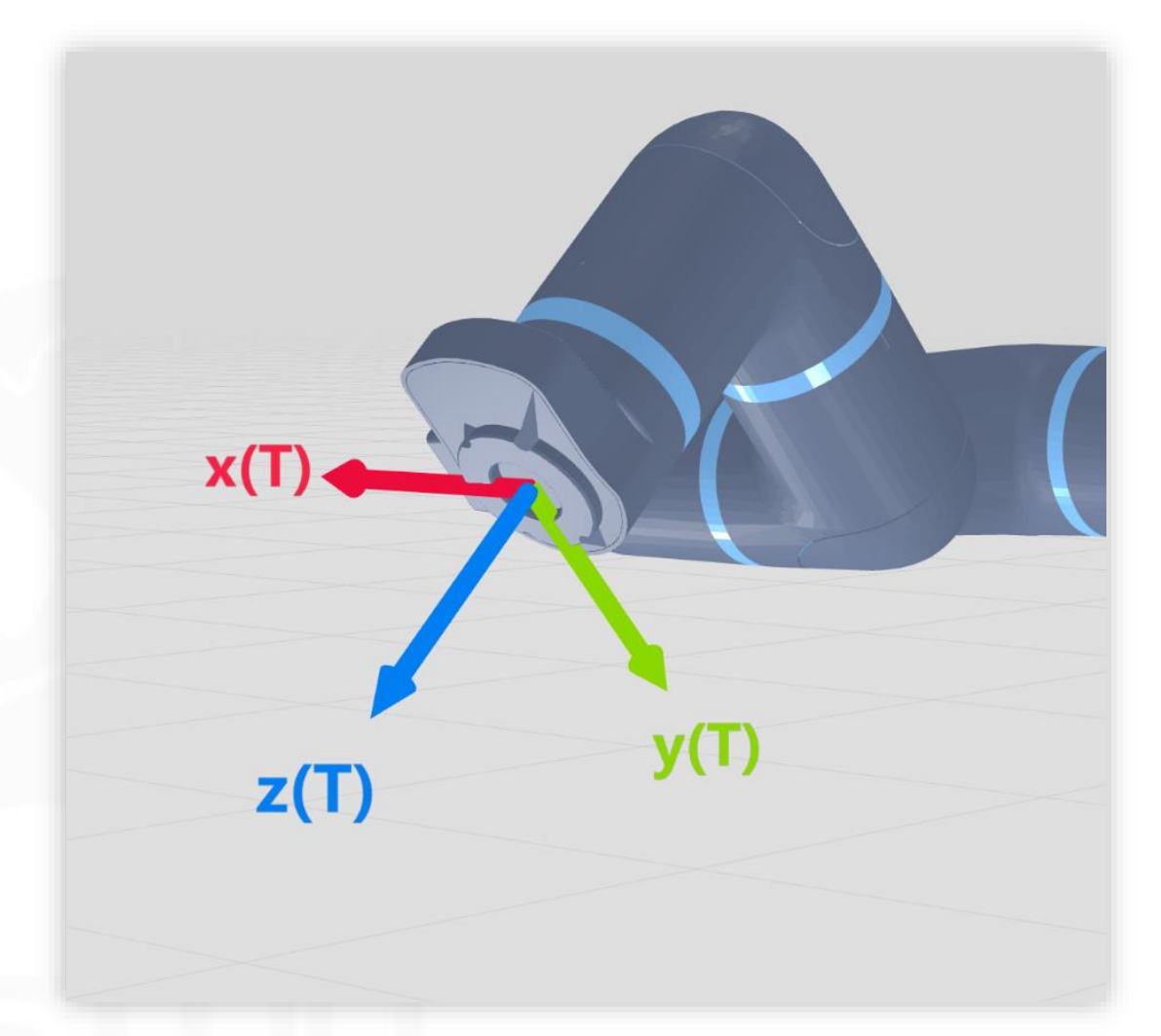

工具坐标系基于法兰末端默认的工具坐标系(NOTOOL)上做偏移,偏移的数值可由用户直接输入或辅助标定完成。默认的工具坐标系的原点位于法兰末端中心处,Z轴指向法兰外,Y 轴指向安装定位销孔。

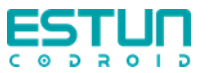

# 标定TCP(位置)

| 标定TOOL      | <ul> <li>四向标定法</li> <li>一点标定法(姿态)</li> </ul> | ×                                                              | 任意移动机<br>一次都使<br>"方向示教<br>具输出法                                    | 仉器人(<br>□具点与<br>"按钮。打<br>兰中心的 <sup>-</sup> |
|-------------|----------------------------------------------|----------------------------------------------------------------|-------------------------------------------------------------------|--------------------------------------------|
| <b>上</b> −≉ | 标定TOOL                                       | X: 496.19462987 mm<br>Y: 246.38104415 mm<br>Z: 218.34806105 mm | A: -179.1941742 deg<br>B: 0.0002361054 deg<br>C: -89.99990709 deg |                                            |
|             | 上—步<br>2                                     | 方向1示教                                                          | 版正IOOL                                                            | 圣标系参数                                      |
|             |                                              |                                                                | X:                                                                | 0                                          |
|             |                                              |                                                                | Y:                                                                | 0                                          |
|             |                                              |                                                                | Z:                                                                | 100                                        |
|             |                                              |                                                                | 上一步                                                               |                                            |

壬意移动机器人(点动或拖拽)至四个不同的位姿,每
 一次都使工具点与空间中放置的同一个针尖接触并点击
 方向示教"按钮。执行完四个位姿后以得到TCP相对于工
 【输出法兰中心的平移关系。

参数 新坐标系参数 0 X: 1.0453484174348566 0 Y: -0.35814511443669256 100 Z: 103.6379614916704

 重新示教
 确认

 $\times$ 

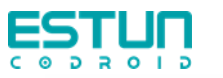

# 标定TCP(方向)

#### 将目标TCP姿态调整到与世界坐标系对齐后点击 方向 示教 并确认即可标定TCP姿态。如是重新标定,则需 要保存变量后才可生效。

X

TX

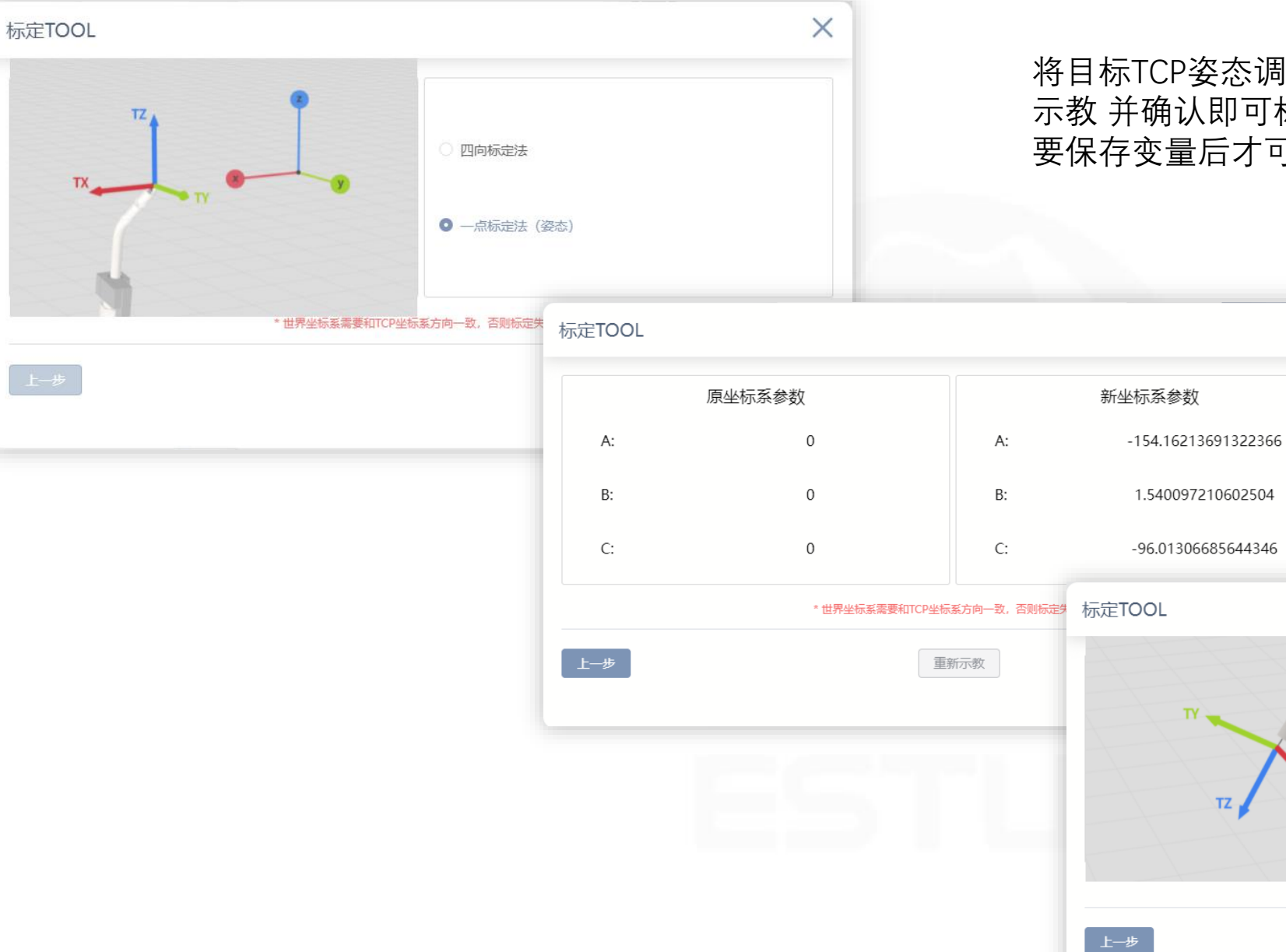

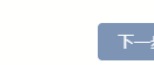

A: -178.6248146 deg

B: -25.84652740 deg

C: -96.68191352 deg

X: 452.37472938 mm

Y: 41.908752248 mm

Z: 88.125825367 mm

\*世界坐标系需要和TCP坐标系方向一致,否则标定失败!

X

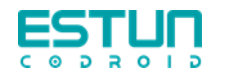

## TCP(Tool Center Point)工具中心点

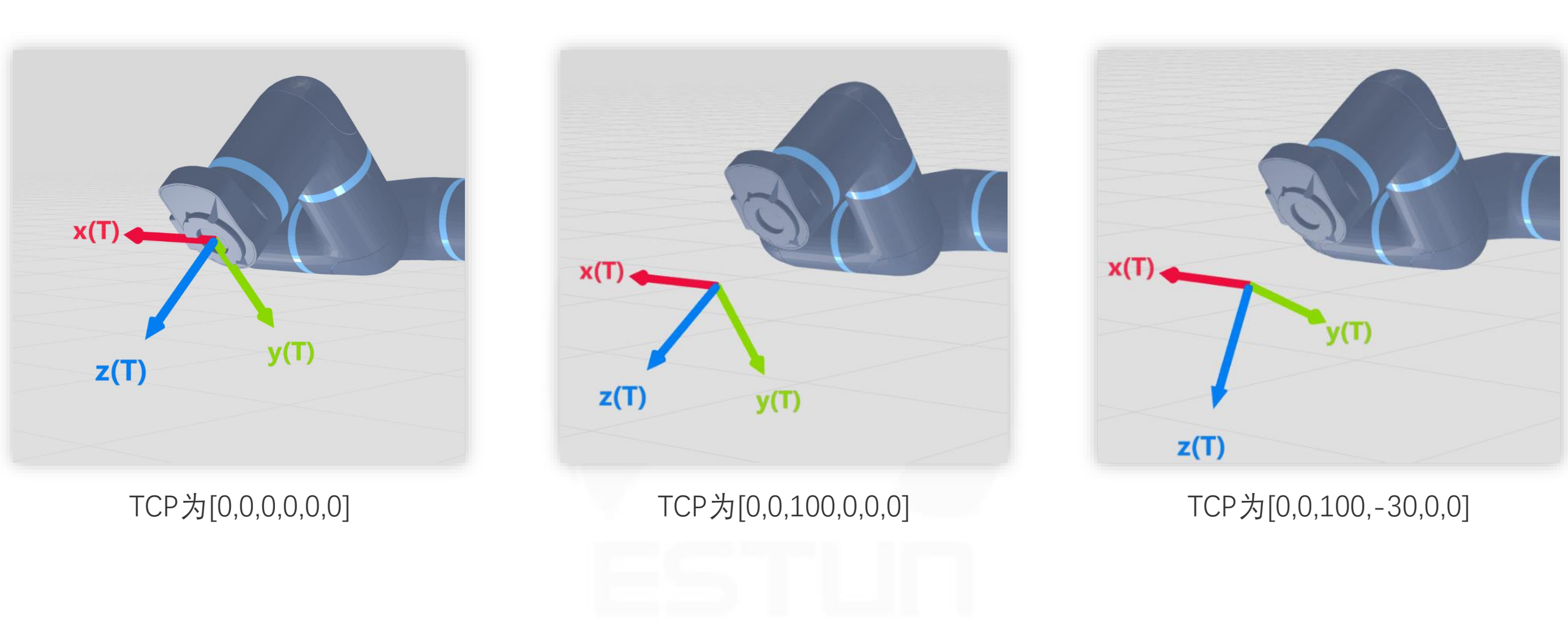

姿态的表示方式为固角XYZ

## 负载曲线含义

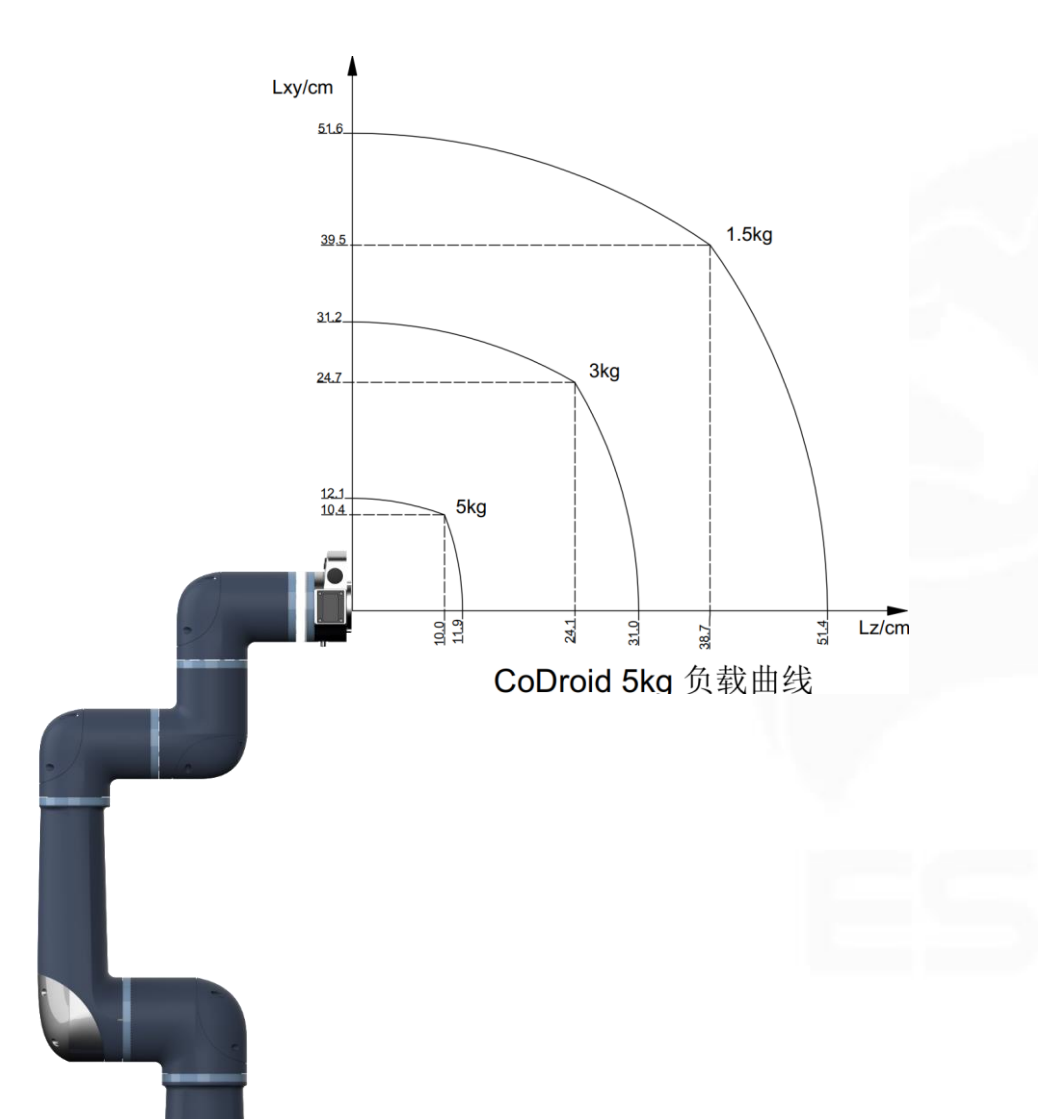

根据负载的偏心距离,以XY平面上的偏心距离作为 纵坐标,Z的值作为横坐标,找到对应偏心负载的 坐标点,根据该点观察在哪条曲线下方,假设该坐 标点在5kg的曲线下方,3kg曲线上方,则负载重量 不能使用5kq的重量,但可以使用3kg的重量。

实际负载=工具负载+工件负载

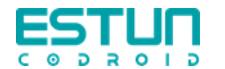

#### 负载曲线

单靠重量这一个参数是无法确定机器人型号的,比如还要提供重心位置,有了重量和重心这两个参数就可以计算扭矩, 判断扭矩值是否在机器人允许扭矩范围内。

为了简化扭矩计算,一般会提供一张机器人手腕部负载曲线图,我们直接通过查图就可以快速判断扭矩是否超标。

加速度越大,需要的力矩越大,对机器人关节的力矩施加的力矩也越大。

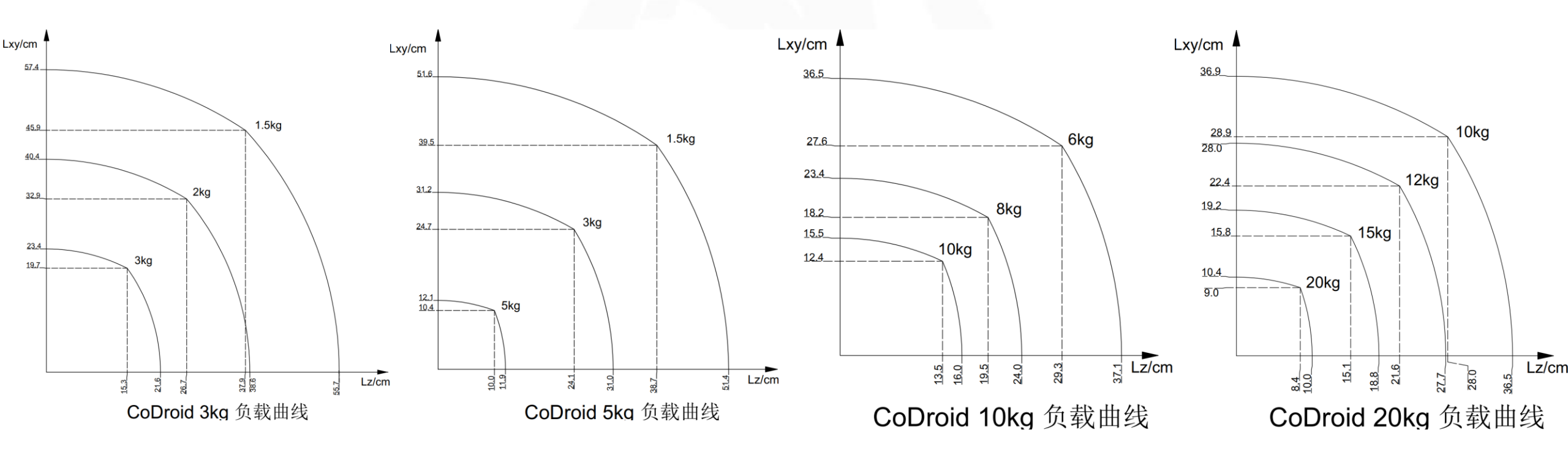

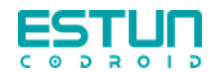

## 工具重量计算案例

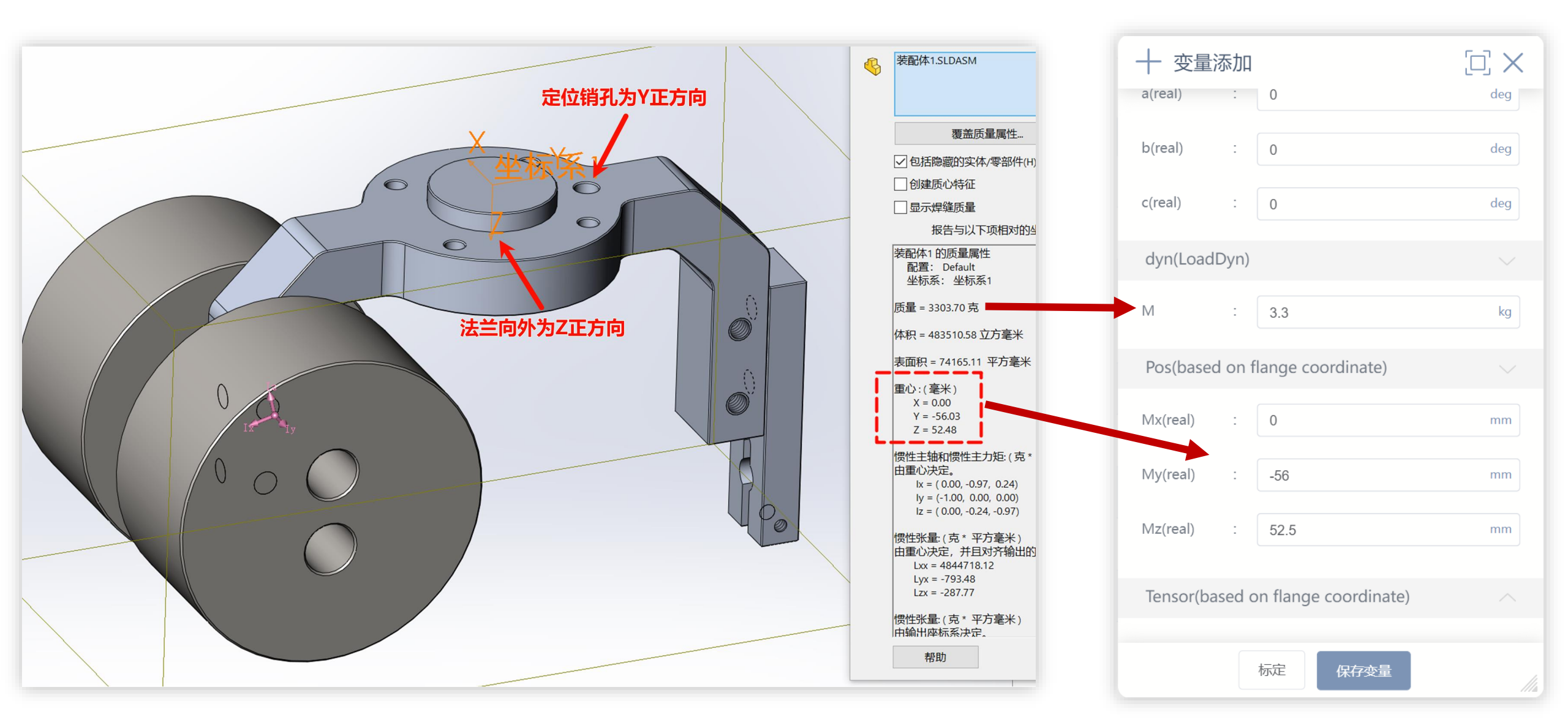

## 工具负载的重心基于法兰(NOTOOL)坐标系

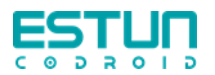

### 实际负载=工具负载+工件负载

## 工件负载的重心基于法兰(NOTOOL)坐标系

#### 位姿 ᅙ 变量 参数 仚 $[\Box] \times$ 十 变量添加 变量分类: 全局 $\sim$ 变量类型: PAYLOAD $\sim$ 变量名: pl 掉电保存: 变量值 PAYLOAD dyn(LoadDyn) Μ : 0 kg CenterPos Mx(real) : 0 mm : 0 My(real) mm 保存变量

工件负载

| 这资 🔁 😤    | 变量 参数               | D ×              |
|-----------|---------------------|------------------|
| 十变量       | 家力口                 | $\square \times$ |
| z(real)   | : 0                 | mm               |
| a(real)   | : 0                 | deg              |
| b(real)   | : 0                 | deg              |
| c(real)   | : 0                 | deg              |
| dyn(Load[ | yn)                 |                  |
| Μ         | : 0                 | kg               |
| Pos(based | on flange coordinat | re) 🗸            |
| Mx(real)  | : 0                 | mm               |
| My(real)  | : 0                 | mm               |
| Mz(real)  | : 0                 | mm               |
|           | 标定保存实               | 2量               |

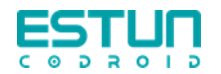

世界坐标系、基坐标系、用户坐标系

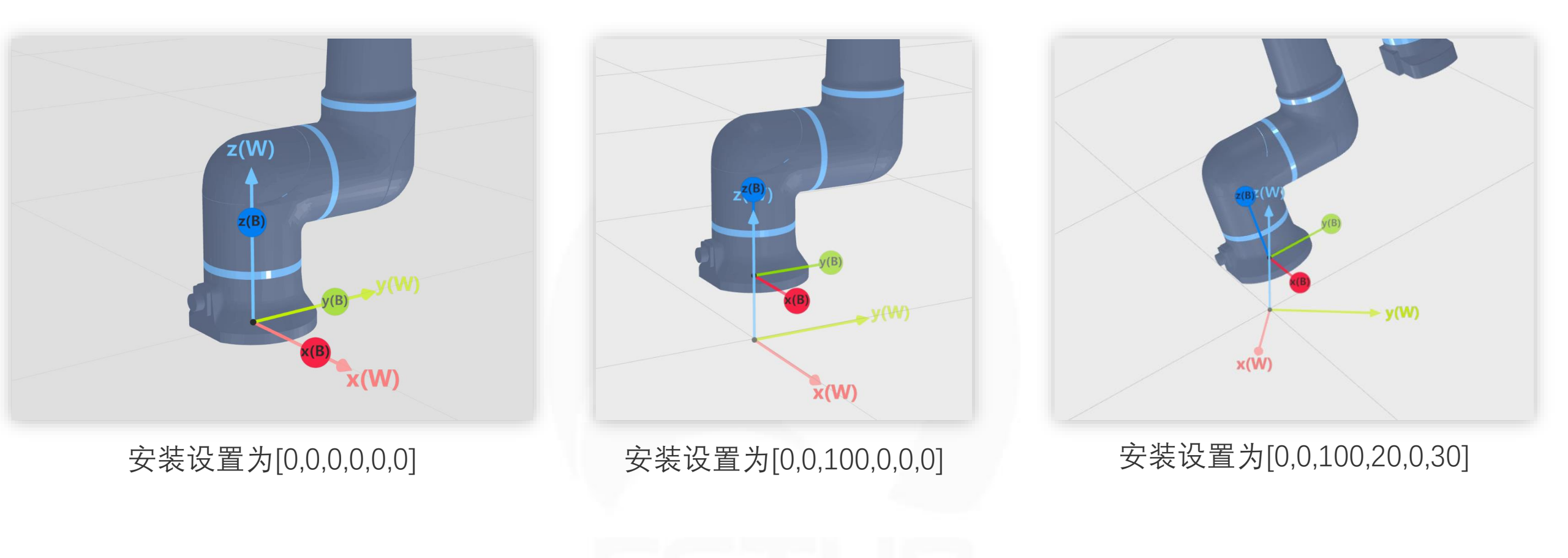

当机器人的安装设置为[0,0,0,0,0]时, 机器人基座航插指向机器人基坐标系Y轴的负方向

姿态的表示方式为固角XYZ

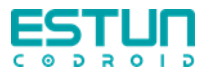

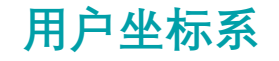

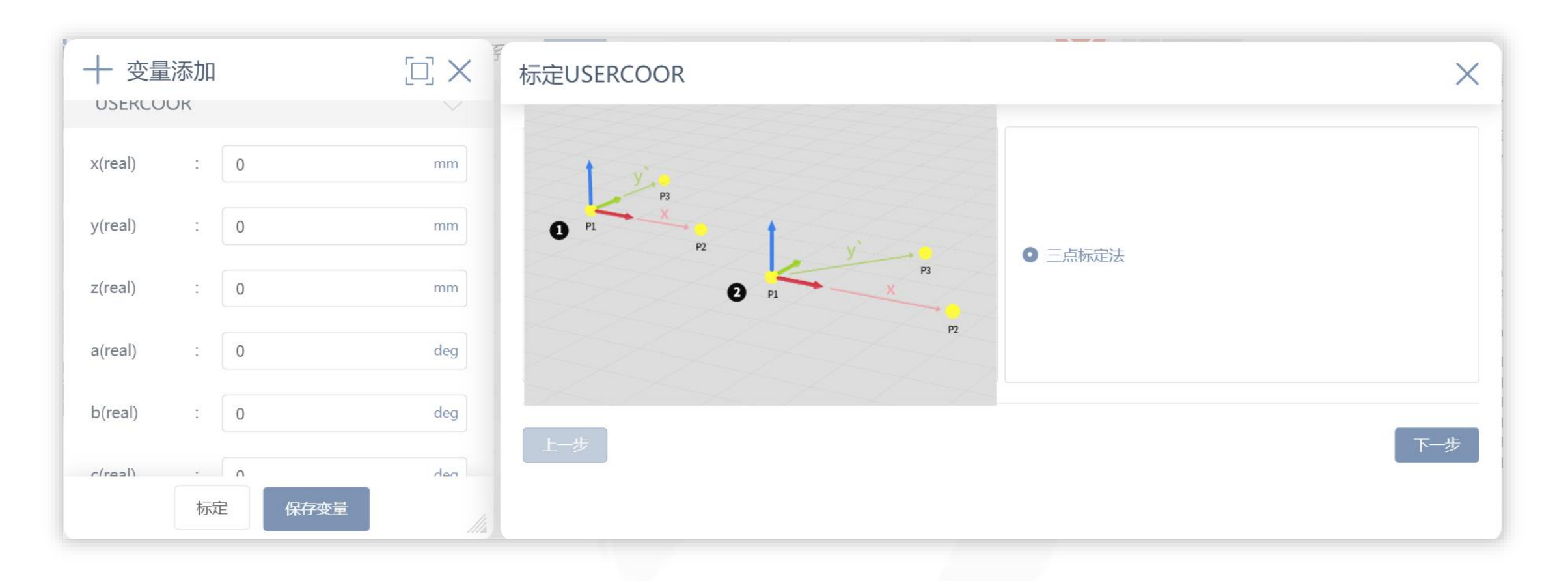

## 用户坐标系基于世界坐标系上做偏移,偏移的数值可由用 户直接输入或辅助标定完成。

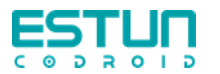

重新标定USERCOOR

## 用户坐标系

 $\times$ 

- 1. 定义用户坐标系原点
- 2. 定义用户坐标系x+方向
- 3. 定义用户坐标系y+方向

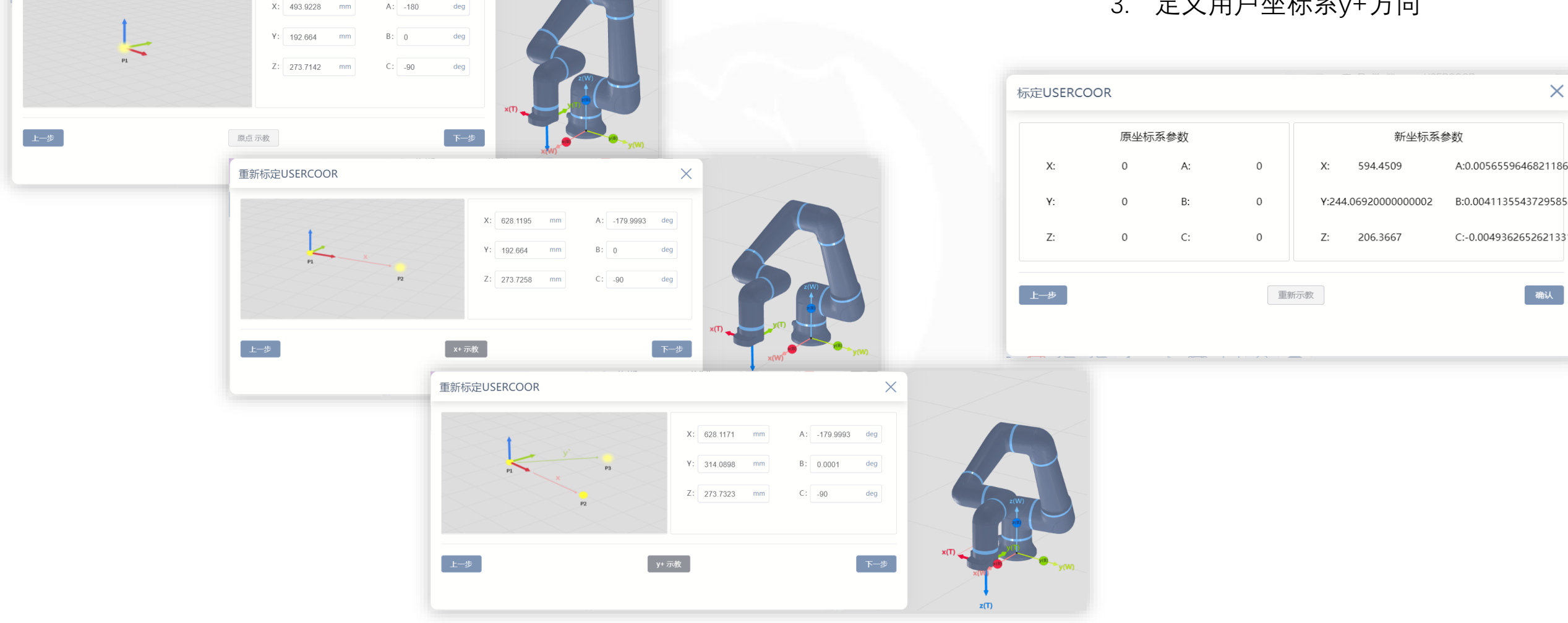

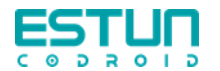

#### 坐标系、工具、负载的使用

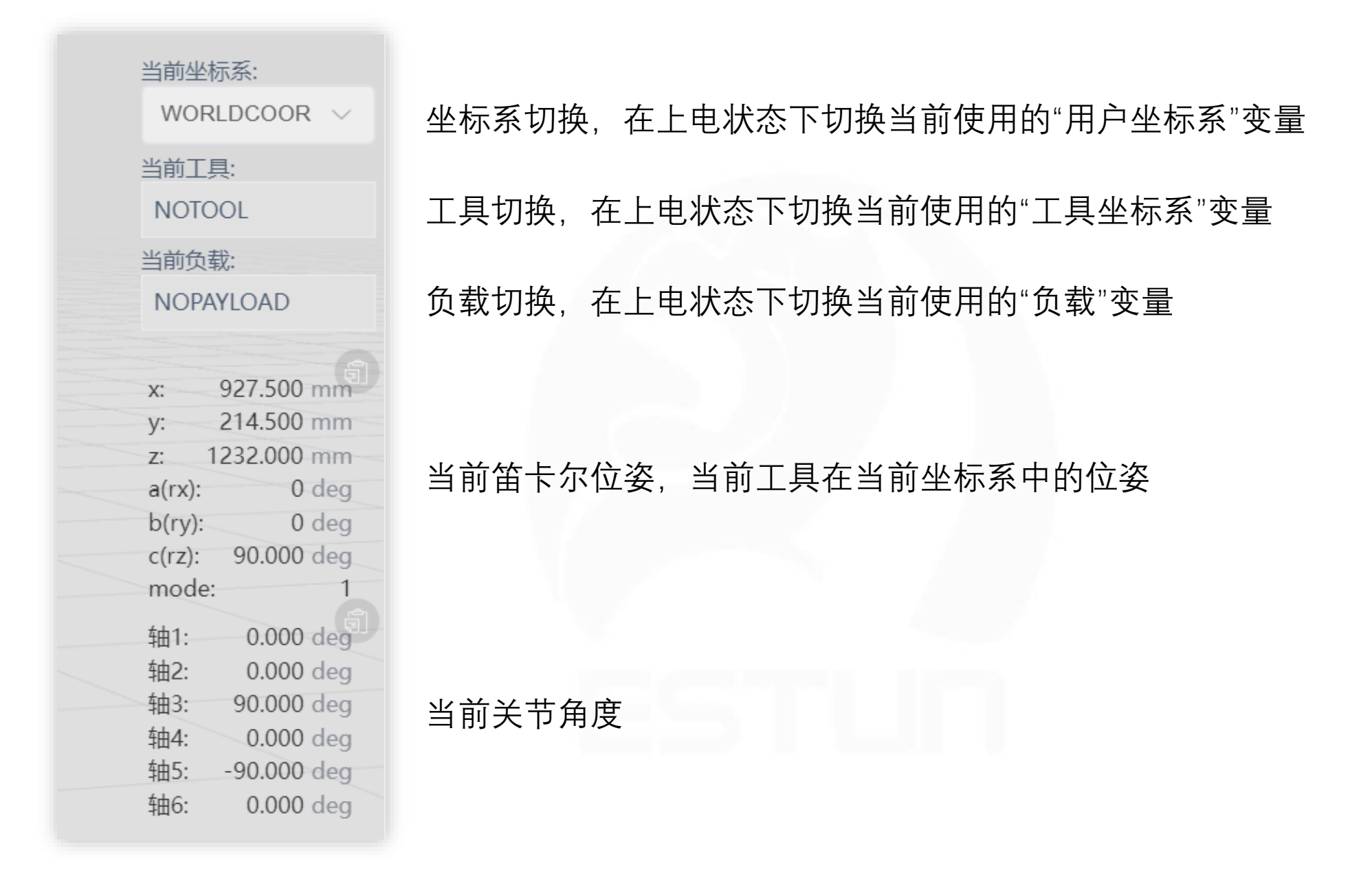

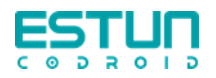

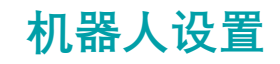

| STUN,    |                |                                         |        | 工程 设  | 置日志  | 用户   | admin |  |
|----------|----------------|-----------------------------------------|--------|-------|------|------|-------|--|
| 基础       | IP地址(重启生效):    | 192.168.101.100                         |        |       |      |      |       |  |
| 安全       | 序列号            |                                         |        |       |      |      |       |  |
| 运动<br>10 | 整机序列号:         | 000000000000000000000000000000000000000 |        |       |      |      |       |  |
| 通信       | 电控柜序列号:        | 000000000000000000000000000000000000000 |        |       |      |      |       |  |
|          | 机 械 臂 序 列 号 :  | 000000000000000000000000000000000000000 |        |       |      |      |       |  |
|          | 关节1序列号:        | 000000000000000000000000000000000000000 |        |       |      |      |       |  |
|          | 关节2序列号:        | 000000000000000000000000000000000000000 |        |       |      |      |       |  |
|          | 关节3序列号:        | 000000000000000000000000000000000000000 |        |       |      |      |       |  |
|          | 关节4序列号:        | 000000000000000000000000000000000000000 |        |       |      |      |       |  |
|          | 关节5序列号:        | 000000000000000000000000000000000000000 |        |       |      |      |       |  |
|          | 关节6序列号:        | 000000000000000000000000000000000000000 |        |       | Z(W) | _    |       |  |
|          | 机械             |                                         |        |       | 2(8) |      |       |  |
| 切换工具     | ■ 默认工具:        | NOTOOL                                  | ~      |       |      |      |       |  |
| 切换负载     | <b>找</b> 默认负载: | NOPAYLOAD                               | ~      | ×(W)* | - W  | y(W) |       |  |
|          | 安装(更改后重新上      | 电生效)                                    |        |       |      |      |       |  |
|          | 安装方式:          | 自定义                                     | $\sim$ |       |      |      |       |  |
|          | x :            | 0                                       | mm     |       |      |      |       |  |
| 保存       | у :            | 0                                       | mm     |       |      |      |       |  |

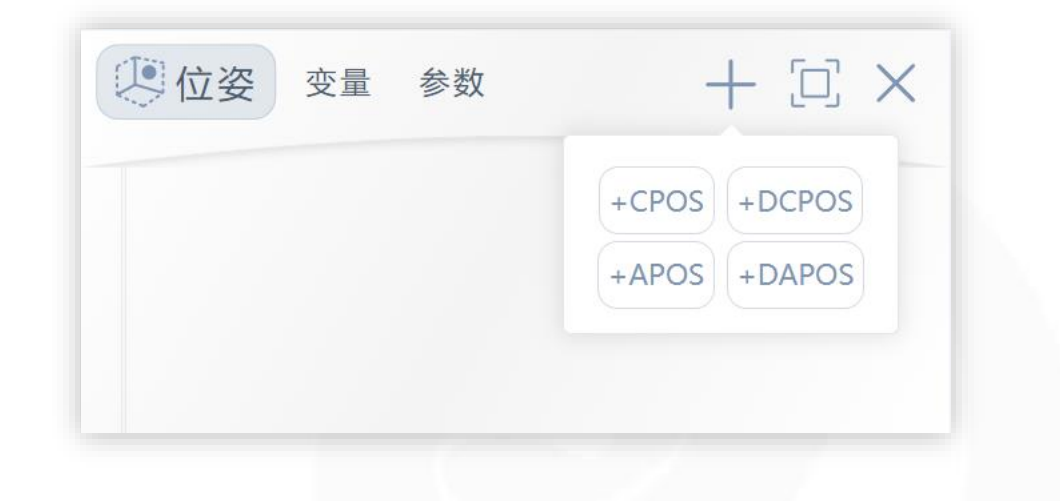

 CPOS: cartesian position 笛卡尔位姿
 DCPOS: delta cartesian position 笛卡尔位姿的增量(偏移值)

 APOS: axis position 关节位置
 DAPOS: delta axis position 关节位置的增量(偏移值)

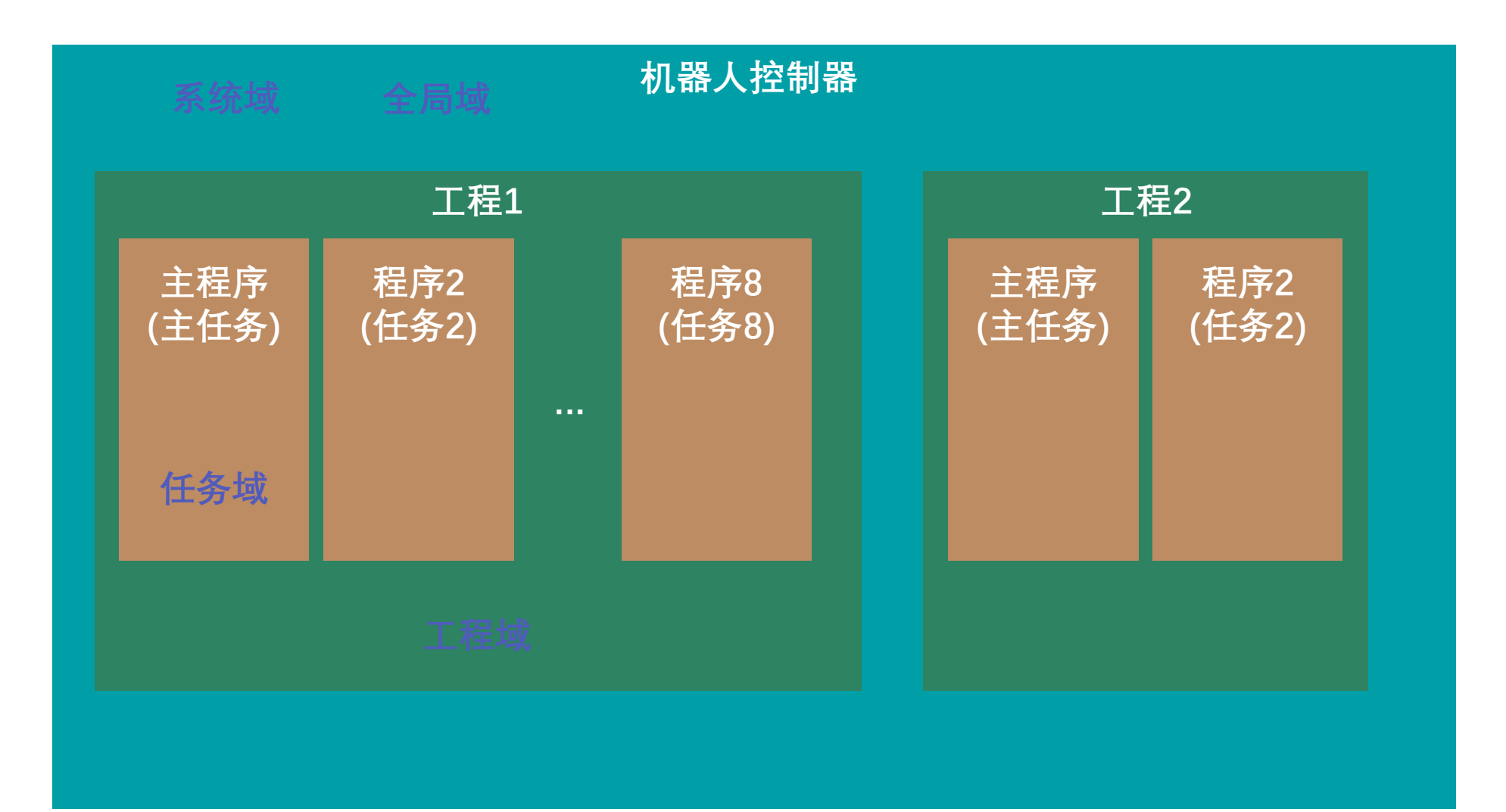

| 十 变量添加             |     | 十 变量添加       | [L] ×                       |
|--------------------|-----|--------------|-----------------------------|
| 变量分类: 全局           | ^   | 变量分类:        | 全局                          |
| 变 量 类 型: <b>全局</b> |     | 变量类型:        | INT ^                       |
| 工程<br>变量名:<br>任务   |     | 变 量 名 :      | STRING                      |
| 保持型变量:             |     | 保持型变量:       | INT<br>BOOL                 |
| 变量值                |     | 变量值          | REAL                        |
| INT                |     | INT          | BoolOneArray<br>IntOneArray |
| value(int) : 0     |     | value(int) : | RealOneArray<br>SPEED       |
|                    |     |              |                             |
| 保存变量               | 114 |              | 保存变量                        |

#### 不同域支持不同变量类型

变量

#### 变量名不可以与变量类型重复, 系统会保留一部分名词

保持型变量:即程序停止后记忆 变量,除开机后的首次运行外, 程序运行开始前不会初始化变量 为下方的变量值。控制器突然断 电后变量不会被保存。

工程和任务变量会随着工程备份而备份, 导入工程时,同名的变量会保留作用域 较小的

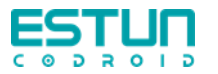

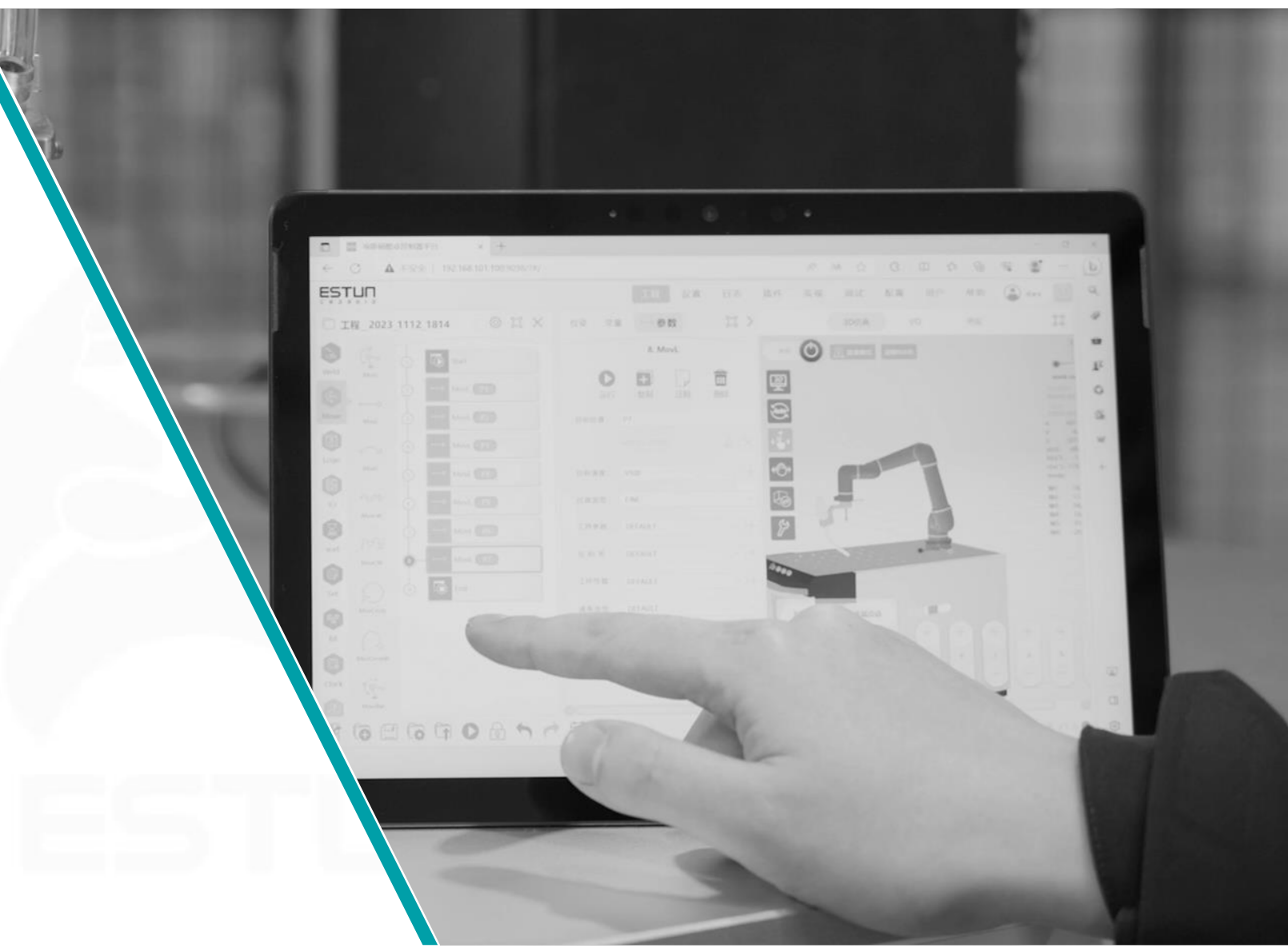

# 机器人编程

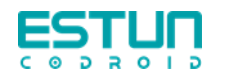

MovJ、MovL指令

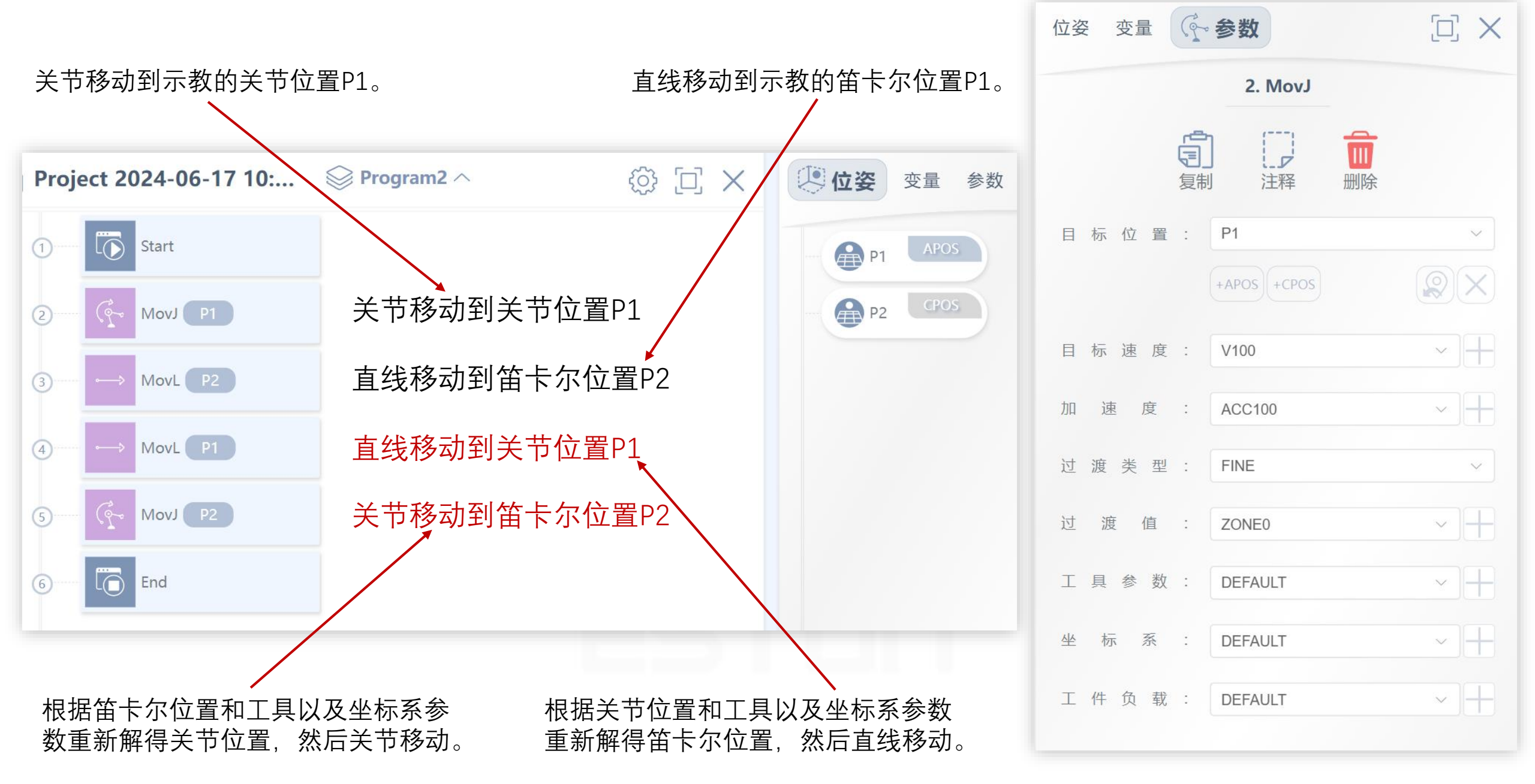

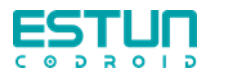

| 位姿 变量   | (~ \$ | 汝        |     |     |
|---------|-------|----------|-----|-----|
|         |       | 2. MovJ  |     |     |
|         | 「見」   | 注释       | 前開除 |     |
| 目标位置    | : P1  |          |     | ~   |
|         | +APC  | DS +CPOS |     |     |
| 目 标 速 度 | : V10 | 00       |     | ~   |
| 加速度     | : ACC | C100     |     | ~   |
| 过 渡 类 型 | : FIN | E        |     | ~   |
| 过 渡 值   | : ZON | NE0      |     | ~   |
| 工具参数    | : DEF | FAULT    |     | ~   |
| 坐标系     | : DEF | FAULT    |     | ~   |
| 工件负载    | : DEF | FAULT    |     | ~ + |

加速度值应设置不宜太高,最大建议值:MoveJ: 400°/s<sup>2</sup>; MoveL:2000mm/s<sup>2</sup> & 200°/s<sup>2</sup>,同时仍要满足循环时间要求。

Move指令 加速度

加速度值用户在通过提高加速度来满足循环时间要求之前,应先行优化轨迹、过渡等。

超过这些值可能会缩短机器人关节的寿命并影响保修范围。

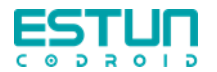

# Move指令 过渡

| 位姿 变量   | (♀ 参数)      |      |
|---------|-------------|------|
|         | 2. MovJ     |      |
|         |             |      |
| 目标位置    | : P1        | ~    |
|         | +APOS +CPOS |      |
| 目标速度    | : V100      | ~    |
| 加速度     | : ACC100    | ~    |
| 过 渡 类 型 | : FINE      | ~    |
| 过 渡 值   | : ZONE0     | ~    |
| 工具参数    | : DEFAULT   | ~ +  |
| 坐标系     | : DEFAULT   | ~]+  |
| 工件负载    | : DEFAULT   | ~ ]+ |

| 十 变量添加         | $\Box \times$ |
|----------------|---------------|
| 变量分类: 全局       | ~             |
| 变 量 类 型 : ZONE | ~             |
| 变量名: z20       |               |
| 保持型变量:         |               |
| 变量值            |               |
| ZONE           |               |
| per(real) : 50 | %             |
| dis(real) : 20 | mm            |
| 保存变量           |               |

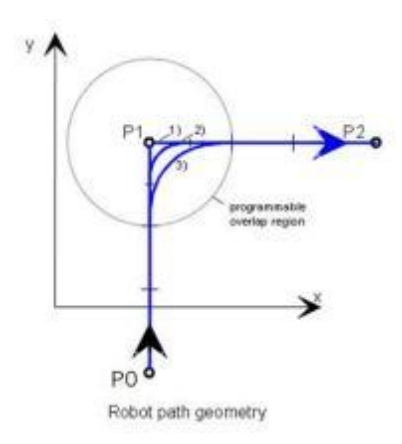

使用过渡可以提高运行节拍,但是不会路过示教的点位(p1)。

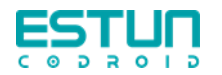

## 例程解析 安全回点

|                                                                                                    |                           | 工程 设置 日志 用户 💽 admin 🚺 🚺 |
|----------------------------------------------------------------------------------------------------|---------------------------|-------------------------|
| 🚝 🚍 🕾 🗊 🦪 🔉 🍣 🗇 🧷 🖗                                                                                                   | R 🗇 💼 🕸 🗨 🗨 🚭 🗖 🎓 🖼       |                         |
| □ 工程2024-07-0  ② Program1 へ ③ □ ×                                                                                     | 位姿 变量 🗋 参数 🗋 🗙            | 3D仿真 I/O 变量管理 []]       |
| $ \begin{array}{c} \hline \\ \hline \\ \hline \\ \hline \\ \hline \\ \hline \\ \hline \\ \hline \\ \hline \\ \hline $ | 4. If <ul> <li></li></ul> | Pe ひ                    |
| Clock AddDo 13 End                                                                                                    |                           |                         |
|                                                                                                    |                           | BY 埃斯顿酷卓 V1.3.0T ●      |

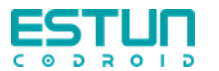

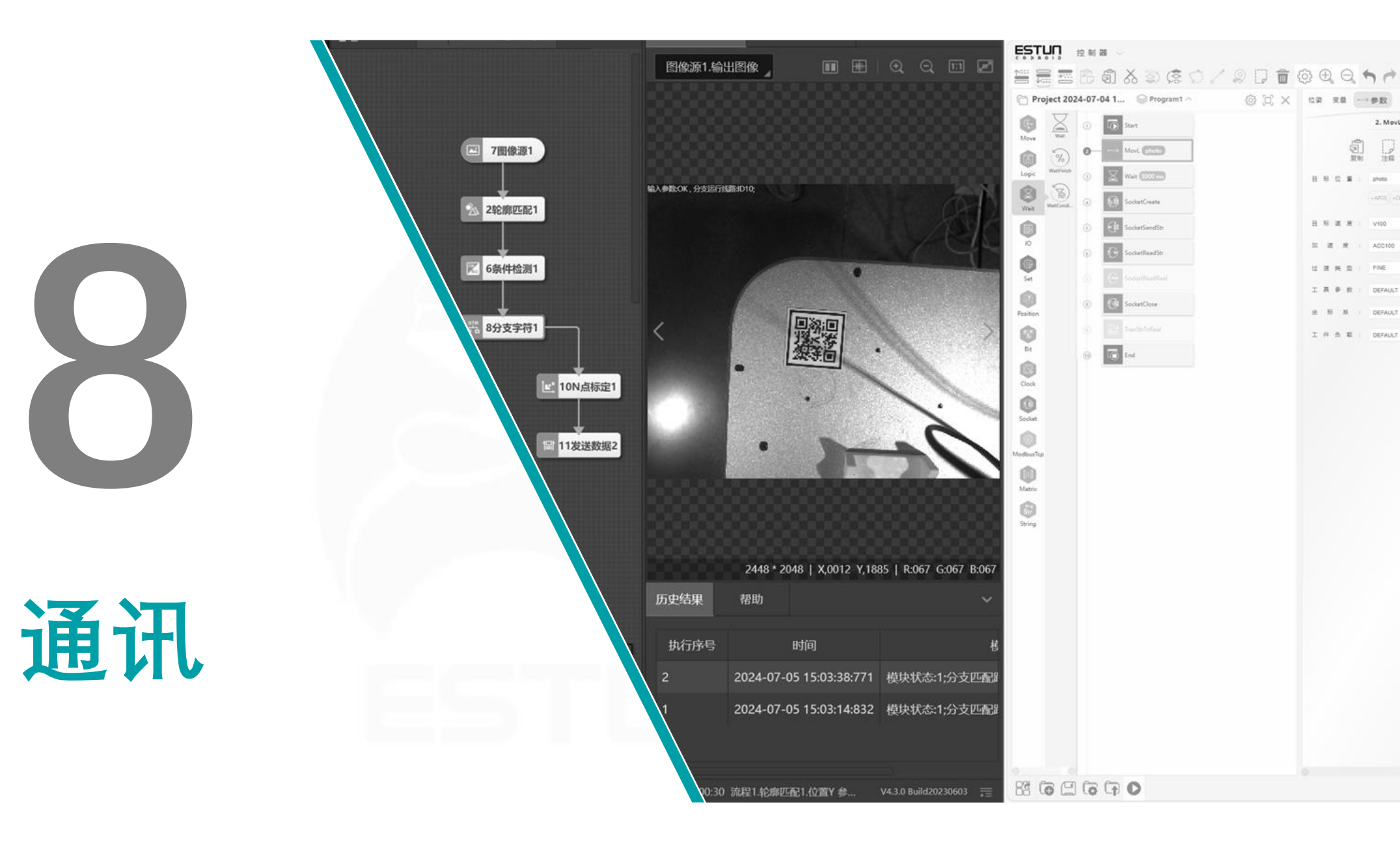

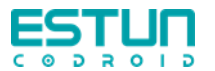

### Socket

支持Socket客户端

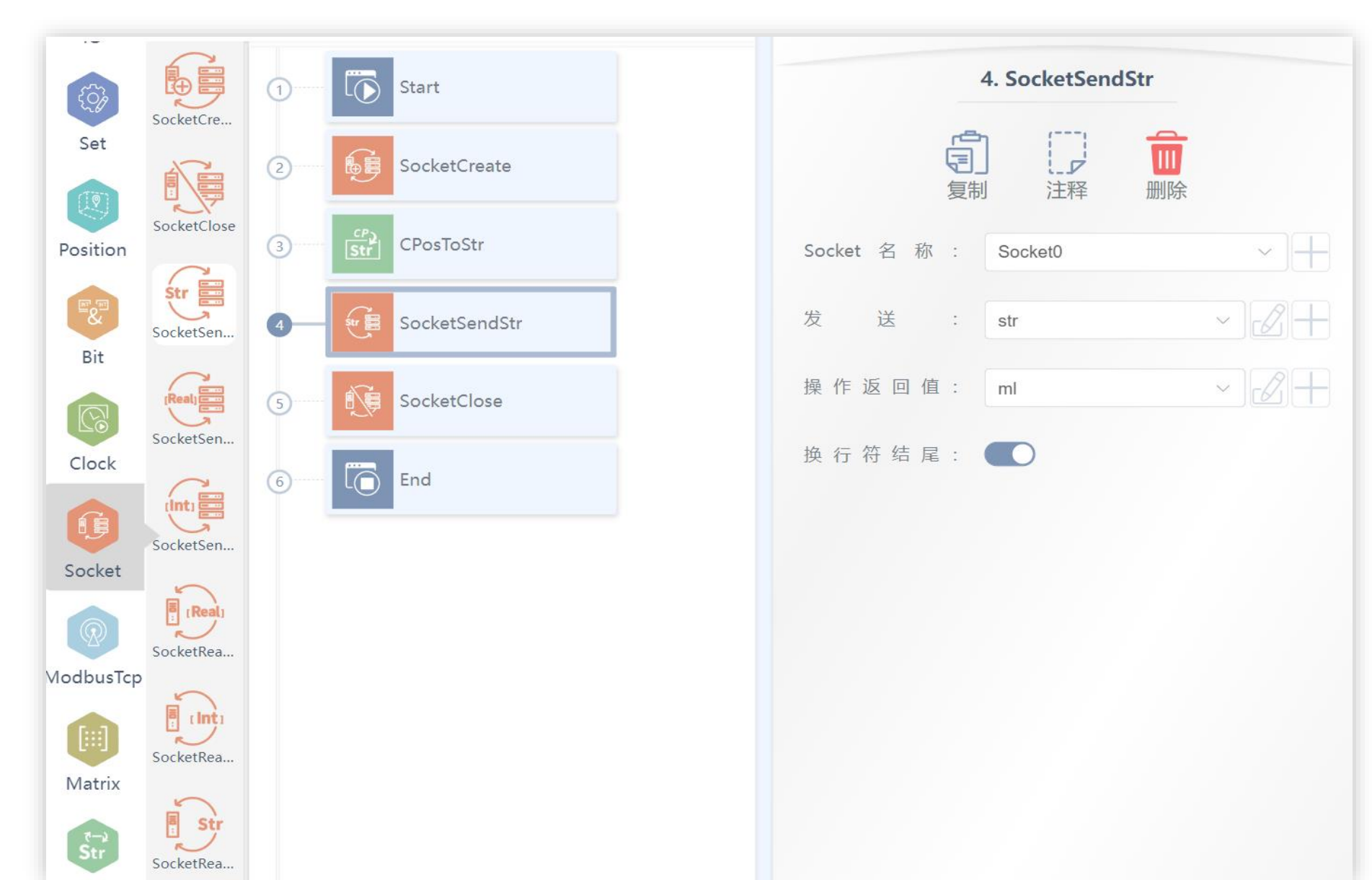

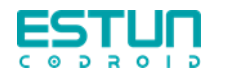

#### Socket例程

#### socket发送字符串位姿给到机器人执行

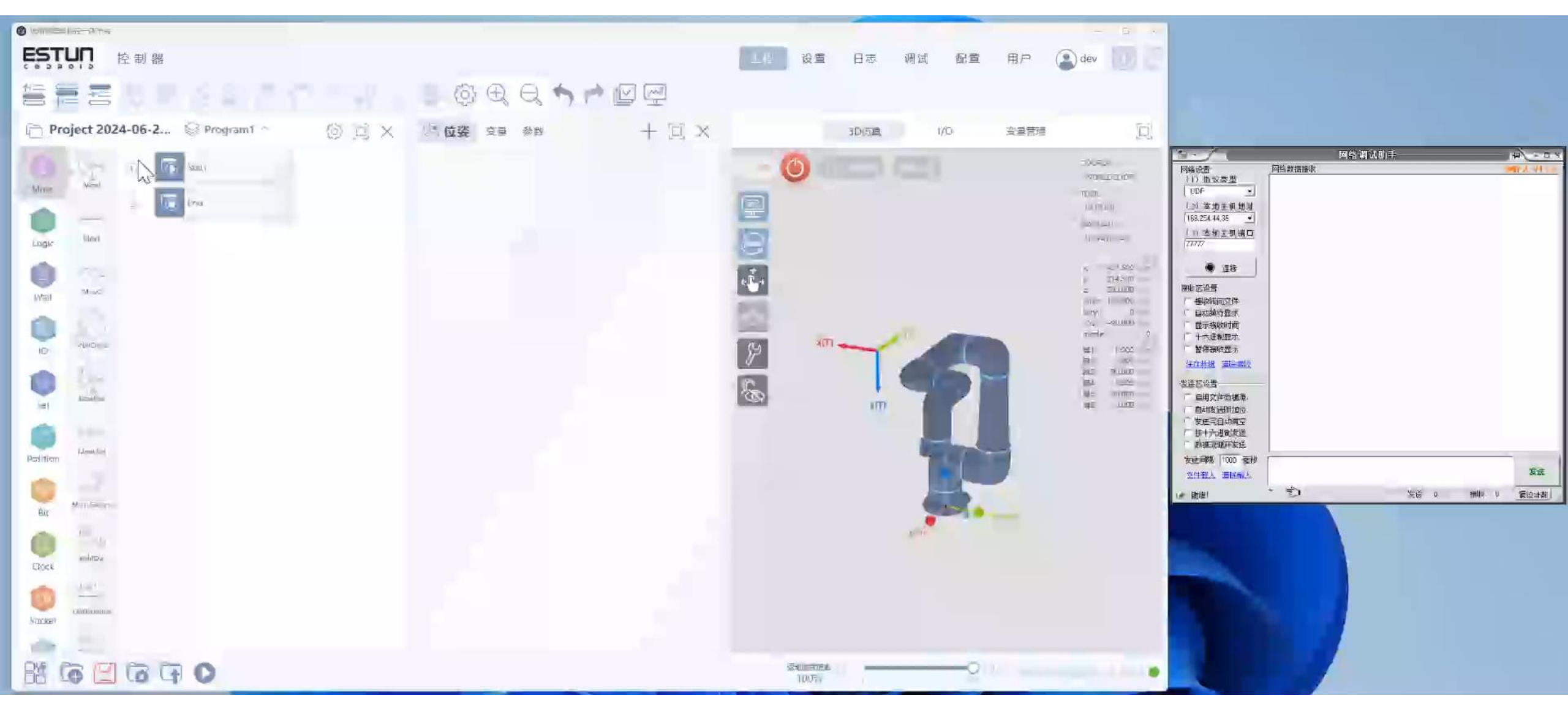

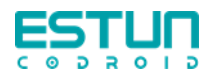

### MODBUS

| DBUS 客户端设置           |                    |                 |    |                |
|----------------------|--------------------|-----------------|----|----------------|
| 添加 MODBUS 设备         |                    |                 |    |                |
|                      |                    |                 |    |                |
| 备名称: MODBUS_lx178le6 | IP地址: 192.168.71.1 | 端口: 502         |    | ③ 添加新信号 📄 删除设备 |
| 新连接计数: 0 ModBus 数据包  | 3指误:31 连接状态: 已连接   |                 |    |                |
| 类型                   | 地址                 | 名称              | 值  |                |
| 读单个保持寄存器             | ~ 1                | MODBUS_lx1790ev | 22 | 删除             |
| 频率[Hz] 50 ~ MC       | DBUS 从设备地址 1       |                 |    |                |
| 响应时间[ms]: 1 超时       | : 4 请求失败: 0 实际     | 示频率: 47 Hz      |    |                |
| 写单个保持寄存器             | ~ 3                | MODBUS_lx17ha0l | 1  | 删除             |
| 频率[Hz] 50 ~ MC       | DBUS 从设备地址 1       |                 |    |                |
|                      | ・ 7 请求失败・ 1 家園     | 示频率·200 Hz      |    |                |
| 响应时间[ms]:5 招时        |                    | J               |    |                |
| 响应时间[ms]: 5   超时     |                    |                 |    |                |

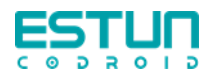

MODBUS

| \$ <u>`</u> } | GetModC    | 1  | Start                |
|---------------|------------|----|----------------------|
| Set           |            | 2  | GetModConState       |
| Position      | ReadSingl  | 3- | ReadSingleCoilReg    |
|               | ReadDiscr  | 4  | ReadDiscreteInputReg |
| Bit           |            | 5  | ReadSingleHoldReg    |
| Clock         | ReadSingI  | 6  | ReadInputReg         |
| Socket        | ReadInput  | 7  | WriteSingleCoilReg   |
|               | WriteSingl | 8  | WriteSingleHoldReg   |
| odbusTcp      | WriteSing  | 9  | End                  |
| Matrix        | writesingi |    |                      |

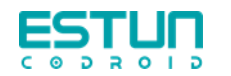

#### MODBUS Modbus设备与机器人通讯

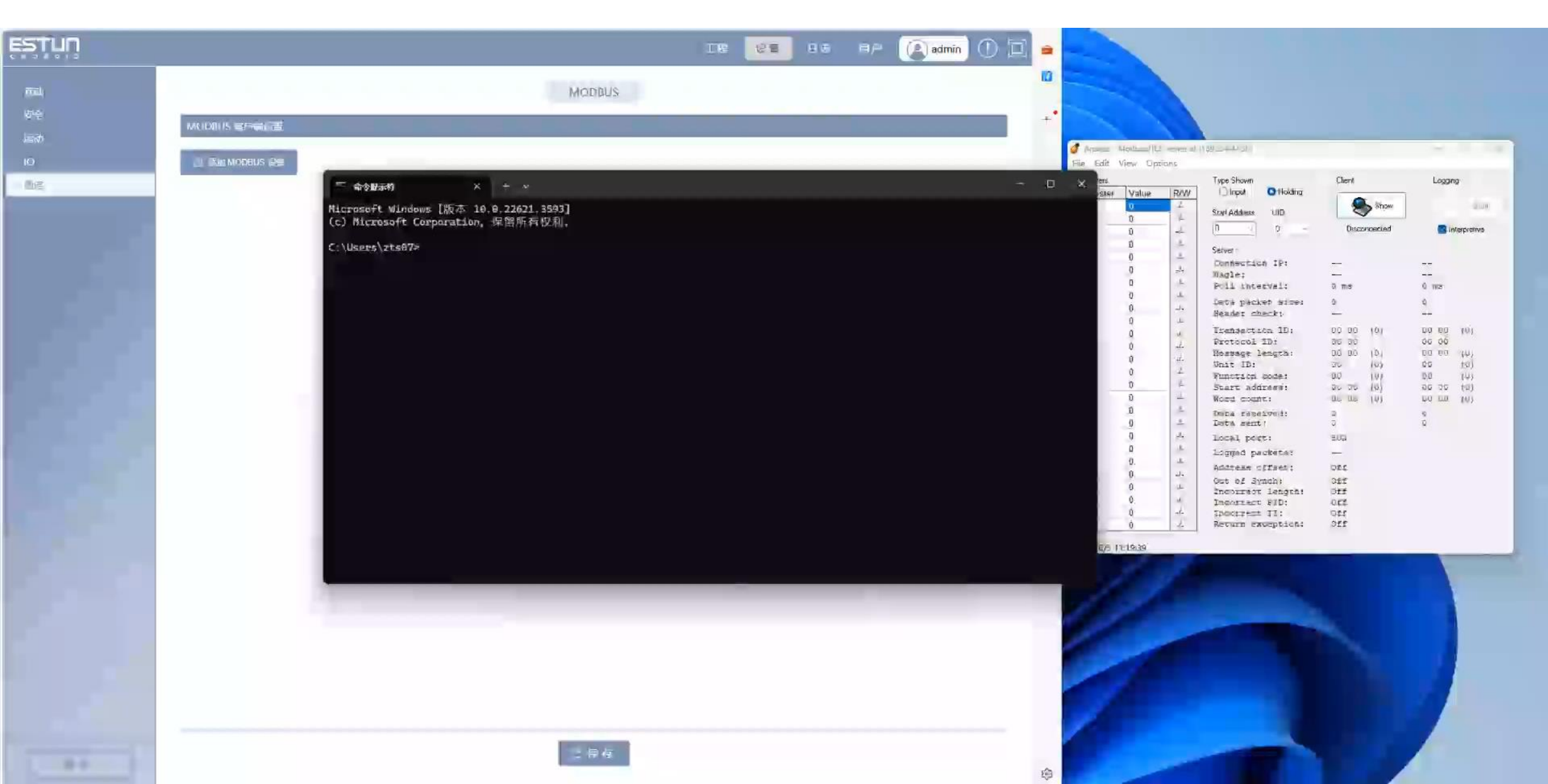

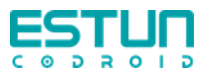

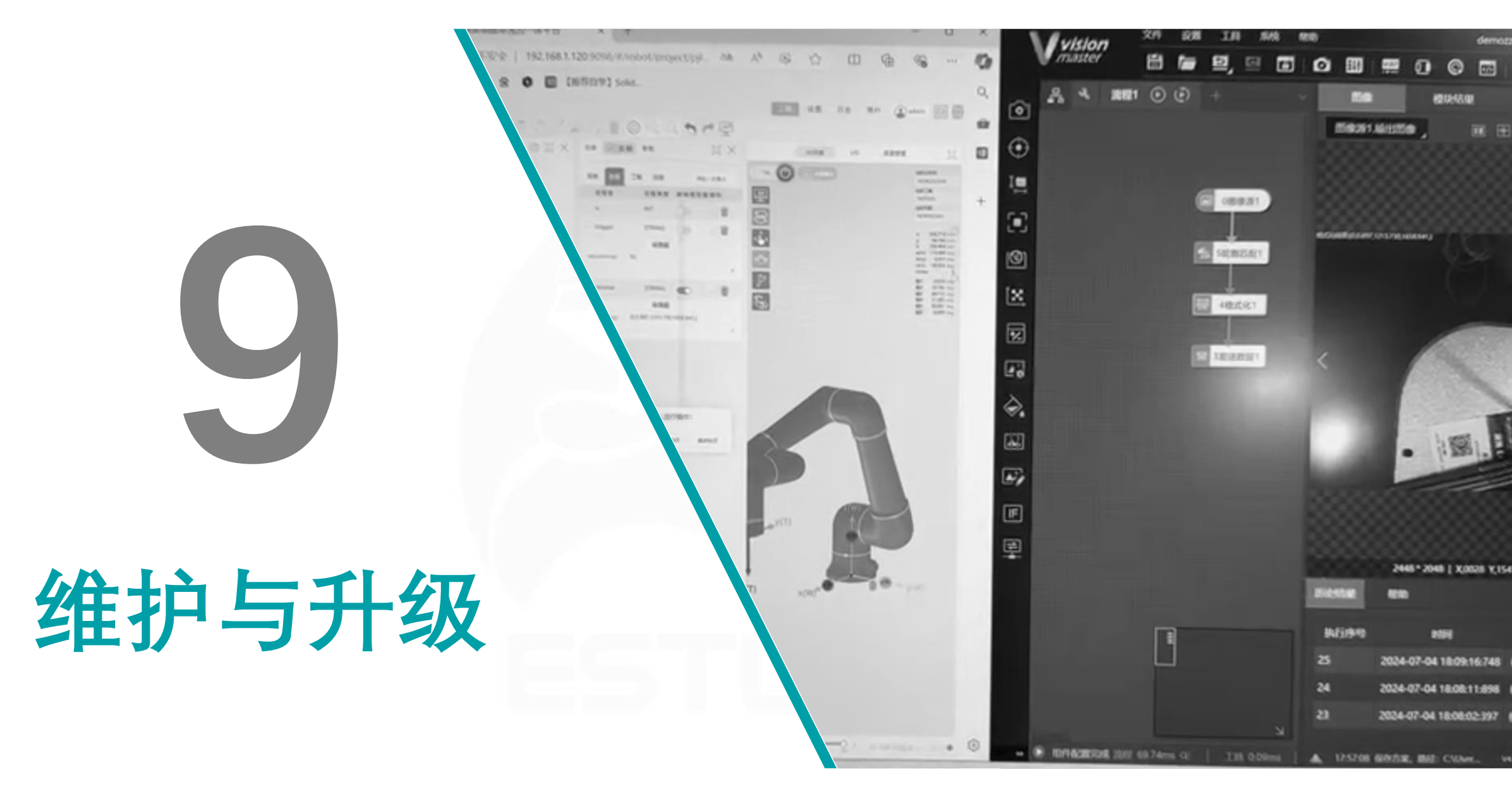

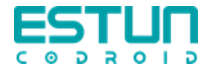

## 机器人维护

酷卓协作机器人为免维护设计,无需更换润滑油或电池,需定期检查相关项目。 维修机器人须返厂。

| 检验项目      | 检验方法 | 每  | 半  | 一年一 |
|-----------|------|----|----|-----|
|           |      | 月一 | 年一 | 次   |
|           |      | 次  | 次  |     |
| 手操器急停按钮   | 功能检验 | Х  |    |     |
| 自由驱动模式    | 功能检验 |    | Х  |     |
| 安全输入输出    | 功能检验 | Х  |    |     |
| 示教器线缆和转接头 | 目视检验 |    | Х  |     |
| 控制箱上的端子   | 功能检验 |    | Х  |     |
| 控制柜主电源和开关 | 功能检验 |    |    | Х   |

| 本体检验项目     | 检验方法 | 每  | 半  | 一年一 |
|------------|------|----|----|-----|
|            |      | 月一 | 年一 | 次   |
|            |      | 次  | 次  |     |
| 检查关节盖子     | 目视检验 |    | Х  |     |
| 检查盖子的螺钉    | 功能检验 |    | Х  |     |
| 检查扁形环      | 目视检验 |    | Х  |     |
| 检查机器人电缆和连接 | 目视检验 |    | Х  |     |
| 检查机械臂安装螺栓  | 功能检验 | Х  |    |     |
| 检查工具安装螺栓   | 功能检验 | Х  |    |     |
| 检查连接关节的螺钉  | 功能检验 |    | Х  |     |

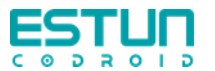

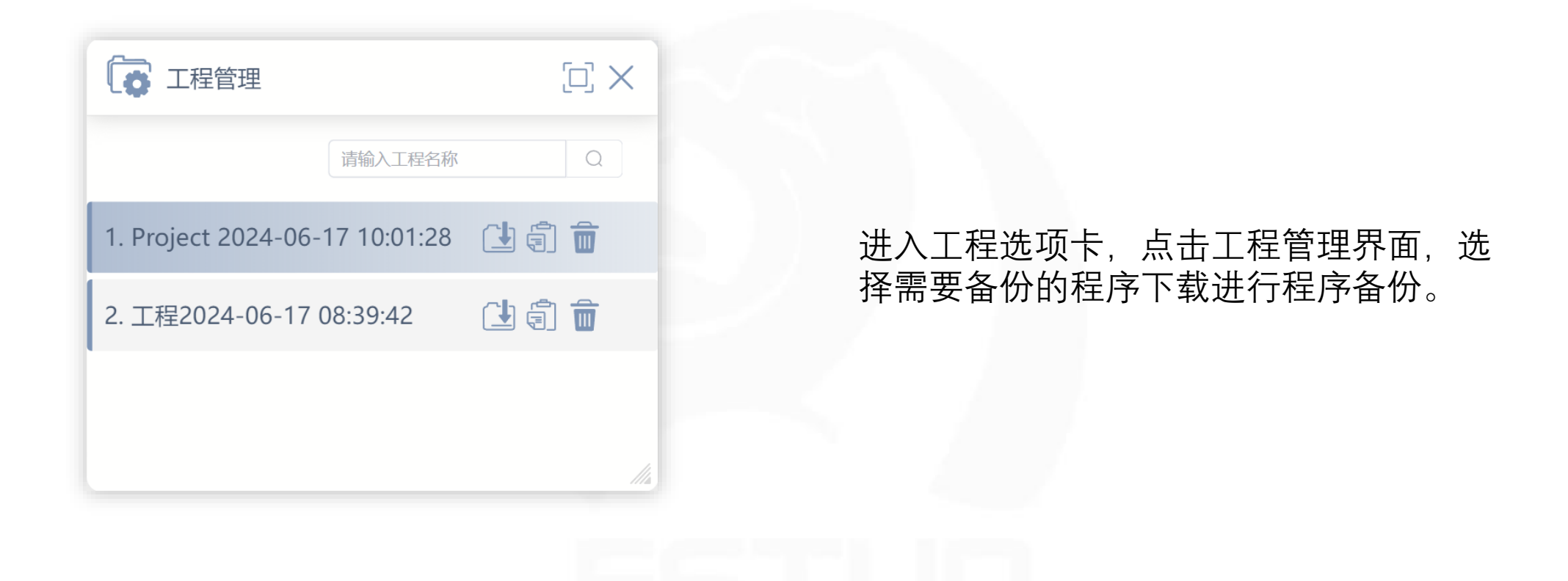

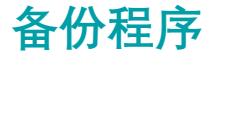

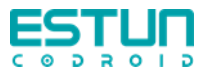

系统升级

| deployO                                                                                                    | otion    |        |    |             |
|----------------------------------------------------------------------------------------------------|----------|--------|----|-------------|
|                                                                                                    |          | 更新前后端  | 2  | · ц         |
| Upload 【软件包v1.3.5T(姆机测试版勿外型).zip】 Success, Please confirm the deployment. software                                                                                                    | Version  | 通用版    | Ζ. | ・竹か         |
| robotVer                                                                                                    | sion     | 5kg新连杆 |    | 停。          |
| .zip files with a size less than 20 GB robotDra                                                                                                    | gVersion | 5kg如川  | 3. | . 在汶        |
| Madify Deploy Confirm Deploy oldVersia                                                                                                    | n        | 1.3.x  |    | 192.        |
| LOG: controlP                                                                                                    | eriod    | 1000us | 4  | 上 上 上       |
| /opt/kecontrolapplication/control/ccontrol                                                                                                    | n        |        |    | · 小文<br>土'。 |
| (Info) が 1955年3- Sudo P - / Ctrl / keconfig-cloos nologo                                                                                                    |          |        |    | 山<br>山      |
| /opt/kecontrolapplication/application/control && sudo mv<br>/opt/kecontrolapplication/application/control/keconfig-cloos                                                                                                    |          |        |    | 作并          |
| /opt/kecontrolapplication/application/control/config<br>[Info] 执行拷贝指令: sudo cp - r ./web /usr/local/lib/web && sudo mv<br>/usr/local/lib/web/web/usr/local/lib/web/usr/local/lib/web/usr |          |        | 5. | . 洗择        |
| /usi/iu/web/web/usi/iu/web/iuii                                                                                                    |          |        |    | $\sim$ 1    |

- |换为"下电"状态,并按下急
- 事新加一个标签,并输入地址: 1.100:8080,进入更新界面。
- -拖入文件选择框,或点 pload'按钮选择需要更新的文 传完成。
- ]选项<mark>(需要研发)</mark>
- , 等待机器人软件自动重启, 即更新完成。

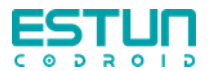

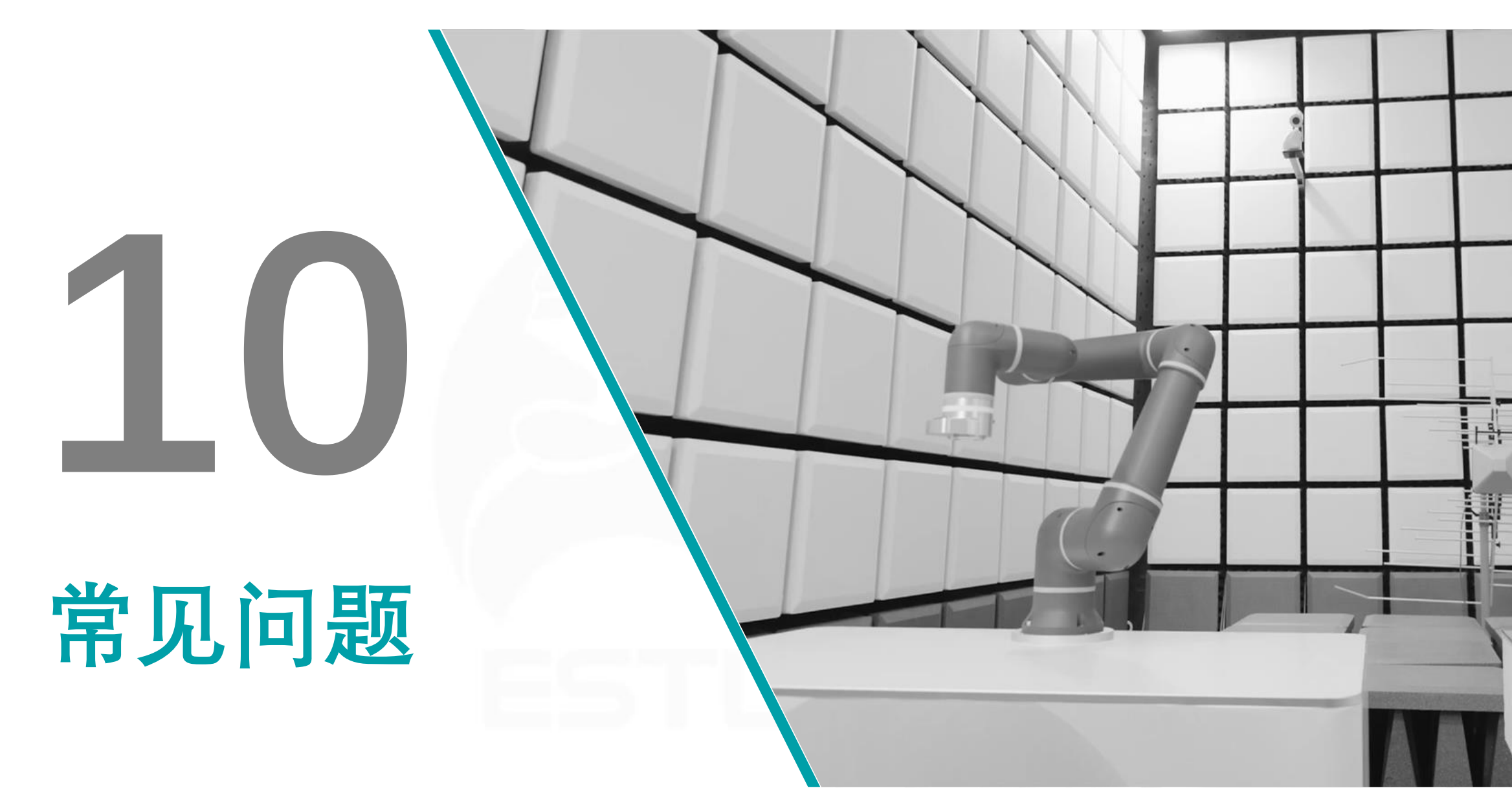

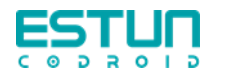

# 标定姿态&Home位

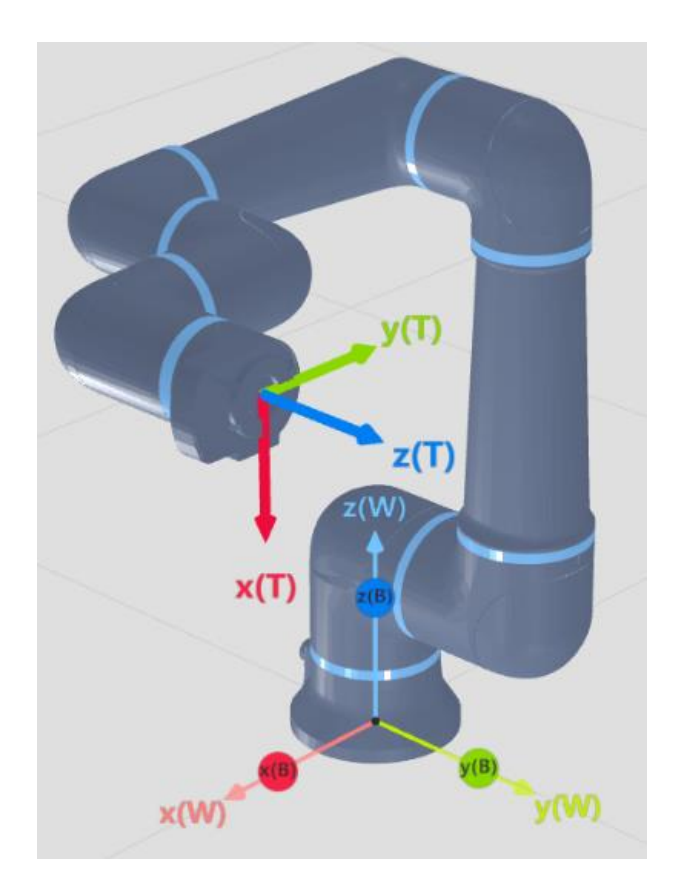

机械零点标定姿态: [0, 0, 90, 0, 0, 0]

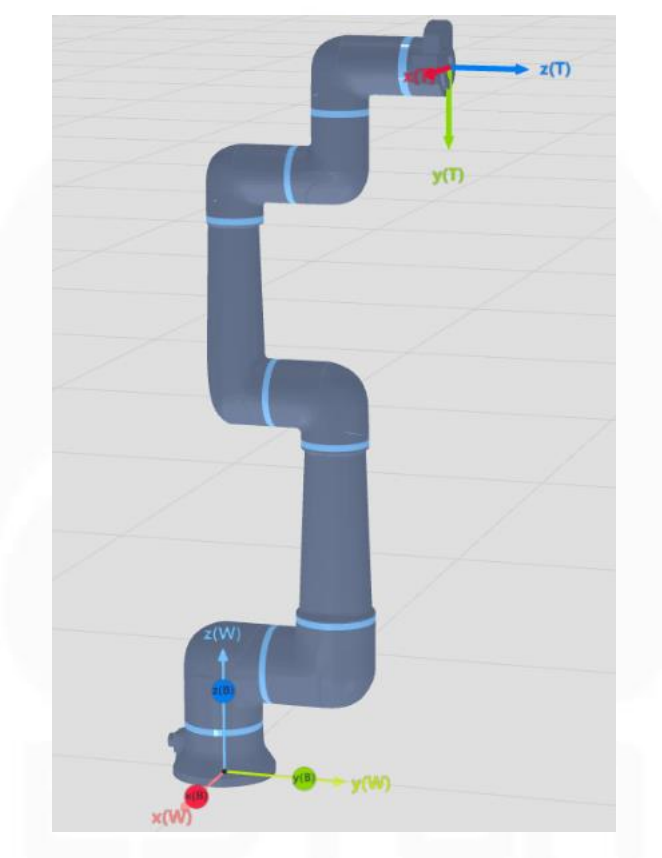

力矩零点标定姿态: [0, 0, 0, 0, 0, 0]

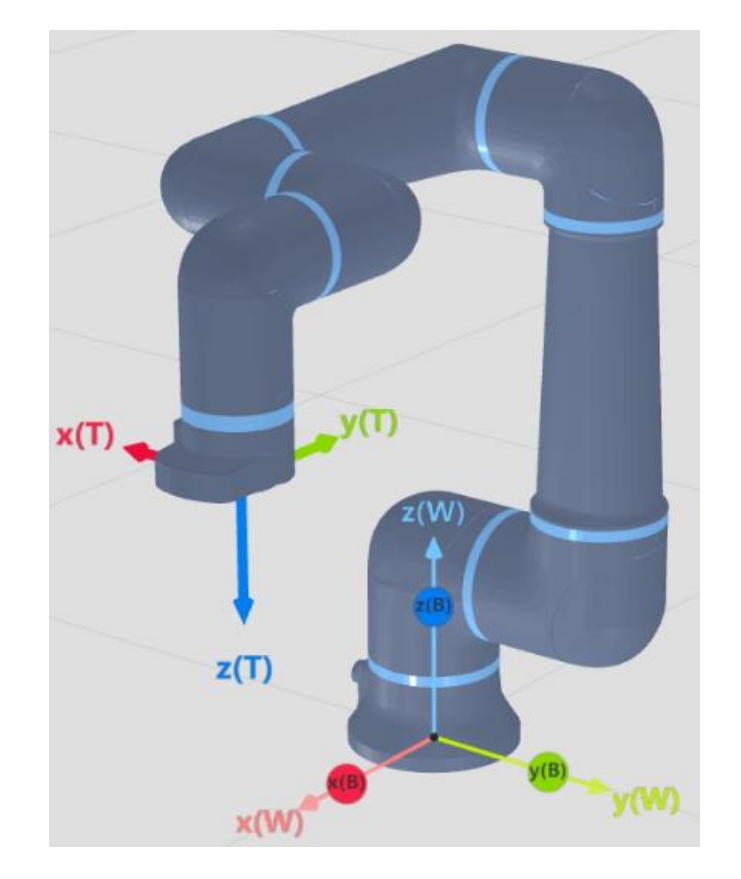

Home位: [0, 0, 90, 0, 90, 0]

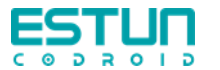

## 奇异点/逆解失败

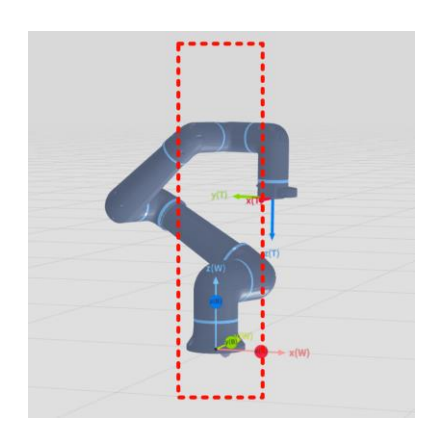

当腕关节中心O6处于 一关节轴线J1上时,肩 部奇异,1关节无解。

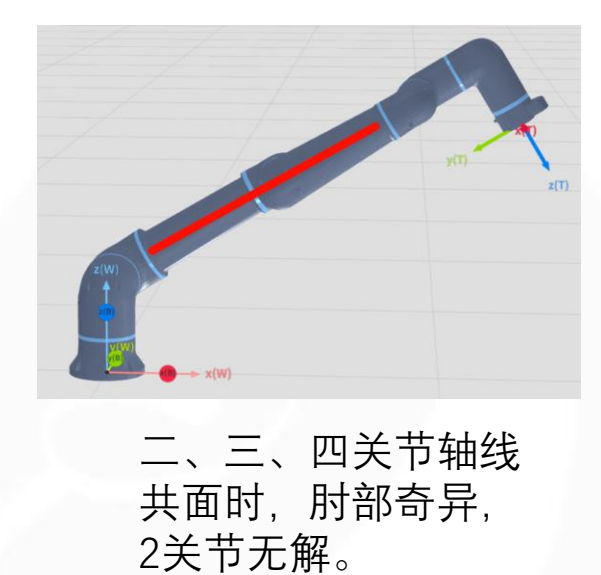

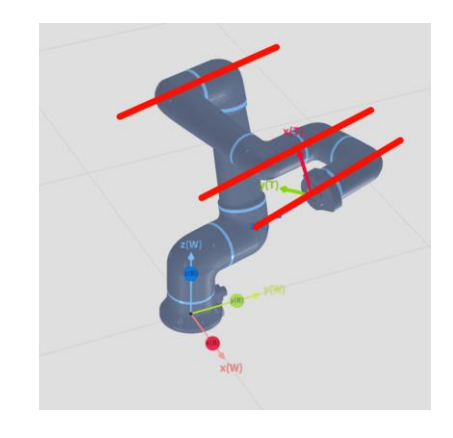

当5关节为0度时, 腕部奇异,关节6 无解。

机器人运行到达或接近上述奇异点时,MovL无法正确的进行 运动规划,可采用movJ运动指令。(示教时使用关节点动避开)

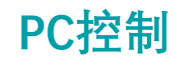

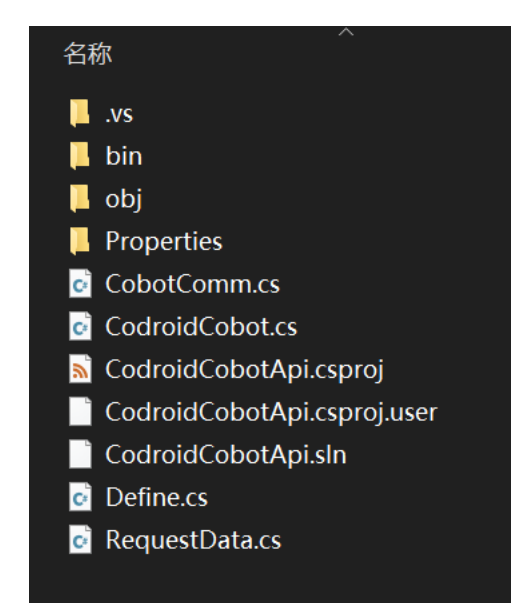

有API, C#、C++版本,通信协议是websocket,可以控制: 设置、获取机器人状态、上下电;
关节和笛卡尔点动;
IO设置、查询;
MocJ、MovL、MovC;
等等
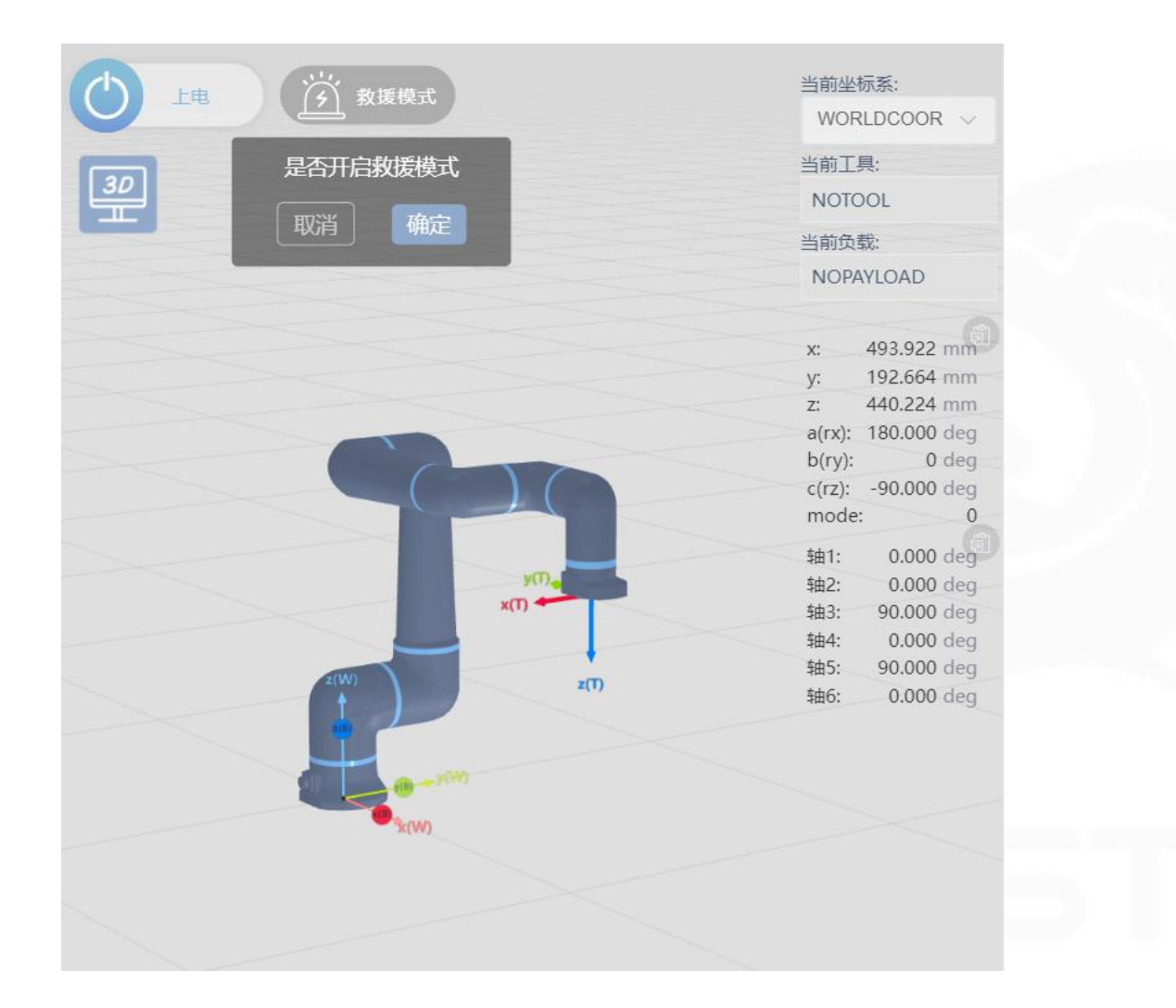

清除报错;
开启救援模式;
为机器人上电;
关节点动将超限关节转动至限位内;
将机器人下电;
退出救援模式;

救援模式

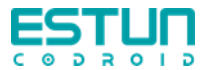

机器人关节中的扭矩传感器会实时检测机器人的受力情况, 当受力超过预期时,就会触发碰撞检测,此时需要确认机 器人运动轨迹是否正确,是否有东西阻碍机器人运动。 如果机器人运动轨迹正确依然会触发碰撞检测,此时需要 检查工具是否设置正确,负载是否设置正确,末端工具的 管线是否正常等等。

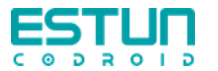

当机器人运动过程中出现位置超限或者速度超限时,检 查程序编写是否正确。如果正确,则可以在设置中的安全 设置中修改对应的参数限值。

如果出现位置超限,清除报错后但是关节依然是超限状态, 再次上电机器人还是会报警,所以当出现关节超限时需按 照以下步骤操作。

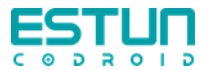

# 当机器人运动过程中出现关节跟踪误差过大时,需要检 查运动的速度和加速度是否合理,机器人的负载是否正确 且在机器人的负载范围之内。

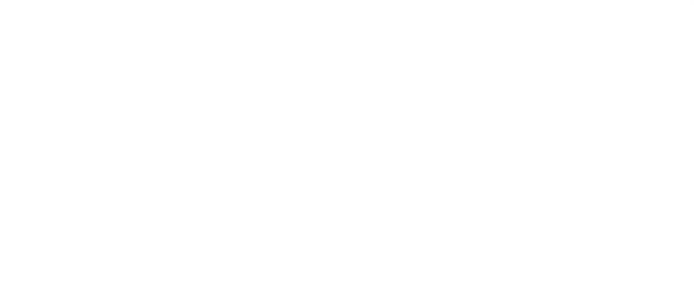

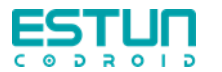

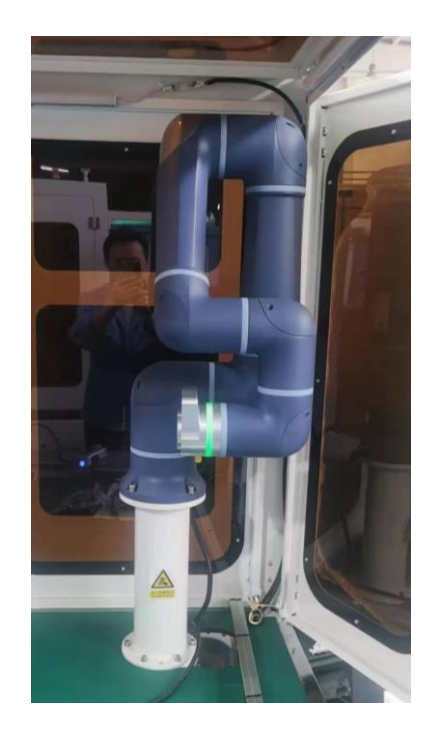

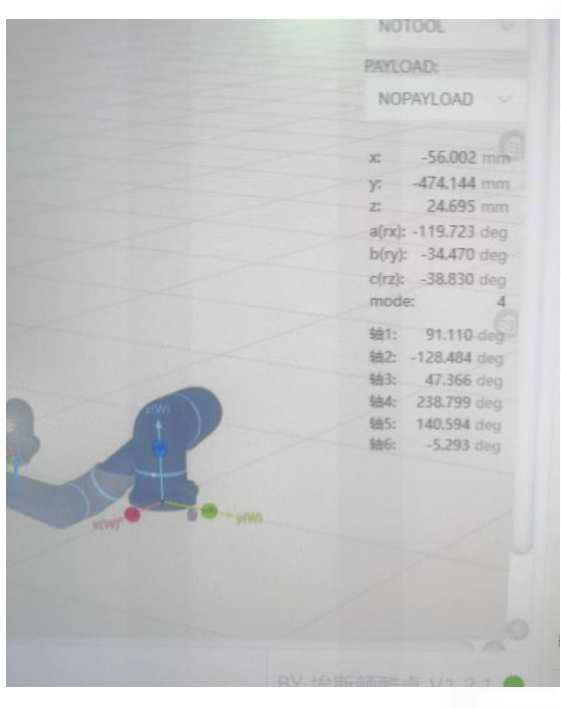

每台机器人的零点等标定参数存储在控制器内,如不对 应,轻则丢失绝对精度,重则会导致3d显示界面的姿态 与实际的明显不一样。

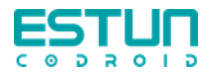

#### 欧拉角格式

欧拉角格式是roll pitch yaw(欧拉角 X-Y-Z固定角),转动方向满足右手螺旋定则

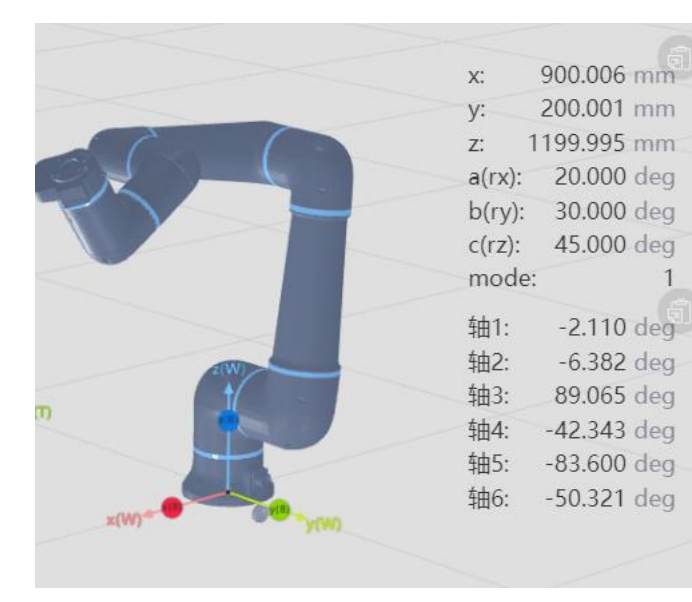

**[900**, 200, **1200**, **20**, 30, **45**]

[900mm, 200mm, 1200mm, 20°, 30°, 45°]

移动到参考坐标系的x=900mm、y=200mm、 z=1200mm处后,以末端TCP点处为旋转中心,先沿着参 考坐标系系的X轴转动末端20°,再沿着世界坐标系的Y轴 转动末端30°,再沿着世界坐标系的Z轴转动末端45°。

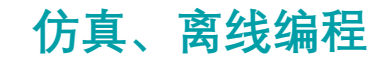

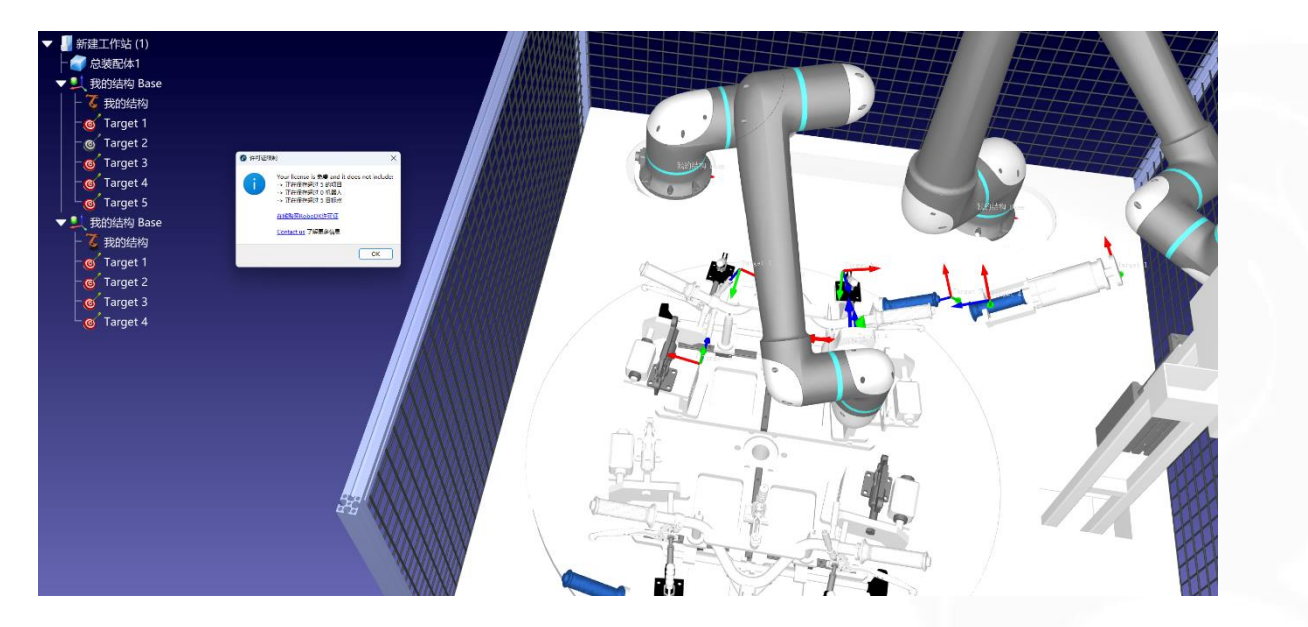

仿真使用RoboDK, 导入自行建立的酷卓协作机器人仿真 模型。可以模拟运行大概流程, 可以判断是否会有臂展 范围限制, 是否会遇到奇异点。但是无法导出程序(指令 系统不一样, 无法适配)。

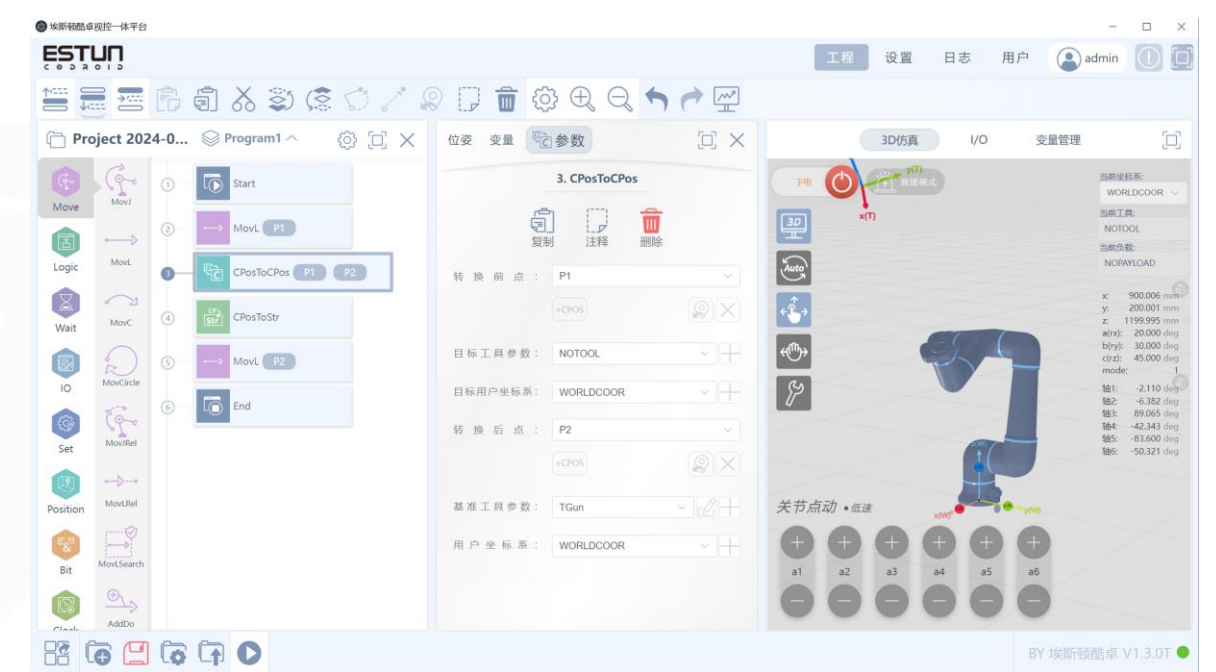

没有离线编程,只有研发测试使用的KEBA的离线编程环境, 其实是在电脑上模拟出一个keba控制器,这个模拟器 license要向keba付费购买。程序可以导出来给实际机器人 用,前端就是个网页(或者exe),所以和实际的一样。

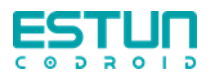

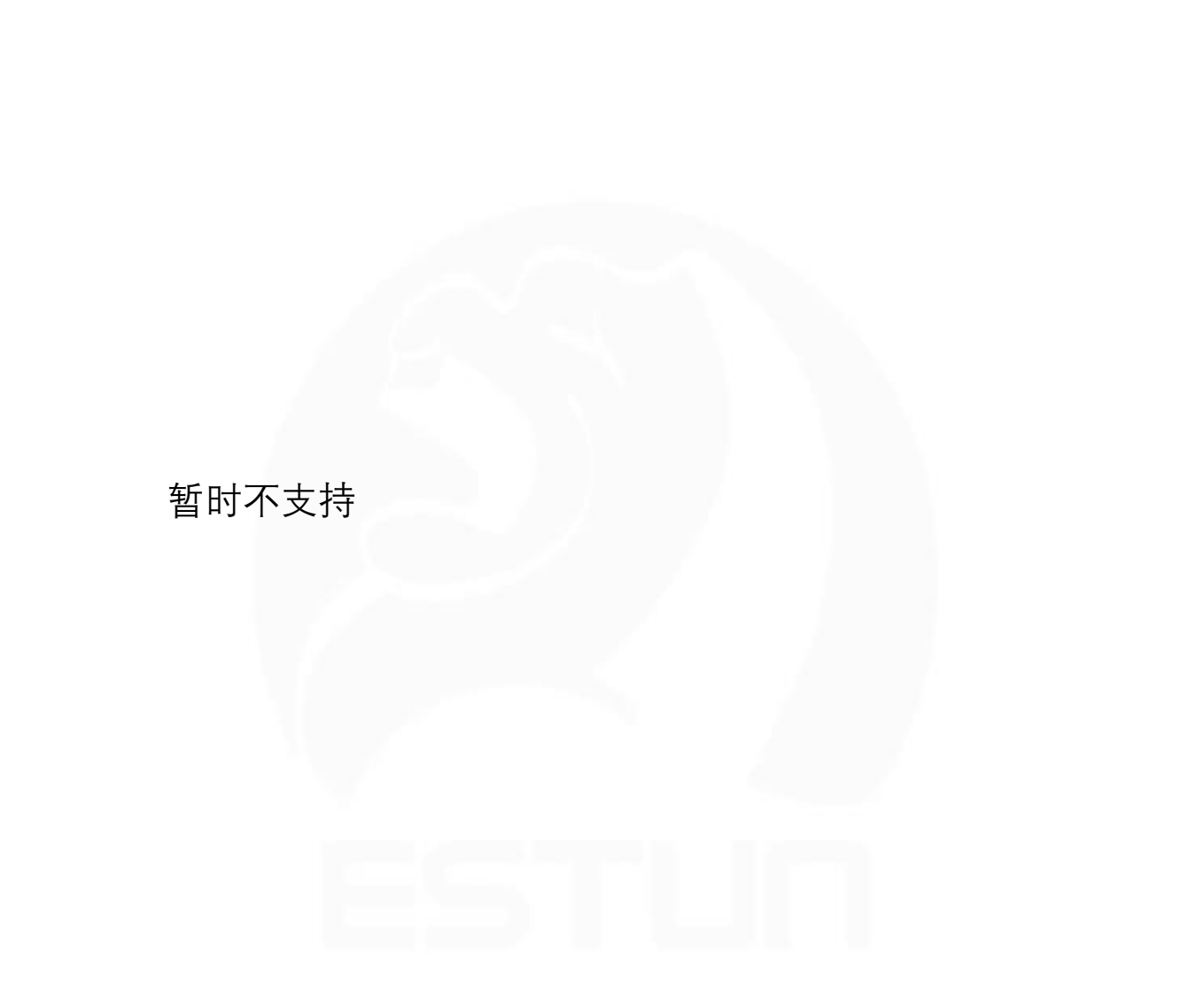

可否支持ROS

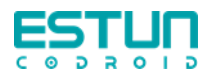

| 可否自 | 动负 | 载识 | 别 |
|-----|----|----|---|
|-----|----|----|---|

| 位姿 🖻 变量      | 参数      |        |
|--------------|---------|--------|
| 十 变量添加       |         |        |
| 变量分类:        | 全局      | ~      |
| 变量类型:        | PAYLOAD | $\sim$ |
| 变量名:         | pl      |        |
| 掉电保存:        |         |        |
| 变量值          |         |        |
| PAYLOAD      |         |        |
| dyn(LoadDyn) |         |        |
| M :          | 0       | kg     |
| CenterPos    |         |        |
| Mx(real) :   | 0       | mm     |
| My(real) :   | 0 保存变量  | mm     |

# 自动负载识别在开发测试中

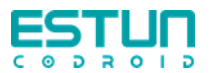

## 机器人无法动作

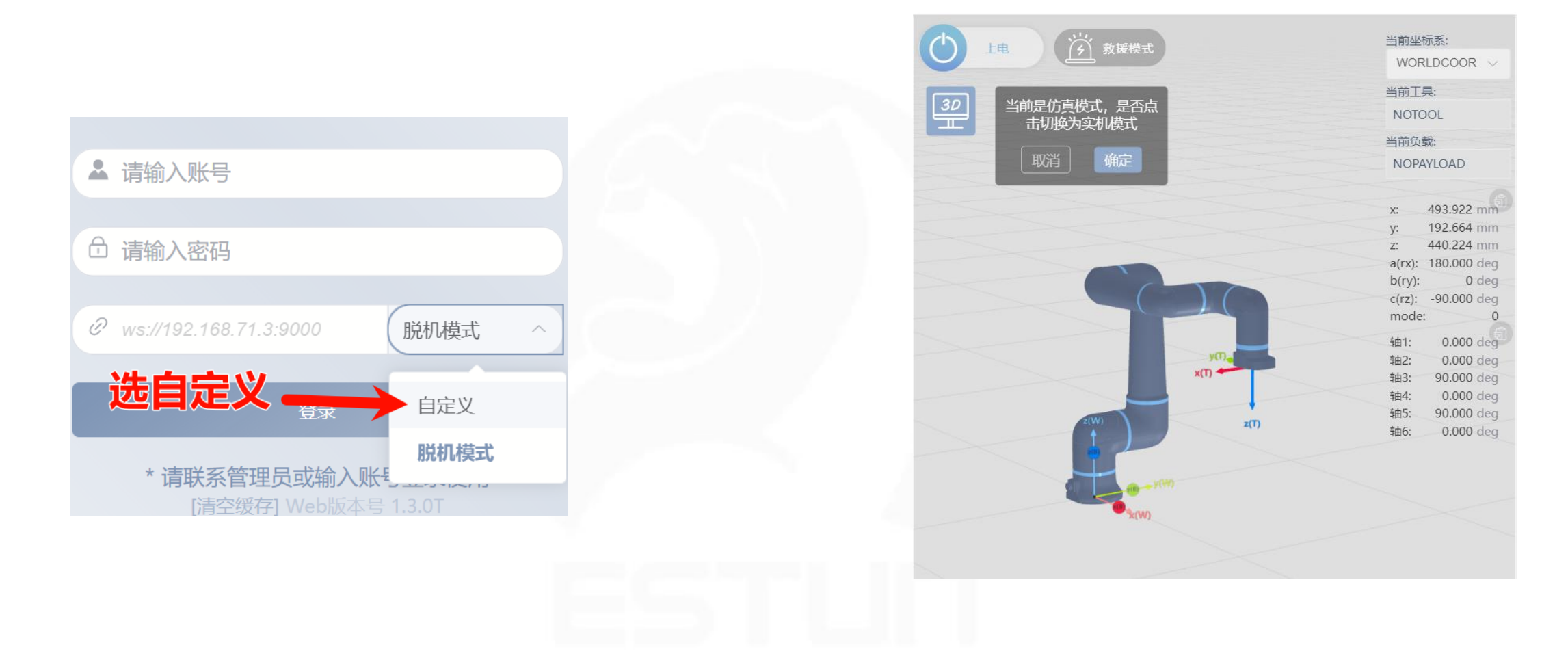

#### 机器人无法动作或连不上(选了脱机模式)

机器人无法动作(进仿真模式)

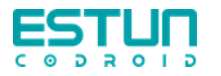

# 比较麻烦,暂不支持

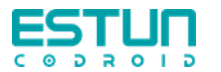

## 机器人六个关节为EtherCAT总线,控制器控制周期为1000Hz

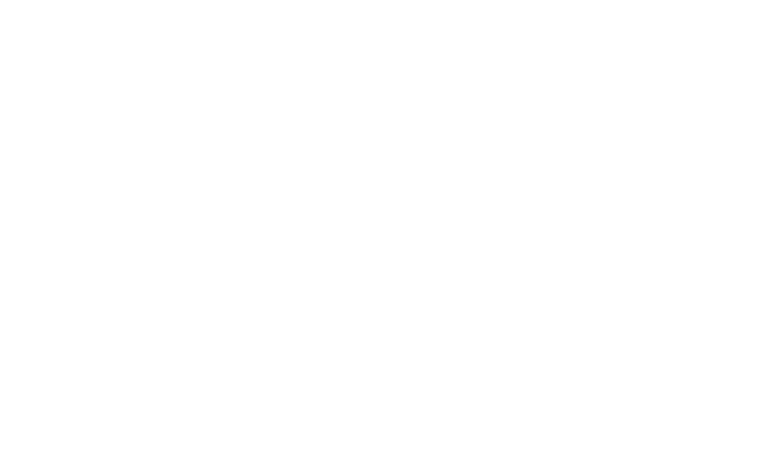

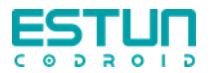

### 目前功能设计中暂无自动回安全点位的功能,不过可以在编程中实现。

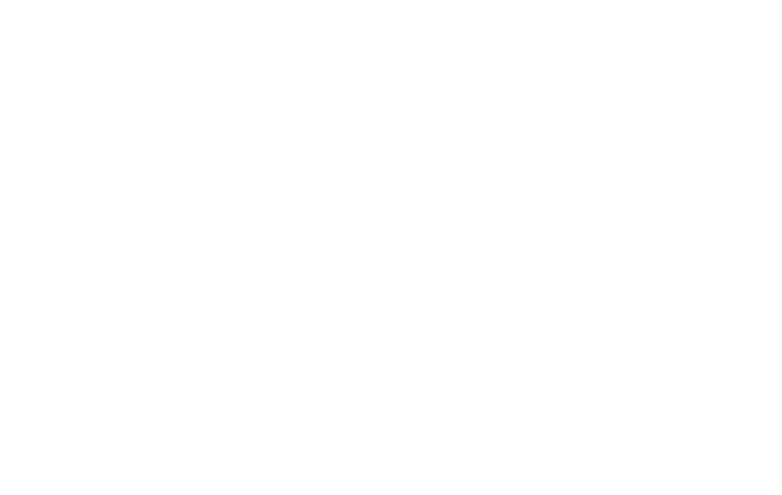

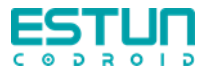

3KG配备1000W电源,平均功率200W 5KG配备1000W电源,平均功率250W 10Kg配备的 2000W电源,平均功率350W 20Kg配备的 3000W电源,平均功率750W

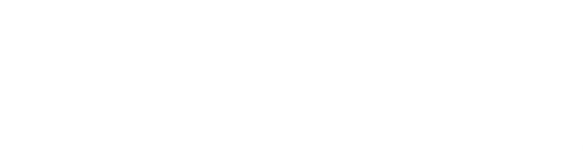

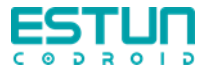

1.负载设置不正确:当设置的负载与实际负载不一致时,机械臂会出现向上抬或向下 坠的动作,负载设置是将实际未端重量下发给到控制器,控制器对该负载的重量以 及偏心去调整电机参数,从而带动该负载的运动,如果设置不正确,会导致下发给 电机的参数不匹配,导致机械臂出现异常运动。

2.安装角度设置不正确:安装角度的设置直接影响拖拽模式,支持任意角度安装,通 过安装角度设置可以将控制器中的机械臂模柔进行角度旋转,从而匹配自然重力的 影响,如果安装角度设置不正确,会导致机械臂自身与外力匹配的参数与实际情况 不一致,导致机械臂出现异常运动

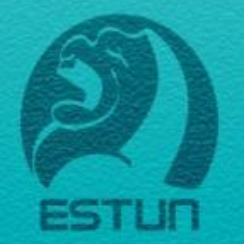

#### 一个更美好的世界 值得我们全力以赴

www.estun.com